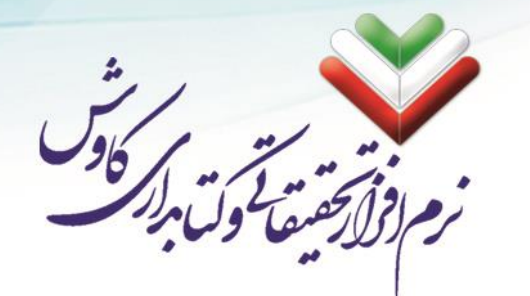

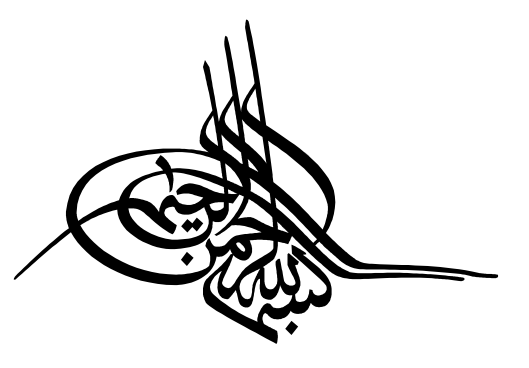

جزوه راهنمای آموزشی سامانه جامع اطلاع رسانی و کتابداری

کاوش تحت وب

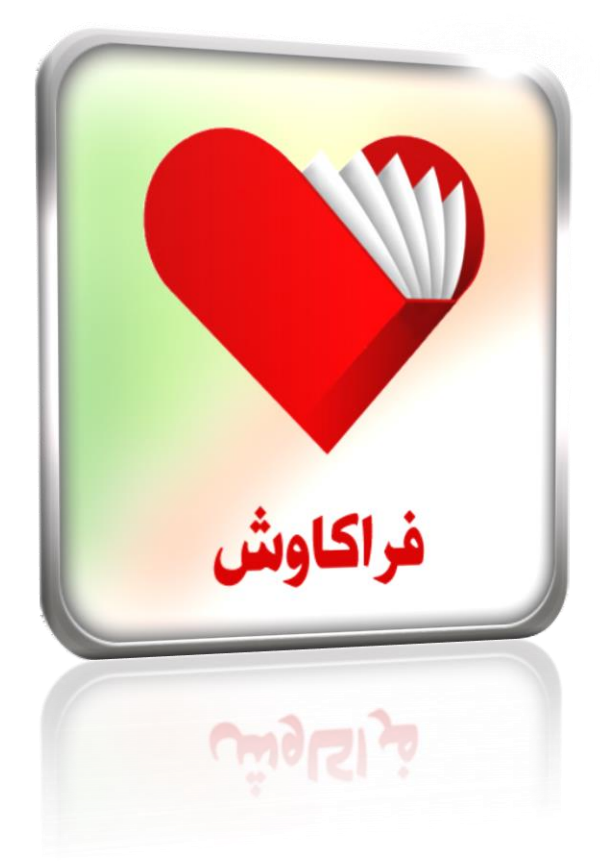

دفتر تحقيقاتي مهندسي كاوش

دفتر فروش وخدمات :

تهران، خیابان شریعتی، مقابل خیابان یخچال، شماره ۱۴۵۸، واحد چهار تلفن: ۲۲۲۶۶۴۴۶ – ۲۲۲۶۶۴۵۰

www.KavoshSoft.ir

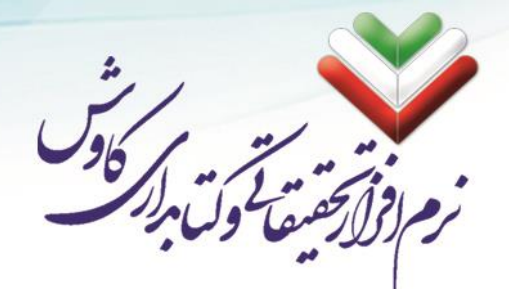

١

### فهرست مندرجات

| <b>F</b> | مقدمه                                       |
|----------|---------------------------------------------|
| ٤        | پیش نیازهای نصب سامانه فراکاوش              |
| ٤        | نیازهای نرمافزاری                           |
| ٤        | سيستم عامل                                  |
| ٤        | نرمافزارها و سرویسهای لازم برای راهاندازی   |
| ٤        | مرور گر (Browser):                          |
| ٥        | نیازهای سخت افزاری                          |
| ٥        | نیازهای فنی                                 |
| ٥        | پهنای باند                                  |
| ٦        | اندازه گیری حداکثر میزان پهنای باند در شبکه |
| ٦        | محاسبه پهنای باند مورد نیاز در شبکه         |
| ٩        | نصب نرمافزار فراكاوش                        |
| 11       | نصب SP1 در ویندوز 7                         |
| ١٤       | نصب سرویس دهنده وب (IIS)                    |
| ١٦       | تنظیم و کنترل سطوح دسترسی کاربر (UAC)       |
| ١٧       | پایان نصب پیش نیازها                        |
| 19       | نصب به صورت گزینشی                          |
| ۲۱       | نصب Net Framework 4.5.                      |
| ۲۳       | نصب فراكاوش                                 |
| ٢٤       | نصب فراهم کننده گزارشها                     |
| ٢٥       | نصب مبدل اطلاعات كاوش تحت ويندوز            |
| ۲۸       | نصب MS SQL Server 2008 R2.                  |
| ٤٤       | نصب Z Server                                |
| ٤٦       | پایان مراحل نصب                             |
| ٤٨       | نصب قفل سختافزاری                           |
| ٤٩       | تنظيمات پس از نصب سامانه فراكاوش            |
| 0+       | تنظيمات مورد نياز در SQL Server 2005 - 2008 |
| ٥٣       | تنظيمات IIS در Windows 7 و Server 2008      |

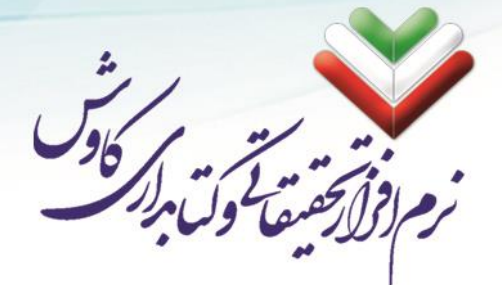

| تغییر در تنظیمات پیشفرض در نصب سامانه                                |
|----------------------------------------------------------------------|
| طریقه استفاده از سامانه فراکاوش                                      |
| اجرای سایت                                                           |
| ورود به سامانه و استفاده از امکانات فراکاوش                          |
| ايجاد و كانورت يايگاه                                                |
| مرحله اول: ساخت بانک واژگان پایگاه در کاوش تحت ویندوز                |
| مرحله دوم: ویرایش کلی اطلاعات بر اساس رده                            |
| مرحله سوم: ساخت بانک اطلاعاتی جدید با قالب VFP                       |
| مرحله چهارم: تبدیل پایگاههای اطلاعاتی (ایجاد یا اضافه نمودن اطلاعات) |
|                                                                      |

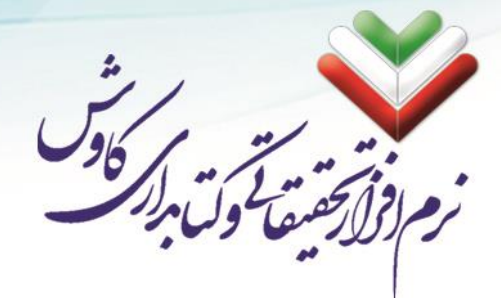

#### مقدمه

امروزه رشـد روزافزون کاربرد شـبکه و مزایای اسـتفاده از امکانات شـبکهای (مخصـوصـاً شـبکه جهانی اینترنت) بر کسـی پوشیده نیست. همین رشد و پیشرفت باعث تسهیل چشمگیر و گسترده در اکثر امور معیشتی انسانها گردیده؛ طوریکه به راحتی میتوان در حداقل زمان و از طریق اینترنت کالای دلخواه خود را مشـاهده کرده و خریداری نمود و یا بدون مراجعه به بانک از آخرین موجودی حساب خود مطلع شد و صدها کار دیگر که بشر در گذشته برای انجام هر کدام میبایست ساعتها و یا حتی روزها معطل میماند. این ر شد و پیشرفت در عرصه فناوری اطّلاعات و ارتباطات نیز در سطح و سیعتری رخ داده و به طور خاص در کتابخانهها و مراکز اسناد و آرشیو به یک نیاز جدّی در امر اطّلاع رسانی و ارائه خدمات تبدیل شده است.

با گذشت بیش از یک ربع قرن از عمر نرمافزارهای کتابخانه در کشور، و همچنین روند رو به رشد کتابخانه ها در امر اطلاع رسانی به کاربران و اعضای کتابخانه به صورت غیر حضوری؛ نیز با گسترش فضاهای مجازی و امکانات متنوعی که سرویسهای اینترنتی در اختیار کاربران قرار میدهند، نیاز به حذف بعد مکان و زمان جهت دسترسی کاربران به مدارک موجود در و تکمیل مدارک دیجیتالی و کتب الکترونیکی را بیش از پیش احساس میکنند. امروزه شاهدیم کتب و سایر مواد کتابخانه ای بیش از و تکمیل مدارک دیجیتالی و کتب الکترونیکی را بیش از پیش احساس میکنند. امروزه شاهدیم کتب و سایر مواد کتابخانه ی بیش از آنکه نسخه کاغذی شان متولد شود نسخه دیجیتالی آنها به وجود می آید و بیش از آنکه نسخههای سنتی مورد مراجعه قرار گیرد نسخههای الکترونیکی آنها مورد استفاده و استقبال قرار گرفته است. کاربران امروزی می خواهند بدون حضور فیزیکی در کتابخانه از منابع آن استفاده کنند. نسل جدید کتابخانه (کتابخانههای الکترونیکی) متولد شده و ورقهای کاغذی رفته رفته جای خود را به هایلهای رایانه ای می دهند. از همین رو کارشانسان نرمافزار کاوش که همواره سعی در مرتفع نمودن نیازهای کتابخانه ها و مراکز اسناد و آرشیو داشته اند، نیز با این رشد و پیشرفت همگام شده و با مطالعه و بررسی دقیق و کارشناسی در مد<sup>ی</sup> در مانی می در ورا به ساین کتابخانه کند. نما می رو کارشاسان نرمافزار کاوش که همواره سعی در مرتفع نمودن نیازهای کتابخانهها و مراکز استاد و آرشیو داشته اند، نیز با این رشد و پیشرفت همگام شده و با مطالعه و بررسی دقیق و کارشناسی در مد<sup>ی</sup> در مانی مدید بر روی طراحی و پیاده سازی نرمافزار فراکاوش نموده اند.

باعث افتخار است که اعلام نماییم با سابقهای بیش از ۲۵ سال فعالیت در زمینه نرمافزارهای جامع کتابخانه؛ توانستهایم خدمات خود را به کتابخانههای مختلف ارایه نماییم. این دفتر پس از ارایه نسلهای نرمافزارهای تحت داس و ویندوز توانسته است گامی استوار در ارایه نرمافزارهای تحت وب برداشته و پس از ارایه نسلهای اولیه نرمافزارهای تحت وب (کاوش اورانیوم و کاوش وب) نسخه دیگری از نرمافزارهای تحت وب خود را با عنوان **فراکاوش** ارایه نماید.

**فراکاوش** نرم افزار سامانه جامع کتابداری و اطلاع رسانی کاوش در محیط وب (Web 2.0) است. این نرم افزار شامل سیستمهای زیر می باشد:

- ۱- کاوش پروانه (مدیریت منابع کتابخانه، آرشیو و مرکز اسناد)
  - ۲- کاوش پرستو (مدیریت امانت و گردش مدارک)
  - ۳- کاوش قاصدك (کتابخانه مجازی کاوش در محیط وب)
    - ٤- كاوش شاپرك (سرويس كتابيار)

بوده و در شــبکه های اینترانت، اکســترانت و اینترنت، امکان ذخیره و جســتجو در پایگاههای اطّلاعاتی را از راه دور فراهم میآورد و با وجود پشتیبانی کامل از استاندارد شرکت Microsoft برای زبان فار سی در محیط وب بدون نیاز به بارگذاری قلم با هر نوع مرورگر، اطّلاعات را در دسترس قرار میدهد.

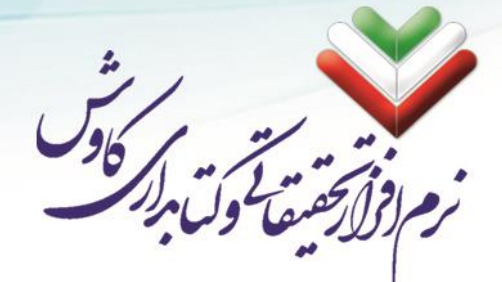

# پیشنیازهای نصب سامانه فراکاوش

### نیازهای نرمافزاری

#### سيستم عامل

برای نصب نرمافزار فراکاوش حداقل سیستمعامل مورد نیاز Windows 7 SP1 میباشد، البته بهتر آن است که ویرایش سیستم عامل ویندوز نسخه سروری یعنی Windows Server 2008 R2 SP1 باشد تا امنیتهای لازم توسط آن سیستم عامل تأمین گردد. این محدودیت در سیستمعامل به دلیل نیاز Net Framework 4.5. برای نصب میباشد، لذا هر سیستمعاملی که Net Framework 4.5. را پشتیبانی کند میتواند مورد استفاده قرار گیرد.

#### نرمافزارها و سرویسهای لازم برای راهاندازی

- ۱- همانطور که میدانید نرمافزار فراکاوش یک سامانه تحت وب میباشد لذا برای آن که قدرت اجرایی پیدا کند نیازمند وجود سرویس IIS است، برای این کار لازم است از بخش سرویس های موجود در سیستم عامل ویندوز این سرویس نصب گردد.
- .Net از آنجایی که این سامانه با مجموعه Visual Studio .NET برنامه نویسی شده است لذا وجود سامانه . ویرایش ۴٫۵ بر روی سرور ضروری است.
- Crystal Reports Runtime برای تولید انواع گزارشهای لازم در سیستمهای مختلف لازم است برنامه Engine
   سروی سرور نصب گردد.
- ۴- اطلاعات پایگاه دادهای این سامانه در نرمافزار پایگاه دادهای MS SQL Server ذخیره می گردد لذا وجود این
   نرمافزار بر روی سرور برنامه و یا سرور دادهها ضروری است.

نکته: تمامی موارد ذکر شده در بسته نرمافزاری فراکاوش موجود است و در صورتی که هر یک از موارد بر روی سرور موجود نباشد، توسط نصب سامانه فراکاوش، نصب و راه اندازی خواهد شد.

#### مرورگر (Browser):

به دلیل اینکه در این نرمافزار از معماری HTML5 و CSS3 استفاده شده است، برای بالارفتن عملکرد نرمافزار، این نیاز وجود دارد تا مرورگر شـــما از این معماری پشـــتیبانی کند، در ذیل به مرورگرهایی که قابلیت اســـتفاده دارند معرفی میگردد:

| Opera | Safari | Chrome | FireFox | IE | مرورگر       |
|-------|--------|--------|---------|----|--------------|
| 29    | 7      | 31     | 31      | 10 | حداقل ويرايش |
| 30    | 8      | 43     | 38      | 11 | ويرايش مناسب |

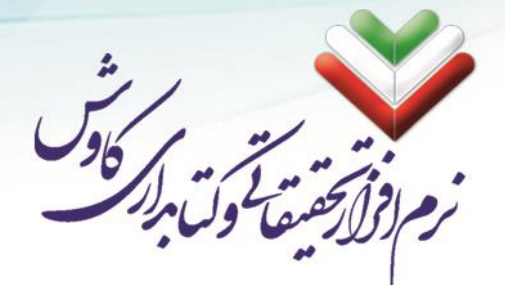

#### نیازهای سخت افزاری

برای استفاده از نرمافزار حداقل سختافزارهای مورد نیاز عبارتند از:

ProcessorIntel Core i5 CPU @ 2.8 GHzInstalled Memmory (RAM)4 GBH.D.D320++ GBVGA1024 by 768 Pixels (TureColor)USB 2.0 (or Greater) PORT

از آنجاییکه نرمافزار فراکاوش تو سط قفل سختافزاری از استفادههای غیرمجاز جلوگیری میکند، وجود درگاه USB بر روی سرور ضروری است البته در صورت نیاز آن مرکز به استفاده از قفل نرمافزاری مراتب لازم است کتبا به این دفتر اعلام تا مراحل بعدی انجام پذیرد.

به ازای هر پایگاه اضافه ۰٫۶ گیگابایت به RAM و ۰٫۳ هسته به CPU لازم است اضافه گردد.

توجه: میزان سخت افزارهای مورد نیاز مذکور بیانگر حداقل نیاز برای اجرای نرمافزار میباشد و طبیعی است برای استفاده بهتر از این سامانه لازم است از سختافزارهای قوی تری به عنوان پایه سختافزار بهره جست.

#### نیازهای فنی

- دسترسی Administrator بر روی سرور
- ۲- باز بودن سطح دسترسی UAC (User Account Control)
  - ۳- اجازه راهاندازی مجدد سرور (در صورت نیاز)
- ۴- اجازه نصب قفل سخت افزاری USB (در صورت عدم دریافت نسخه خاص و قفل نرمافزاری)
- ۵- اجازه نصب نرمافزارها و سرویسهای لازم که در بخش نیازهای نرمافزاری به آن اشاره گردید.
  - ۶- دارا بودن یک نشانی اینترنتی یا Static IP برای استفاده از نرمافزار در محیط اینترنت.

#### پهنای باند

پهنای باند و میزان تاخیر پهنای باند از جمله واژههای متداول در دنیای شبکههای رایانهای است که به نرخ انتقال داده توسط یک اتصال شبکه و یا یک رابط، اشاره مینماید. این واژه از رشته مهندسی برق اقتباس شده است. در این شاخه از علوم، پهنای باند نشــان دهـنده مجموع فاصــله و یا محدوده بین بالاترین و پائین ترین ســیگنال بر روی کانالهای مخابراتی باند است. که به منظور سنجش اندازه پهنای باند سیگنال از واحد هر تز استفاده میشود.

پهنای باند تنها عامل تعیین کننده ســرعت یک شــبکه از زاویه کاربران نبوده و یکی دیگر از عناصــر تاثیرگذار، «میزان تاخیر» در یک شبکه است که م*ی*تواند برنامههای متعددی را که بر روی شبکه اجراء میگردند، تحت تاثیر <mark>قرار دهد.</mark>

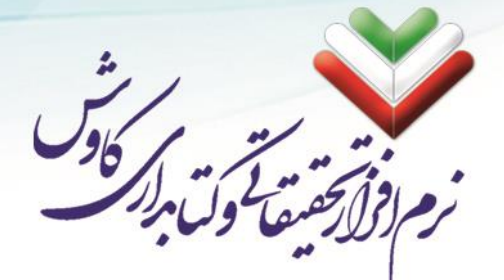

## اندازه گیری حداکثر میزان پهنای باند در شبکه

حداکثر پهنای باند می تواند به صورت زیر محاسبه شود:

حداکثر اندازه پنجره TCP، در صورت عدم وجود گزینه پنجره مقیاس، ۶۵۵۳۵ بایت است. به عنوان مثال: حداکثر پهنای باند = ۰٫۲۲۰ ثانیه/۶۵۵۳۵ بایت = ۸ \* ثانیه / ۲۹۷۸۸۶٫۳۶ بایت = ۲٫۳۸۳ ثانیه / مگابیت. ما برای دریافت نرخ بیت در واحد ثانیه، تعداد بایت در هر ثانیه را در ۸ ضـرب میکنیم. روی یک اتصـال TCP بین دو نقطه نهایی، پهنای باند آزمایش شده به ۲۳۷۶ مگابیت بر ثانیه محدود خواهد شد، حتی اگر پهنای باند قرار داده شده بیشتر باشد.

#### محاسبه یهنای باند مورد نیاز در شبکه

در این محاسبه ما نیاز به معلومات کافی نسبت به متغیرهای اصلی یک شبکه داریم که عبارت اند از:

- نوع استفاده از شبکه
- سبک و کم استفادہ

(رایانامه و تارنمای وب)

متعادل

(کمی دانلود فایل، پخش موسیقی و ویدیو . استفاده از تلفن شبکهای)

چندرسانهای

(دانلود فایلهای حجیم و استفاده از امکانات کنفرانس)

سنگین و بسیار پر استفاده

(استفاده از اینترنت زیاد، دستگاههای چند رسانهای و تقاضای پهنای باند بالا)

• تعداد کاربران شبکه

در این قسمت از این مستند سازی، با در نظر گرفتن فرمول مطرح شده در بخش قبل، به برر سی حداقل میزان پهنای باند مورد نیاز در شبکههای محلی برای ا ستفاده کاربران از تمامی منابع یک شبکه رایانهای خواهیم پردا<mark>خت</mark> تا بتوانیم پس از آن در مورد میزان استفاده فراکاوش از این پهنای باند صحبت کنیم.

با توجه به بررسیهای صورت گرفته بر روی سرویس دهندههای تجاری، به این آمار دست یافته که برای شبکه های ۱ تا ۱۰۰ کاربره، حداقل میزان پهنای باند باید این مقدار در نظر گرفته شود:

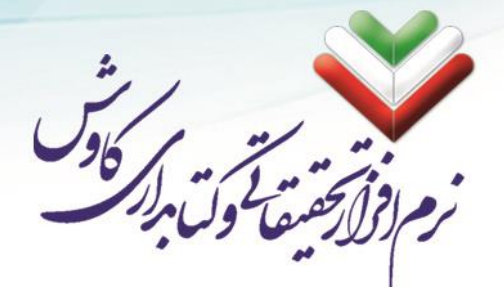

| حد اکثر مورد نیاز | نوع استفاده از شبکه |
|-------------------|---------------------|
| Mbps 79 - 71      | سبک و کم استفادہ    |
| Mbps 49 - 47      | متعادل              |
| Mbps ٩۶ – ۲۱      | چند رسانه ای        |
| Mbps 181 - 188    | سنگین و پر استفاده  |

همچنین برای شبکه های ۱۰۰ تا ۱۰۰۰ کاربره میبایست این مقدار در نظر گرفته شود:

| حد اکثر مورد نیاز | نوع استفاده از شبکه |
|-------------------|---------------------|
| Mbps ۲۳۹ - ۲۱۴    | سبک و کم استفادہ    |
| Mbps ۴۵۴ – ۴۲۹    | متعادل              |
| Mbps ۲۳۹ – ۲۱۴    | چند رسانه ای        |
| تقریبا Mbps ۱۴۲۹  | سنگین و پر استفاده  |

حال آنکه، فراکاوش تنها یکی از منابع سرویس دهنده شما در سطح شبکه خواهد بود و با توجه به پروتکل های استفاده شده در نرم افزار فراکاوش (چه پروتکلهای سطح بالا و چه پروتکلهای سطح پایین تر)، می توان محا سبه کرد که این نرم افزار، با این شـرایط که تمامی کاربران با حداکثر میزان اسـتفاده از سـامانه فراکاوش به این میزان از پهنای باند نیاز دارد:

| حد اکثر مورد نیاز | تعداد کاربران فراکاوش |
|-------------------|-----------------------|
| Mbps ۲۳ – ۱۸      | ۱ تا ۱+۰ کاربر        |
| Mbps              | ۱۰۰ تا ۱۰۰۰ کاربر     |
| Mbps YY – ۳۶      | ۱۰۰۰ تا ۱۰۰۰ کاربر    |
| Mbps 144 - 12     | بیش از ده هزار کاربر  |

در این گزارش برای فراکاوش به این شکل محا سبه شده ا ست که کاربران به جستجو در میان مدارک کتابخانه خواهند پرداخت (با توجه به میانگین حجم صفحات در فراکاوش) و همینطور مدیران کتابخانه به ورود اطلاعات مدارک مشغول هستند.

همچنین برای بخش کتابخانه دیجیتال قاصـدک به این شـکل محاصـبه گردیده اسـت که برای نتیجه گیری و بیپاسـخ نماند درخواست مدارک به این میزان از پهنای باند نیاز است:

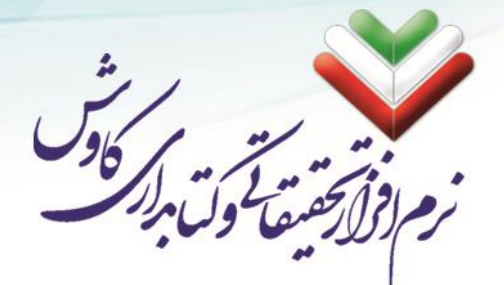

| حد اکثر مورد نیاز | تعداد کاربران کاوش قاصدک |
|-------------------|--------------------------|
| Mbps ۲۳۹ - ۲۱۴    | ۱ تا ۱۰۰ کاربر           |
| Mbps ۴۵۴ – ۴۲۹    | ۱۰۰ تا ۱۰۰۰ کاربر        |
| Mbps ۲۳۹ – ۲۱۴    | ۱۰۰۰ تا ۱۰۰۰ کاربر       |
| تقریبا Mbps ۱۴۲۹  | بیش از ده هزار کاربر     |

تمامی این مطالب وابســته به فرمولهای ریاضـی بوده و با آنچه در واقعیت اتفاق میافتد کاملا متفاوت میباشـد. برای آنکه بتوانیم به اطلاعات دقیقتری دست یابیم تنها راه مونیتور کردن شبکه با استفاده از نرم افزارهای تست پهنای باند میباشد.

از طرفی دیگر، در این مستند سازی ما سیستم را با بیشترین تعداد کاربر و بیشترین حجم کار برر سی کرده ایم و حال آنکه آنچه در واقعیت اتفاق میافتد اینچنین نیســت و کاربران را میتوان با تعیین ســطوح دســترســی و زمانبندی در دسترسی کاربران به منابع سرویس دهنده شبکه مدیریت کرد.

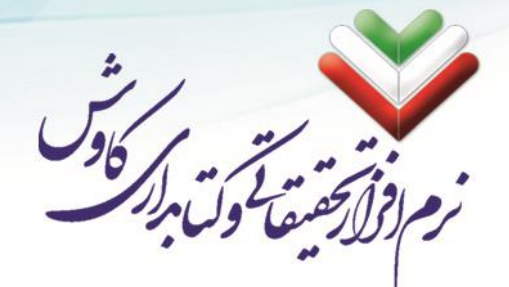

# نصب نرمافزار فراكاوش

تمامی مراحل نصـب نرمافزار فراکاوش کاملا به صـورت خودکار انجام میشـود. در ذیل تمامی مراحل همراه با عکس توضیح داده شده است:

Autorun قراردادن لوح فشرده (CD) در درایو نوری و اجرای ۸۰

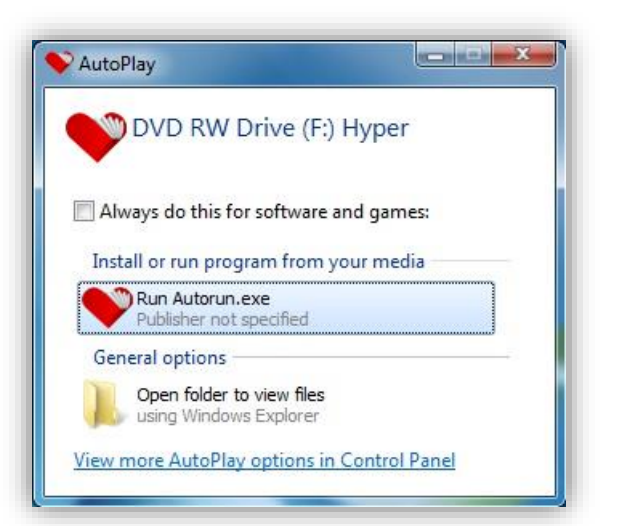

۲. با اجرا شدن Autorun، توضیحاتی در مورد نصب سامانه فراکاوش ارایه میگردد و اگر لازم میدانید میتوانید با کلیک کردن بر روی دکمه Adobe Reader، نصب نرمافزار مرورگر فایلهای PDF را انجام دهید. با کلیک بر روی دکمه بعد به مرحله بعدی وارد شوید.

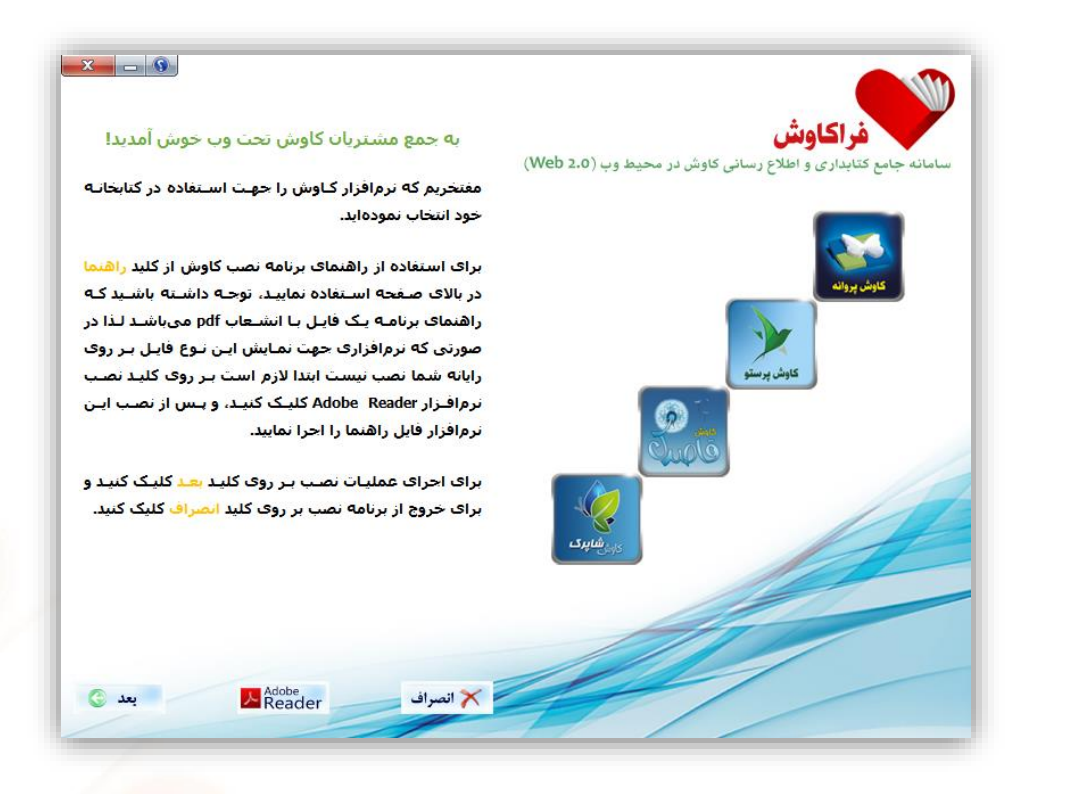

وبسایت: www.kavoshsoft.ir وبسایت: تلفن: ۲۲۹۰۹۰۲۵ – ۲۲۹۰۹۰۲۵

رايانامه: info@kavoshsoft.ir تلفكس: ۲۲۹۰۲۸۰۷

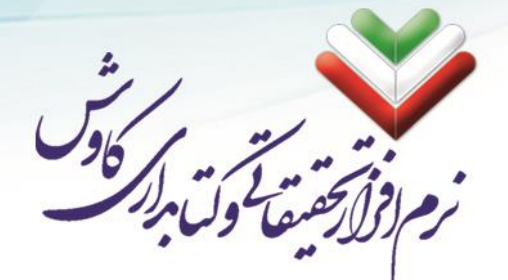

۳. در این مرحله پیشنیازهای نصب نرمافزار و سطوح دسترسیهای مورد نیاز به اطلاع شما رسیده است. با کلیک بر روی موافق هستم و دکمه بعد به مرحله بعدی وارد شوید.

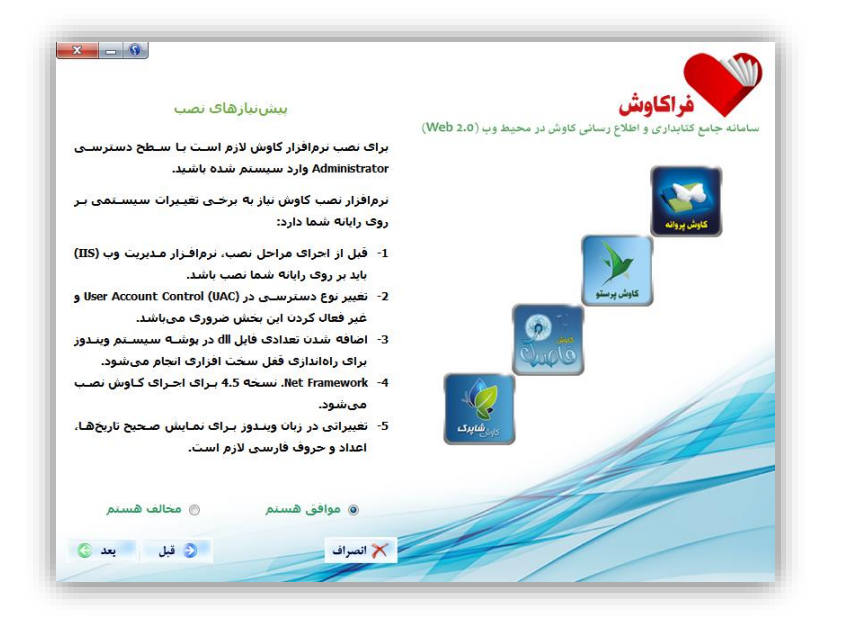

۴. در مرحله بعد سیستم شما برای نصب نرمافزار توسط لوح فشرده چک می شود و اگر مشکلی در پیشنیازهای نرمافزار وجود داشته باشد، شما را با یک علامت تعجب زرد رنگ آگاه می کند و لازم است برای ادامه نصب حتما تمامی پیشنیازها را به صورت کامل نصب کنید.

در این راهنما تصـور میشـود که نصـب نرمافزار فراکاوش بر روی یک ویندوز خام در حال انجام میباشـد. لذا لازم است تا تمامی مراحل نصب پیشنیازها صورت گیرد:

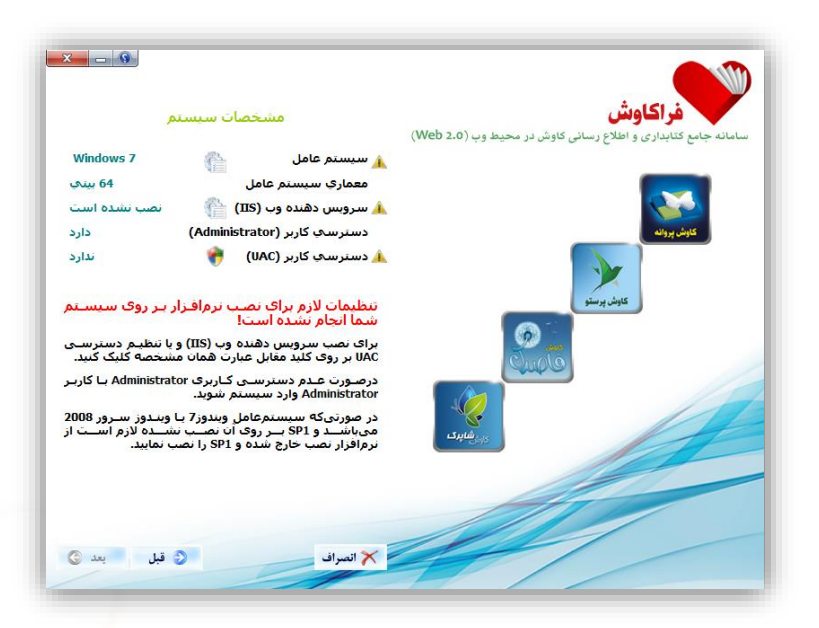

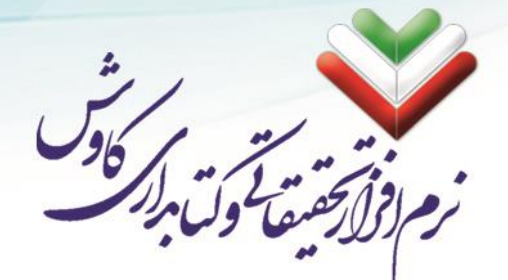

### نصب SP1 در ویندوز 7

Net Framework 4.5 بر Service Pack 1. تنها در صورتی بر روی ویندوز 7 نصب می شود که Service Pack 1 بر روی ویندوز از قبل نصب شده باشد، می بایست قبل از نصب سامانه فراکاوش بر روی سرور، Net.
 Net Framework 4.5 نصب گردد.

با کلیک بر روی چرخ دنده مقابل سیستمعامل، نصب SP1 آغاز میشود.

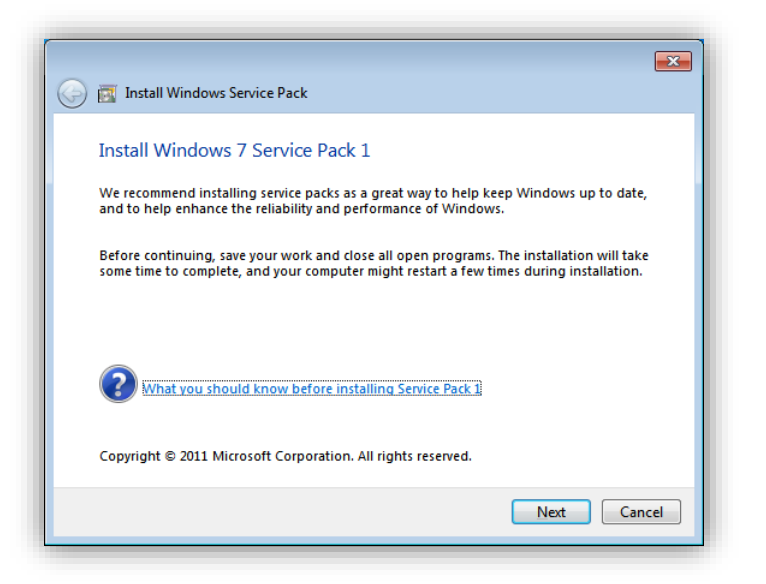

| 📀 ह Install Windows Service Pack | <b>×</b> |
|----------------------------------|----------|
| Preparing your computer          |          |
|                                  |          |
|                                  |          |
|                                  |          |
|                                  |          |
| C                                | Cancel   |

info@kavoshsoft.ir رايانامه: تلفكس: ۲۲۹۰۲۸۰۷ وبسایت: www.kavoshsoft.ir

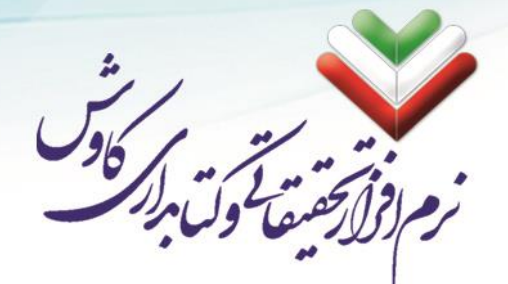

۲. در این مرحله میبایست تیک مربوط به راهاندازی مجدد رایانه (Automatically restart the computer) فعال و بر روی Install کلیک شود.

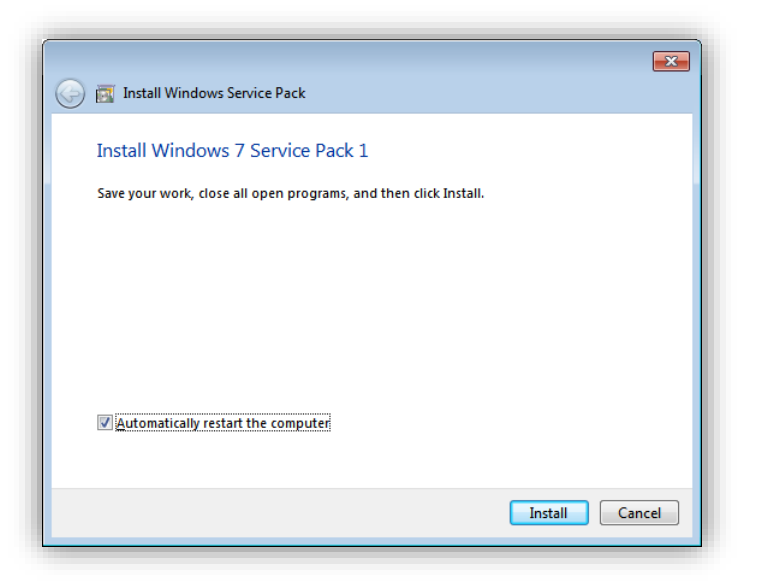

۳. منتظر می شویم تا نصب SP1 به طور کامل به پایان برسد.

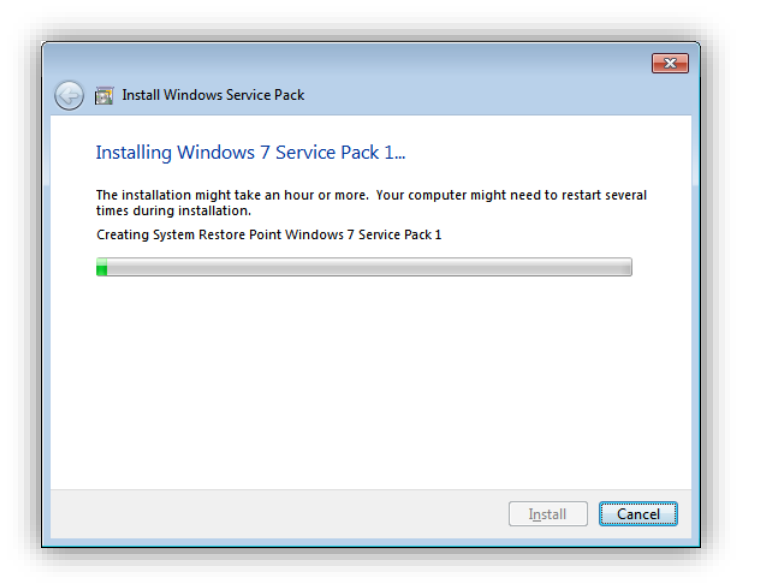

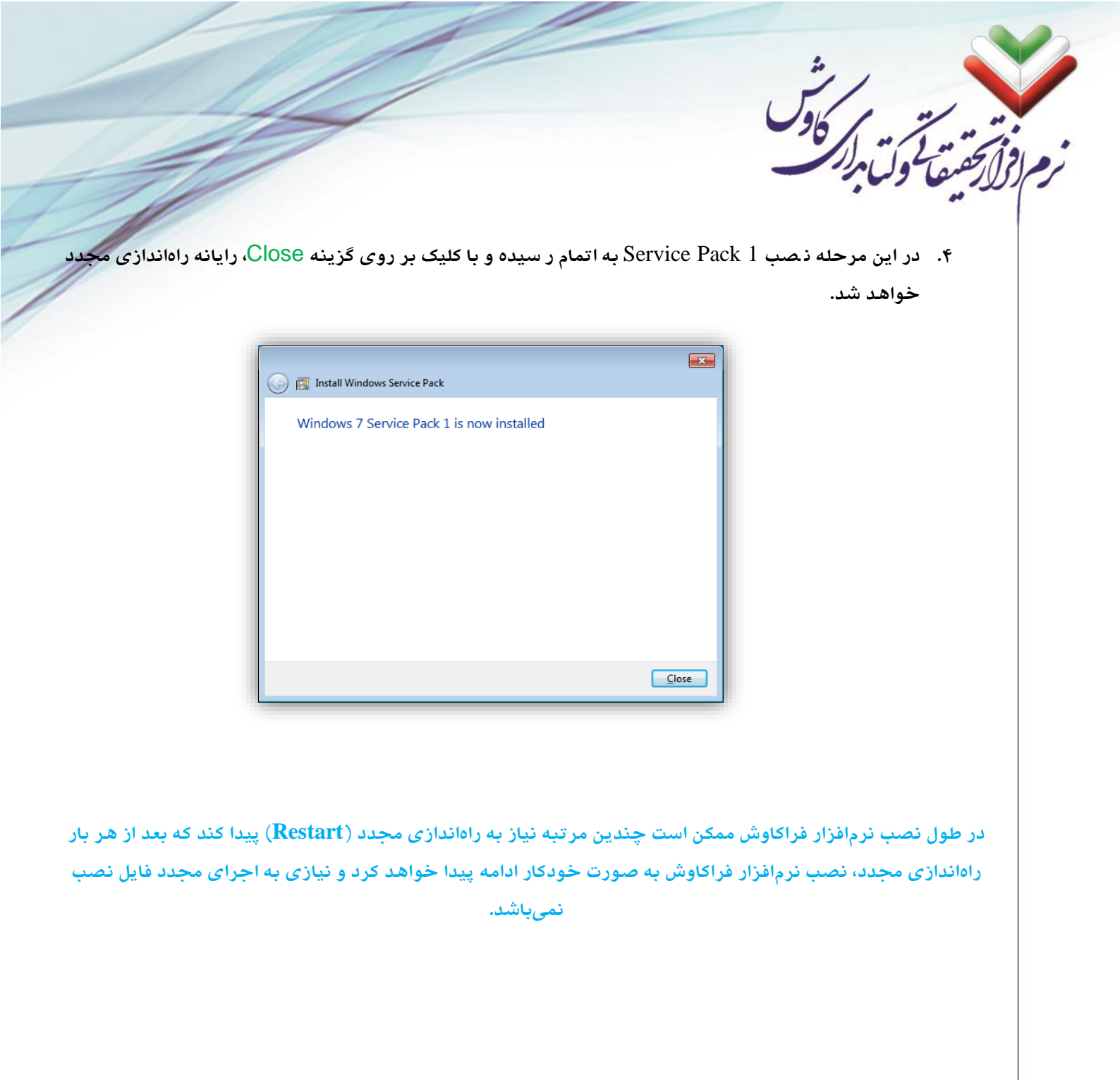

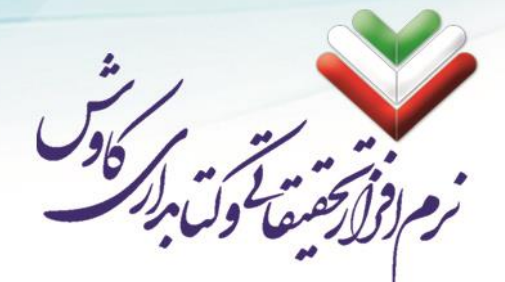

١٤

### نصب سرویس دهنده وب (IIS)

به دلیل Web Based بودن نرمافزار فراکاوش، نیاز به بســتری میباشــد تا نرمافزار فراکاوش از آن طریق امکان ارایه خدمات را داشته باشد. لزا با کلیک بر روی چرخدنده روبروی سرویس دهنده وب، نصب Internet Informatin Service بر روی رایانه انجام خواهد شد.

۲. از طریق بخش Control Panel وارد بخش Programs and Features شده و با کلیک بر روی گزینه Turn Windows features on or off (از منو سمت چپ) وارد لیست سرویسهای ویندوز میشویم.

| ◯◯ マ 💽 « Progra → Prog                                                             | rams and Features 🚽 🍕 Search Programs and F                                                                     | eatures          |
|------------------------------------------------------------------------------------|----------------------------------------------------------------------------------------------------|------------------|
| Control Panel Home<br>View installed updates<br>Turn Windows features on or<br>off | Uninstall or change a program<br>To uninstall a program, select it from the list and then<br>Change, or Repair. | click Uninstall, |
|                                                                                    | Organize 🔻                                                                                                    | :== 🔻 🔞          |
|                                                                                    | Name                                                                                                    | Publisher        |
|                                                                                    |                                                                                                    |                  |
|                                                                                    | Currently installed programs 1 programs installed                                                               | •                |

| Windows Features                                            |                                        |
|-------------------------------------------------------------|----------------------------------------|
| Turn Windows features on or of                              | ff 🛛 😧                                 |
| check box. A filled box means that only pa                  | art of the feature is turned on.       |
| Games                                                       |                                        |
| Internet Explorer 8                                         | =                                      |
| □ Internet Information Services                             |                                        |
|                                                             |                                        |
| Internet Information Services H                             | lostable Web Core                      |
| Microsoft .NET Framework 3.5.3                              | 1                                      |
| Microsoft Message Queue (MS     Print and Document Services | MQ) Server                             |
|                                                             | OK Cancel                              |
| ب نیز آغاز خواهد شد.                                        | کلیک کردن بر روی OK نصب سرویس دهنده وب |
| Microsoft Windows                                           |                                        |
| Please wait while Windows                                   | makes changes to                       |
| features. This might take se                                | veral minutes.                         |
|                                                             |                                        |
|                                                             |                                        |
| -                                                           | Cancel                                 |

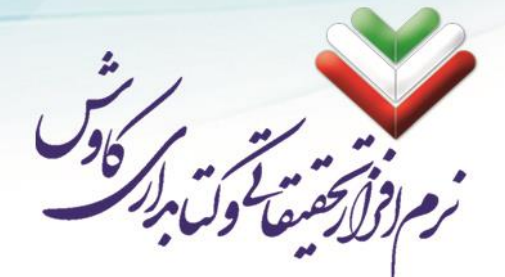

### تنظیم و کنترل سطوح دسترسی کاربر (UAC)

برای ثبت فایلهای قفل سـختافزاری که به همراه نرمافزار ارایه گردیده اسـت، نیاز اسـت کاربری که اقدام به نصـب نرمافزار فراکاوش میکند علاوه بر دارا بودن سـطح دسـترسـی مدیر، از حداقل کنترل سـطح دسـترسـی نیز در ویندوز برخوردار شود تا بتواند فایلهای سیستمی قفل سختافزاری را به رایانه سرور شناسایی کند. برای شروع این کار لازم است تا بر روی سپر رنگی روبروی دستر سی کاربر (UAC) کلیک شود تا تمامی مراحل تنظیم کنترل سطح دستر سی به صورت خودکار انجام شود.

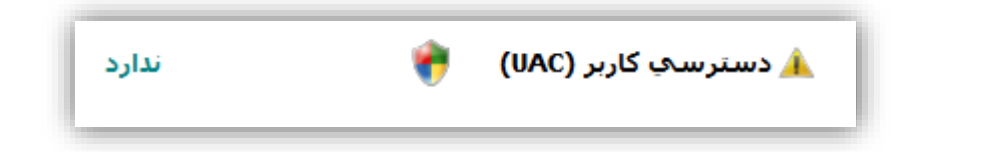

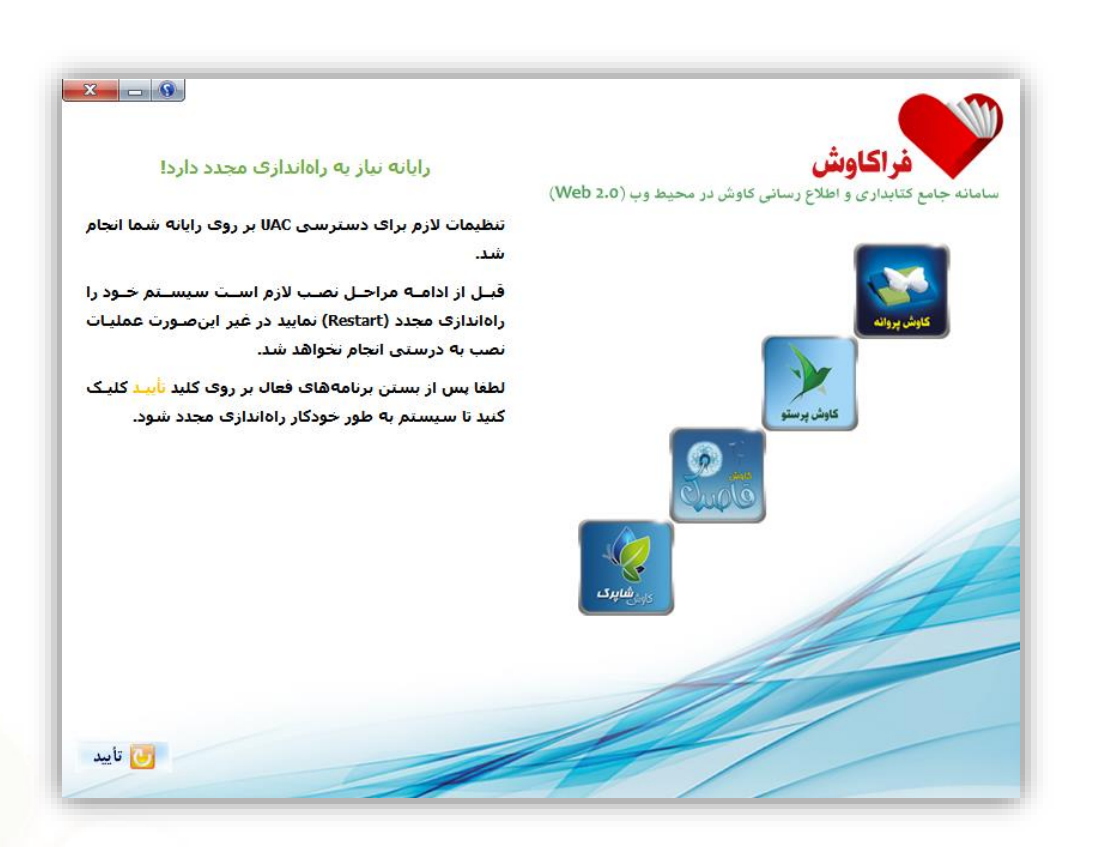

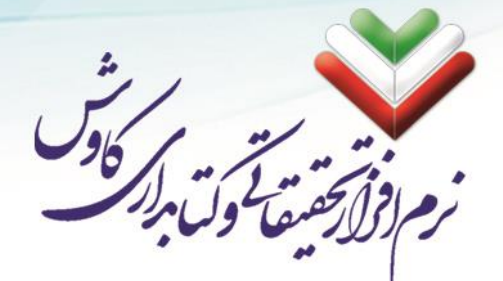

## پایان نصب پیشنیازها

اگر تمامی مراحل قبل را به درسـتی طی کرده باشـید، عکس ذیل به نمایش در میآید که میتوانید با کلیک بر روی دکمه بعد به مرحله بعدی نصب بروید.

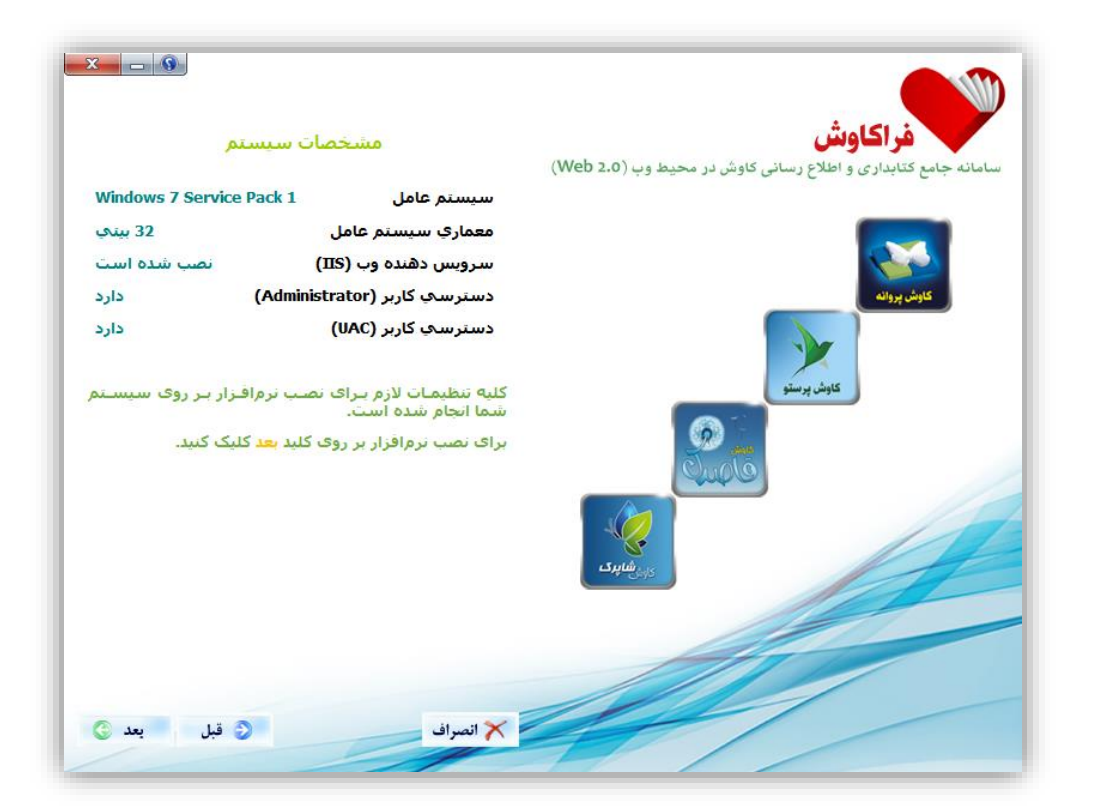

info@kavoshsoft.ir رايانامه: تلفكس: ۲۲۹۰۲۸۰۷ وبسایت: www.kavoshsoft.ir تلفن: ۲۲۲۶۶۶۵۰ – ۲۲۲۶۶۶۵۰

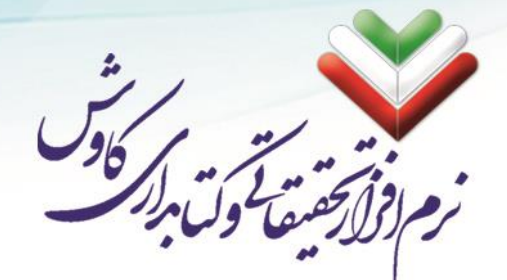

در این مرحله می توانید انتخاب کنید که سایر نرمافزارهای لازم (مانند: Net Framework 4.5. و MS SQL Server) را در آینده خودتان نصب خواهید کرد و یا در همین مراحل نصب، به صورت خودکار و پشت سر هم نصب شوند.

و بعد SQL Server ای که نصب خواهد شد ویرایش ۲۰۰۰ میباشد که پیشنهاد می شود <mark>نصب گزینشی انتخاب شود</mark> و بعد SQL Server ای ای مراحل نصب خودکار، از MS SQL Server 2008 R2 و یا ویرایش های به روز تر استفاده شود.

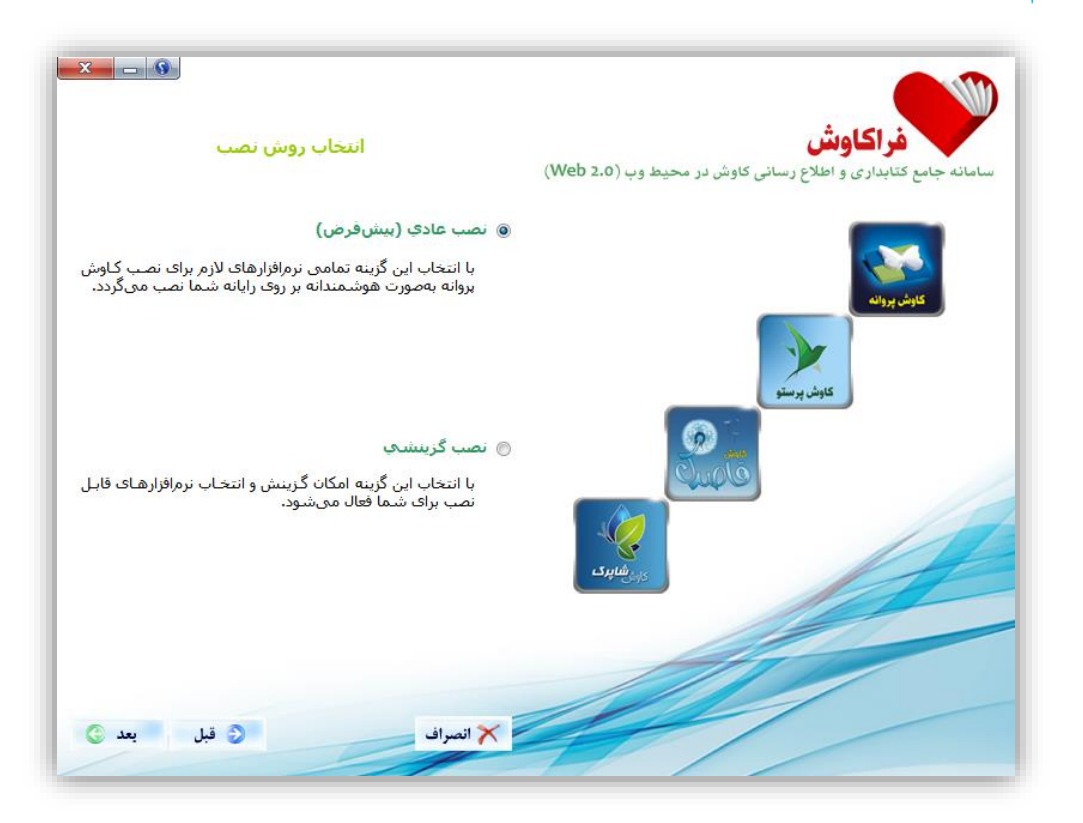

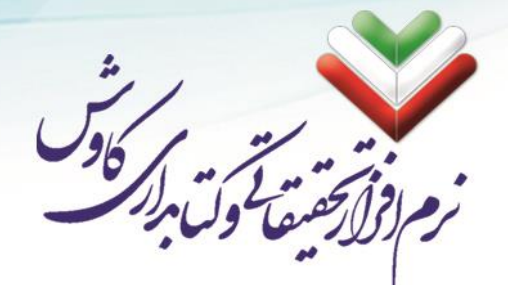

#### نصب به صورت گزینشی

پس از انتخاب نصب گزینشی وارد صفحه ذیل شده:

| x _ @                                           |                                                                         |
|-------------------------------------------------|-------------------------------------------------------------------------|
| نرمافزارهای مورد نیاز برای نصب را انتخاب نمایید | فراکاوش<br>سامانه جامع کنابداری و اطلاع رسانی کاوش در محیط وب (Web 2.0) |
| dotNetFramework 4.5 نصب 🕅                       |                                                                         |
| √ نصب فراکاوس                                   |                                                                         |
| √ نصب فغل سخت افزارې                            | گوش پرونه                                                               |
| √ نصب احرا کننده گزارشها                        | June hat                                                                |
| 📄 نصب مبدل اطلاعات از نرمافزار تحت ويندوز       |                                                                         |
| SQL Server نصب 👽                                | Juçã                                                                    |
| Z-Server نصب Z                                  | Sylwiggs                                                                |
|                                                 |                                                                         |
| 🗙 انصراف 🕥 قبل يعد 🔇                            |                                                                         |
|                                                 |                                                                         |

- اگر قبل از شروع نصب نرمافزار فراکاوش بر روی رایانه شما Net Framework. ویرایش ۴٫۵ نصب شده است می توانید گزینه مربوط به نصب donNetFramework را غیرفعال کنید.
- مراحل نصب فراکاوش، قفل سبختافزاری و اجرا کننده گزارشها (Crystal Report) اجباری و در اجرای
   نرمافزار دارای نقش کلیدی هستند.
- دصب مبدل اطلاعات تنها برای کاربرانی کاربرد دارد که پیش از این تحت پو شش نرمافزارهای ویندوزی کاوش
   (کاوش ۲۰۰۶) بوده و اطلاعات قبلی خود را میخواهند به نرمافزار فراکاوش منتقل کنند.
- همانطور که پیش از این نیز گفته شد، در لوح فشرده نرمافزار (CD) تنها فایل نصب SQL Server 2000 قرار دارد. همان طور که مستحضر هستید سرعت عملکرد این ویرایش نسبت به ویرایشهای به روزتر (2008 – 2012 – 2015 و ...) کند و از ضریب امنیت پایین تری برخوردار می با شد. لذا پیشنهاد می شود که در این مرحله نصب SQL Server 2008 R2 را غیر فعال کرده و در پایان به صورت جدا گانه SQL Server 2008 R2 و یا ویرایشهای به روزتر را نصب بفرمایید.
- یکی از امکانات نرمافزار فراکاوش انتقال اطلاعات مدارک از سایت کتابخانه ملی ایران و سایت کتابخانه کنگره
   آمریکا (به طور کلی تمامی سایتهایی که امکان پشتیبانی از پروتوکل Z39.50 را دارند) میبا شد که برای این

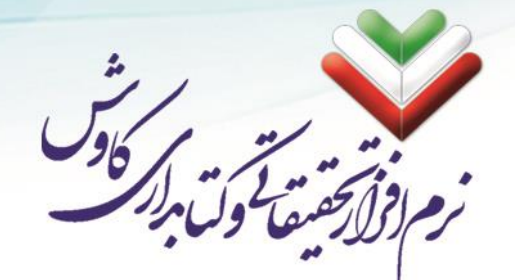

کار لازم است سروری که نرمافزار فراکاوش بر روی آن نصب میشود به اینترنت دسترسی داشته باشد و همچنین سرویس Z Server نیز بر روی آن نصب و اجرا شود.

پس از انتخاب و فعال کردن گزینههای مورد نیاز می توانید بر روی دکمه بعد کلیک کنید تا مراحل نصب آغاز شود:

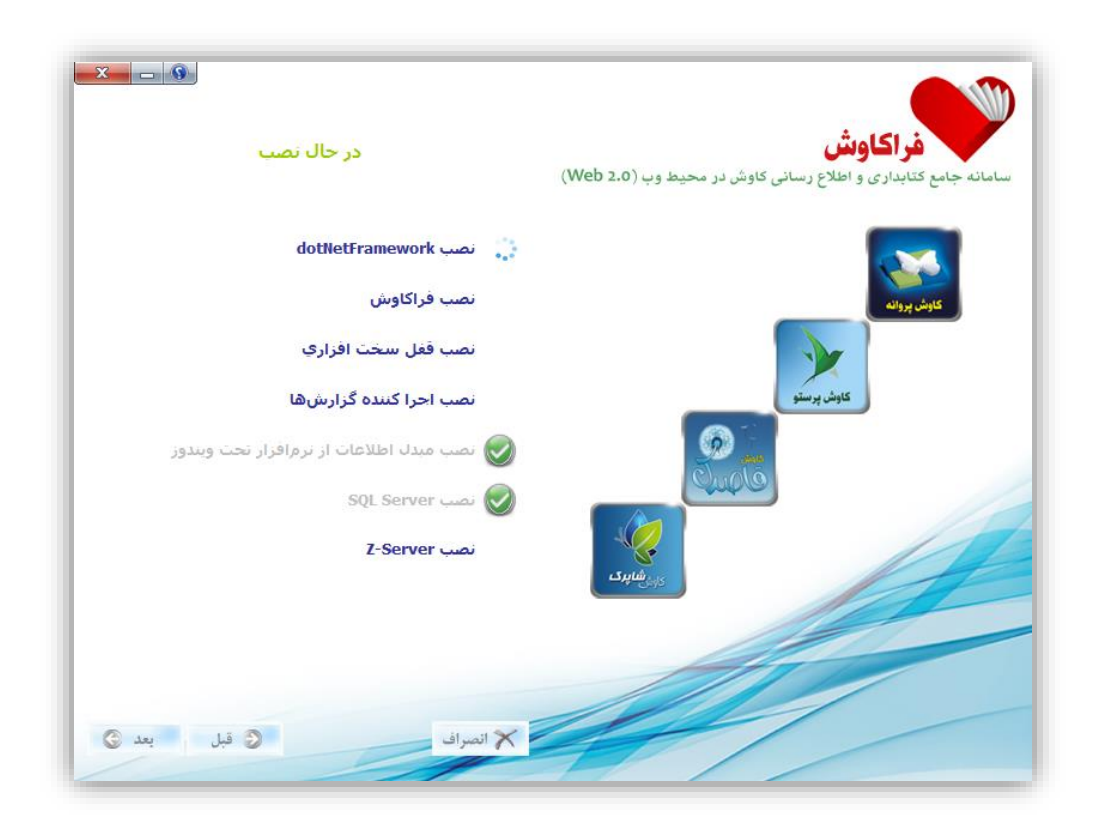

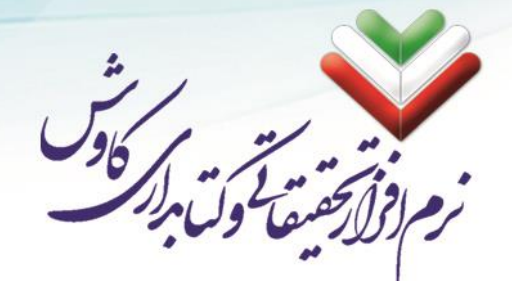

### نصب Net Framework 4.5.

در مراحل نصب Net Framework 4.5 ابتدا فایلها بر روی رایانه کپی میشوند:

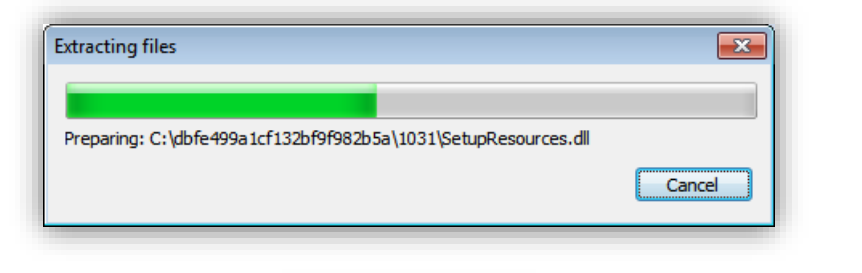

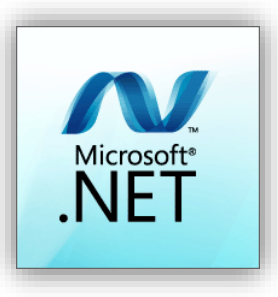

در این مرحله لازم است تا ابتدا تیک مربوط به قبول قوانین استفاده از net feamework. را فعال کرده و سپس بر روی Install کلیک کنید تا مراحل نصب آغاز شود:

| MICROSOFT SOFTWARE SU                                                                                                    | PPLEMENTAL LICENSE T                                                                                                  | ERMS                                                      |
|----------------------------------------------------------------------------------------------------|----------------------------------------------------------------------------------------------------|-----------------------------------------------------------|
| .NET FRAMEWORK AND AS<br>MICROSOFT WINDOWS OP                                                                                   | SOCIATED LANGUAGE PA                                                                                                  | ACKS FOR                                                  |
| Microsoft Corporation (or bas<br>affiliates) licenses this supple<br>Microsoft Windows operating<br>may use this supplement. Yo | sed on where you live, one<br>ement to you. If you are lic<br>psystem software (the "so<br>u may not use it if you do | e of its<br>censed to use<br>oftware"), you<br>not have a |
| I have read and accept the licer                                                                                                | nse terms.                                                                                                    |                                                           |
| Download size estimate:                                                                                                    | 0 MB                                                                                                    |                                                           |
|                                                                                                    | Dial-Up: 0 minutes                                                                                                    |                                                           |
| Download time estimates:                                                                                                    | Broadband: 0 minute                                                                                                   |                                                           |

رايانامه: info@kavoshsoft.ir تلفكس: ۲۲۹۰۲۸۰۷

وبسايت: www.kavoshsoft.ir

۲۱

|                      |                                                                  | 96                | 1 - In       |
|----------------------|------------------------------------------------------------------|-------------------|--------------|
|                      |                                                                  |                   | بقيعا ولتابر |
|                      |                                                                  |                   |              |
| Sincrosoft           | .NET Framework 4.5.2                                             |                   |              |
| Installati<br>Please | on Progress<br>wait while the .NET Framework is being installed. | Microsoft<br>.NET |              |
|                      |                                                                  |                   |              |
|                      |                                                                  |                   |              |
| File se              | curity verification:                                             |                   |              |
| All file:            | s were verified successfully.                                    |                   |              |
|                      |                                                                  |                   |              |
| Install              | ation progress:                                                  |                   |              |
| Tere la la           | ing .NET Framework 4.5.2                                         |                   |              |
| Install              |                                                                  |                   |              |
| Install              |                                                                  |                   |              |

پس از اتمام مراحل نصب Net Framework. می توانید بر روی Finish کلیک کنید تا به ادامه مراحل نصب نرمافزار فراکاوش بازگردید:

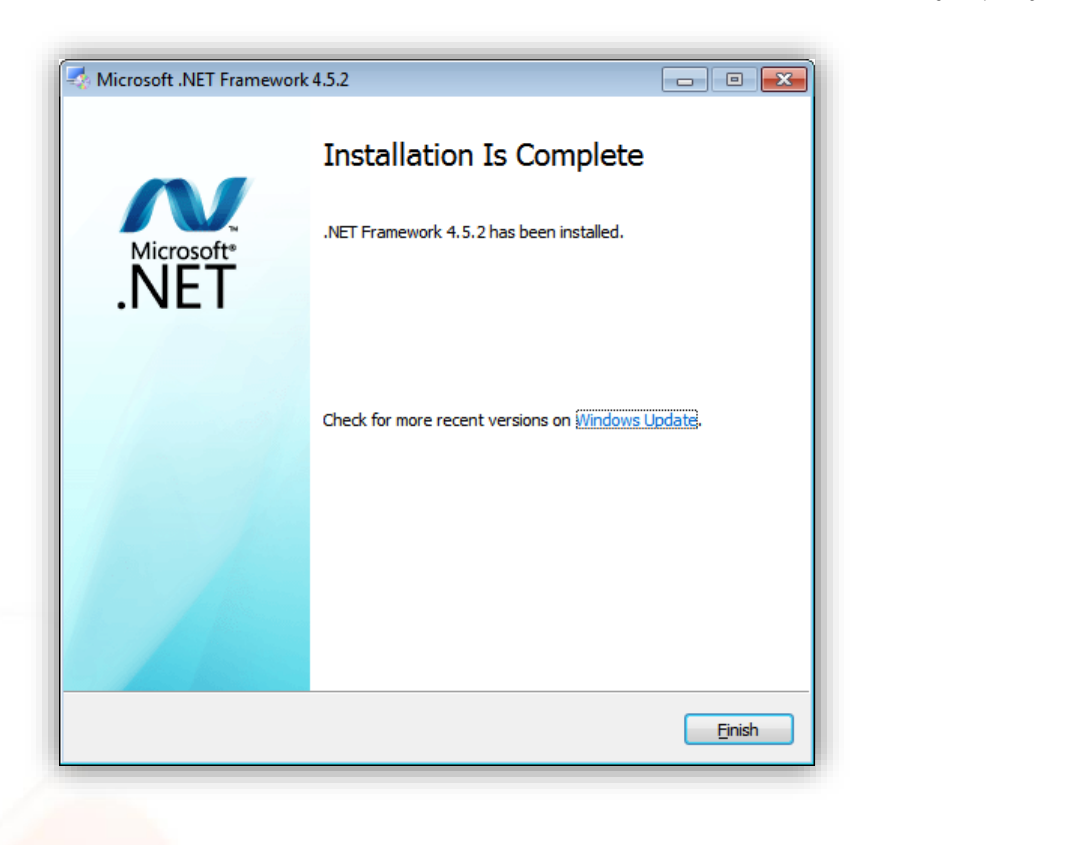

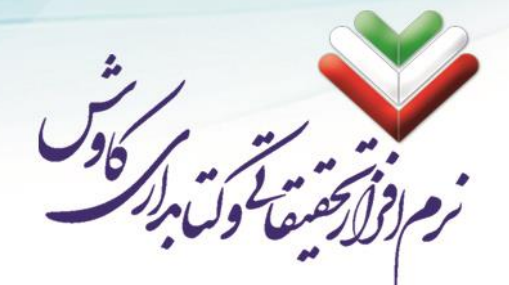

## نصب فراكاوش

در این مرحله لازم است تا آدرس و محل کپی شدن فایلهای سامانه فراکاوش را برای اجرا مشخص کنید. پیشنهاد می شود تا محلی غیر از پارتیشن مربوط به نصب ویندوز خود را انتخاب کنید. مثلا اگر ویندوز شما بر روی پارتیشن C نصب شده است، محلی بجز C (مانند D و یا E) را برای نصب فراکاوش در نظر بگیرید. این کار باعث می شود تا اگر روزی تصمیم به تعویض سیستمعامل ویندوز گرفته شد، لطمهای به دیتا و اطلاعات فراکاوش وارد نشود.

| Browse For Folder                  |
|------------------------------------|
| Choose Hyper Path to Install       |
|                                    |
| 📃 Desktop                          |
| Dibraries                          |
| ▷ 🥦 safrz 🗮                        |
| 🖌 🌉 Computer                       |
| Floppy Disk Drive (A:)             |
| 🛛 🚢 Local Disk (C:)                |
| 🕨 🛃 CD Drive (D:) Kavosh Hyper 🛛 👻 |
| Eolder: Local Disk (C:)            |
| Make New Folder OK Cancel          |

| Copying                                                                             |  |
|-------------------------------------------------------------------------------------|--|
| From: D:\Hyper\Docs\\App_Web_5lq2oj0b.dll<br>To: C:\\Hyper\bin\App_Web_5lq2oj0b.dll |  |
|                                                                                     |  |

پس از پایان این بخش عملیات نصب پوشه فراکاوش (Hyper) به پایان میرسد.

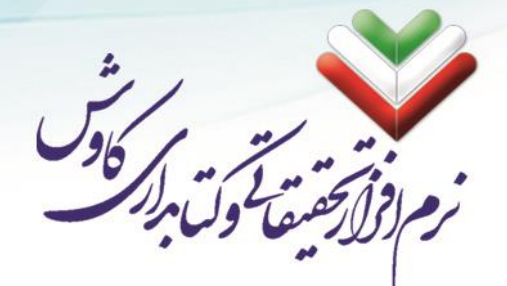

۲٤

# نصب فراهم کننده گزارشها

نصب این نرمافزار برای تهیه گزارشها در نرمافزار فراکاوش ضروری میبا شد. تمامی مراحل نصب Crystal Report خودکار بوده و نیازی به تایید شما در طول نصب نمیباشد:

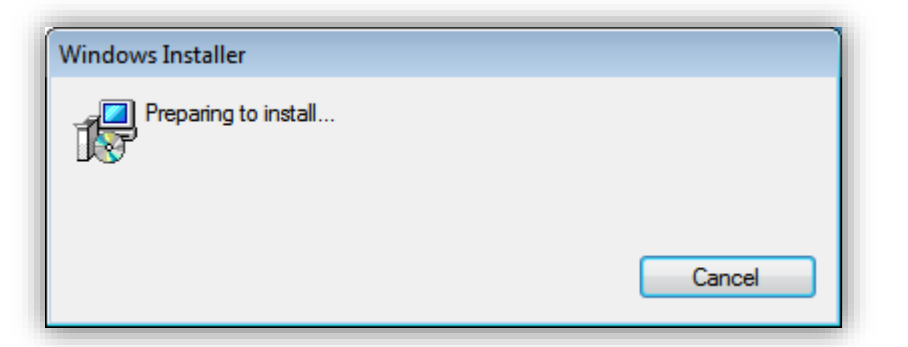

| Crystal Reports Basic Runtime for Visual Studio 2008                                         |
|----------------------------------------------------------------------------------------------|
| Please wait while Windows configures Crystal Reports Basic Runtime<br>for Visual Studio 2008 |
| Cancel                                                                                       |

| Crystal Reports Basic Runtime for Visual Studio 2008                                         |
|----------------------------------------------------------------------------------------------|
| Please wait while Windows configures Crystal Reports Basic Runtime<br>for Visual Studio 2008 |
| Time remaining: 2 seconds                                                                    |
| Cancel                                                                                       |

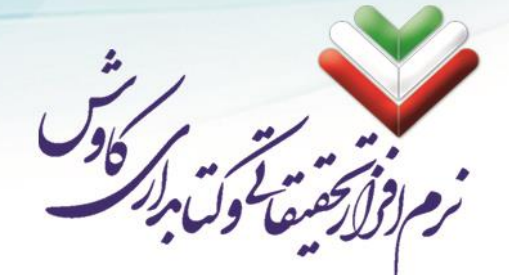

۲0

# نصب مبدل اطلاعات كاوش تحت ويندوز

با شروع عملیات نصب مبدل ابتدا پنجره زیر نمایان میگردد:

| Install                         |  |
|---------------------------------|--|
|                                 |  |
|                                 |  |
|                                 |  |
| Copying Files, please stand by. |  |
| Processing COMCAT.DLL (2 of 7)  |  |
|                                 |  |
|                                 |  |
|                                 |  |

سپس در پنجره زیر به شما خوشآمد گویی خواهد کرد. آنرا OK نموده و از آن بگذرید.

| Converter                             | Setup<br>Welcome to the Converte                                  | er installation program.                                                         |
|---------------------------------------|-------------------------------------------------------------------|----------------------------------------------------------------------------------|
| Setup can<br>Before pro<br>be running | not install system files or up<br>oceeding, we recommend th<br>g. | pdate shared files if they are in use.<br>hat you close any applications you may |
|                                       | ОК                                                                | E <u>x</u> it Setup                                                              |

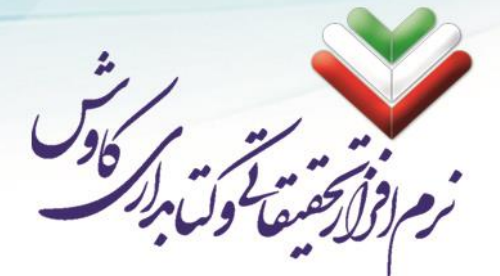

حال پنجره جدیدی مانند شـکل ذیل باز خواهد شـد که باید بر روی کلید نصـب (آیکون رایانهای که در شـکل مشخص شده ۱ ست) کلیک کنید تا عملیات ذصب شروع شود. دقت کنید می توانید با کلیک بر روی Change Directory، پو شه مورد نظر خود را برای نصب مبدل (Converter) انتخاب کنید.

| 🚚 Converter Setup                                    | ×                                         |
|------------------------------------------------------|-------------------------------------------|
| Begin the installation by clicking the button below. |                                           |
| Click this button to install Converdirectory.        | ter software to the specified destination |
| Directory:                                           |                                           |
| C:\Program Files (x86)\Converter\                    | Change Directory                          |
| E <u>x</u> it Setup                                  |                                           |
|                                                      |                                           |

در ادامه این فرم باز خواهد شد. بر روی Continue کلیک کنید:

| Setup will<br>You can e<br>Groups lis | add items to the group shown in the Program Group box<br>nter a new group name or select one from the Existing<br>t. |   |  |
|---------------------------------------|----------------------------------------------------------------------------------------------------|---|--|
|                                       | Program Group:<br>Kavosh Hyper                                                                                       |   |  |
|                                       | Existing Groups:                                                                                                    |   |  |
|                                       | Accessibility<br>Accessories<br>Administrative Tools<br>JvD Soft                                                     |   |  |
|                                       | Kavosh Hyper<br>Maintenance<br>Startup<br>System Tools<br>WinRAR                                                     |   |  |
|                                       | <u>C</u> ontinue Cancel                                                                                              | - |  |

رایانامه: info@kavoshsoft.ir تلفكس: ۲۲۹۰۲۸۰۷ تلفن: ۲۲۲۶۶۶۵۰ – ۲۲۲۹۰۹۰۲

وبسايت: www.kavoshsoft.ir

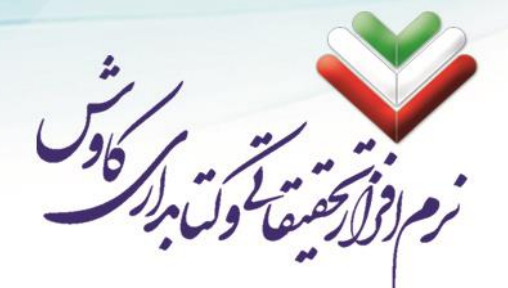

سپس پنجرهای بهصورت گذرا نمایان خواهد شد که نشان میدهد برنامه درحال نصب میباشد. در پایان مرحله نصب مبدل ، پیغام موفقیت آمیز بودن نصب نمایش داده خواهد شد. بر روی OK کلیک کنید.

| Converter Setup               | ×             |
|-------------------------------|---------------|
| Converter Setup was completed | successfully. |
|                               | OK            |

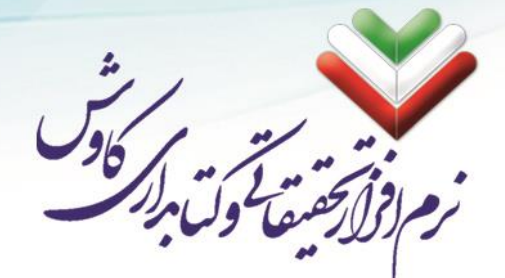

### نصب MS SQL Server 2008 R2

در ابتدا لازم است تا لوح فشرده MS SQL Server 2008 R2 را در درایو نوری قراردهید و Autorun نصب را اجرا کنید.

| L Server 2008 R2                                                            |
|-----------------------------------------------------------------------------|
| Please wait while SQL Server 2008 R2 Setup processes the current operation. |

New installation or add ) او از صفحه جدید اولین گزینه (Installation or add ار از منو سمت چپ بر روی (features to an existing installation

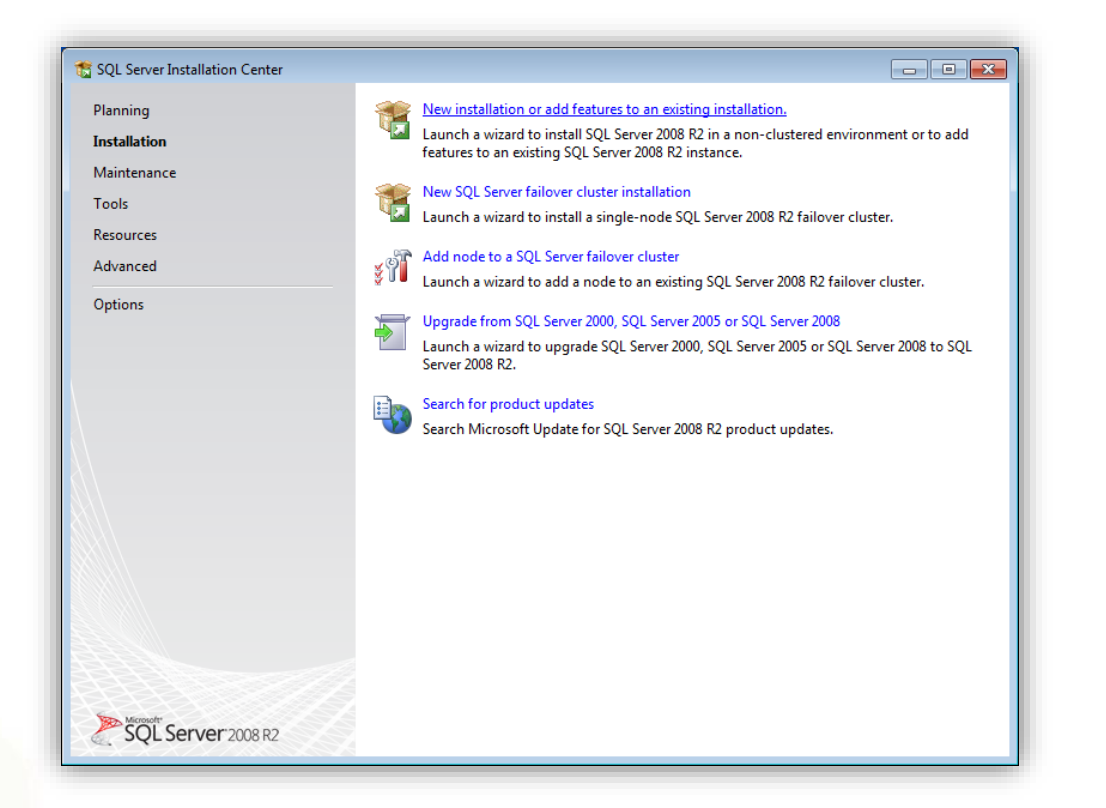

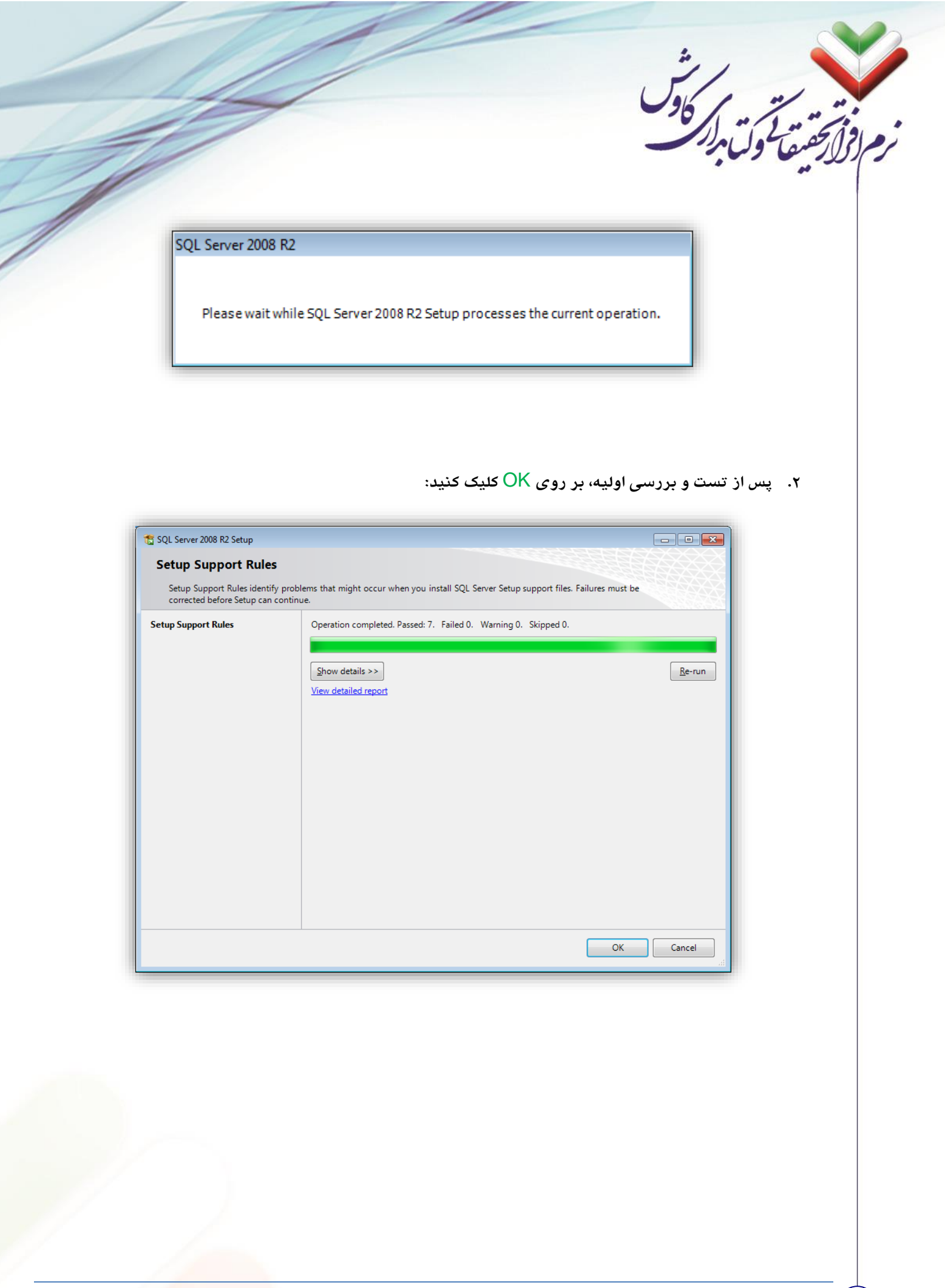

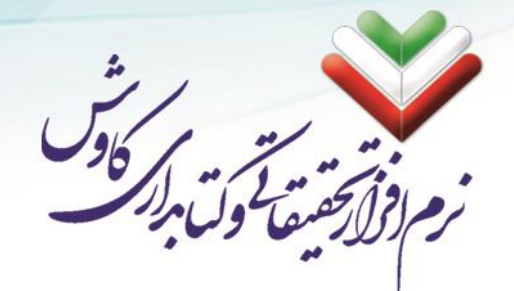

۳. مجدد بر روی OK کلیک کنید:

| setup support nuic                                       | •                                                                                        |                      |  |  |
|----------------------------------------------------------|------------------------------------------------------------------------------------------|----------------------|--|--|
| Setup Support Rules identi<br>corrected before Setup can | fy problems that might occur when you install SQL Server Setup support file<br>continue. | es. Failures must be |  |  |
| tup Support Rules                                        | Operation completed. Passed: 7. Failed 0. Warning 0. Skipped 0.                          |                      |  |  |
|                                                          |                                                                                          |                      |  |  |
|                                                          | Hide details <<                                                                          | <u>R</u> e-run       |  |  |
|                                                          | View detailed report                                                                     |                      |  |  |
|                                                          | Pu Pula                                                                                  | Status               |  |  |
|                                                          | Minimum operating system version                                                         | Passed               |  |  |
|                                                          | Setup administrator                                                                      | Passed               |  |  |
|                                                          | Restart computer                                                                         | Passed               |  |  |
|                                                          | Windows Management Instrumentation (WMI) service                                         | Passed               |  |  |
|                                                          | Consistency validation for SQL Server registry keys                                      | Passed               |  |  |
|                                                          | Long path names to files on SQL Server installation media                                | Passed               |  |  |
|                                                          | SQL Server Setup Product Incompatibility                                                 | Passed               |  |  |
|                                                          |                                                                                          |                      |  |  |
|                                                          |                                                                                          |                      |  |  |
|                                                          |                                                                                          |                      |  |  |
|                                                          |                                                                                          |                      |  |  |

۴. در این مرحله لازم است تا سریال نرمافزار SQL Server را وارد کنید. اگر شماره سریال نرمافزار به صورت

#### خودکار در جای خود پر شده است، تنها بر روی دکمه Next کلیک فرمایید:

| SQL Server 2008 R2 Setup                            |                                                                                                    |
|-----------------------------------------------------|----------------------------------------------------------------------------------------------------|
| Specify the edition of SQL                          | Server 2008 R2 to install.                                                                                                    |
| Product Key<br>License Terms<br>Setup Support Files | Validate this instance of SQL Server 2008 R2 by entering the 25-character key from the Microsoft<br>certificate of authenticity or product packaging. You can also specify a free edition of SQL Server, such<br>as Evaluation or Express. Evaluation has the largest set of SQL Server features, as documented in SQL<br>Server Books Online, and is activated with a 180-day expiration. To upgrade from one edition to<br>another, run the Edition Upgrade Wizard.<br>Specify a free edition:<br><u>Evaluation</u><br><u>Evaluation</u><br><u>Evaluatio</u> |
|                                                     | < <u>B</u> ack Cancel                                                                                                    |

تلفكس: ۲۲۹۰۲۸۰۷

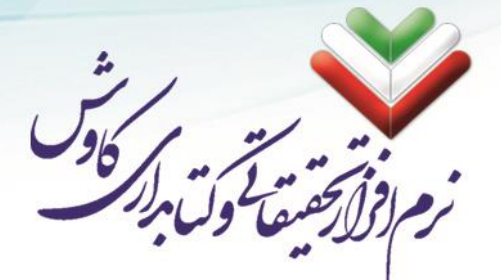

۳١

 ۵. در این صفحه تیک اول که مربوط به قوانین استفاده از نرمافزار است فعال باشد. تیک دوم تاثیری در روند نصب نرمافزار ندارد و پیشنهاد می شود تا غیر فعال باشد:

| To motom oge berrer 2000 | 3 R2, you must accept the Microsoft Software License Terms.                                                                                                    |
|--------------------------|----------------------------------------------------------------------------------------------------|
|                          |                                                                                                    |
| roduct Key               | MICROSOFT SOFTWARE LICENSE TERMS                                                                                                    |
| cense Lerms              | MICROSOFT SOL SERVER 2008 R2 ENTERDRISE                                                                                                    |
| cup support mes          |                                                                                                    |
|                          | These license terms are an agreement between Microsoft Corporation (or based on where<br>you live, one of its affiliates) and you. Please read them. They apply to the software named<br>above, which includes the media on which you received it, if any. The terms also apply to any<br>Microsoft |
|                          | updates,                                                                                                    |
|                          | <ul> <li>supplements,</li> </ul>                                                                                                    |
|                          | Internet-based convices and                                                                                                    |
|                          | Internet based services, and                                                                                                    |
|                          | support services                                                                                                    |
|                          | Lia 👙<br>Copy Print                                                                                                    |
|                          | ✓ I accept the license terms.                                                                                                    |
|                          | Send feature usage data to Microsoft. Feature usage data includes information about your hardware configuration and how you use SQL Server and its components.                                                                                                    |
|                          |                                                                                                    |

۶. در این صفحه نیز بعد از فعال شدن دکمه Install بر روی آن کلیک کنید:

| Setup Support Files               |                                       |                                           |  |
|-----------------------------------|---------------------------------------|-------------------------------------------|--|
| Click Install to install Setup Su | pport files. To install or update SQL | Server 2008 R2, these files are required. |  |
| Product Key                       | The following components a            | re required for SQL Server Setup:         |  |
| License Terms                     | Feature Name                          | Status                                    |  |
| Setup Support Files               | Setup Support Files                   |                                           |  |
|                                   |                                       |                                           |  |
|                                   |                                       |                                           |  |

| update SOL Server 2008 R2, these files are requ | ired.                                                                                                    |
|-------------------------------------------------|----------------------------------------------------------------------------------------------------|
| monents are required for SOL Server Seture      |                                                                                                    |
| me Status                                       |                                                                                                    |
|                                                 |                                                                                                    |
|                                                 | update SQL Server 2008 R2, these files are required for SQL Server Setup:<br>mme Status<br>ort Files In Progress |

۷. در این صفحه اگر تمامی موارد چک شده مورد تایید با شد آنها به رنگ سبز در میآیند (مواردی که در لیست زرد رنگ ه ستند مهم نبوده و می شود از آنها چشم پو شی کرد؛ مانند Firewall و یا Auto Update مربوط به
 MS SQL ویندوز). اگر موردی به رنگ قرمز بود، تا زمانی که آن مورد را رفع نکنید نمیتوانید مراحل نصب Server
 Next را ادامه دهید. بر روی Next کلیک بفرمایید:

| TS SQL Server 2008 R2 Setup                                                                                                    |                                                                                                    | F                                                                                                    |                                                                                  |
|----------------------------------------------------------------------------------------------------|----------------------------------------------------------------------------------------------------|----------------------------------------------------------------------------------------------------|----------------------------------------------------------------------------------|
| Setup Support Rules                                                                                                    |                                                                                                    |                                                                                                    |                                                                                  |
| Setup Support Rules identify pr                                                                                                    | roblems that might occur when you install SQL Server Setup support f                                                                                                    | iles. Failures must be                                                                                                    |                                                                                  |
| Setup Support Rules                                                                                                    | Operation completed. Passed: 10. Failed 0. Warning 1. Skippe                                                                                                    | d 0.                                                                                                    |                                                                                  |
| Setup Role                                                                                                    |                                                                                                    |                                                                                                    |                                                                                  |
| Feature Selection<br>Installation Rules                                                                                                    | Hide detail <u>s</u> <<                                                                                                    |                                                                                                    | <u>R</u> e-run                                                                   |
| Disk Space Requirements                                                                                                    | View detailed report                                                                                                    |                                                                                                    |                                                                                  |
| Installation Configuration Rules                                                                                                    | Ru Rule                                                                                                    | Status                                                                                                    |                                                                                  |
| Ready to Install                                                                                                    | Fusion Active Template Library (ATL)                                                                                                    | Passed                                                                                                    |                                                                                  |
| Complete                                                                                                    | Onsupported SQL Server products     Performance counter registry hive consistency                                                                                                    | Passed<br>Passed                                                                                                    |                                                                                  |
|                                                                                                    | Previous releases of SQL Server 2008 Business Intelligence D                                                                                                    | evel Passed                                                                                                    |                                                                                  |
|                                                                                                    | Previous CTP installation Consistency validation for SOL Server registry, keys                                                                                                    | Passed<br>Passed                                                                                                    | =                                                                                |
|                                                                                                    | Computer domain controller                                                                                                    | Passed                                                                                                    |                                                                                  |
|                                                                                                    | Microsoft .NET Application Security                                                                                                    | Passed                                                                                                    |                                                                                  |
|                                                                                                    | Windows PowerShell                                                                                                    | Passed<br>Passed                                                                                                    |                                                                                  |
|                                                                                                    | 🔥 Windows Firewall                                                                                                    | Warning                                                                                                    | ~                                                                                |
|                                                                                                    | < <u>B</u> ack <u>N</u> ext                                                                                                    | > Cancel                                                                                                    | Help                                                                             |
| SQL Serve) را انتخ                                                                                                    | <u>همده اوئی (er Feature Installation</u>                                                                                                    | Cancel Cancel گزینه ارایه ش مایید:                                                                                                    | بیفحه از سه<br>Ne کلیک بفر                                                       |
| را انتخ (SQL Serve) را انتخ                                                                                                    | <u>Back اونی</u> (er Feature Installation                                                                                                    | Cancel Cancel گزینه ارایه ش رمایید:                                                                                                    | بیفحه از سه<br>Ne کلیک بفر<br>۲۰۰۰ کلیک بفر                                      |
| را انتخ (SQL Serve<br>SQL Server 2008 R2 Setup<br>Setup Role                                                                                                    | یدہ اوئی (Eack Installation)                                                                                                    | Cancel Cancel گزینه ارایه ش مایید:                                                                                                    | طوعه از سه<br>سفحه از سه<br>Ne کلیک بفر                                          |
| را انتخ (SQL Serve) را انتخ<br>SQL Server 2008 R2 Setup<br>Setup Role<br>Click the SQL Server Feature Instal                                                                                                    | <u>ه</u> ack <u>Next</u><br>er Feature Installation) ده اوئی (Installation                                                                                                    | > Cancel گزینه ارایه ش رمایید: install, or click a                                                                                                    | مفحه از سه<br>Ne کلیک بفر                                                        |
| ی ا انتخ<br>SQL Server 2008 R2 Setup<br>SQL Server 2008 R2 Setup<br>Setup Role<br>Click the SQL Server Feature Instal<br>feature role to install a specific cor<br>tup Support Rules<br>stup Role<br>ature Selection<br>stallation Rules<br>sk Space Requirements<br>ror Reporting                                                             | <ul> <li>&lt; Back Next</li> </ul> er Feature Installation) ده او ئی (Feature Installation) ده او ئی (Feature Installation) ده او ئی (Square Services, analysis Services, and other features. <ul> <li>Square Server Database Engine Services, Analysis Services, and other features.</li> <li>Square PowerPivot for SharePoint Install PowerPivot for SharePoint on a new or existing Share PowerPivot for SharePoint on a new or existing Share PowerPivot for SharePowerPivot for SharePowerPivot fow</li></ul> | Cancel Cancel گزینه ارایه ش دمایید: دمایید, and a second second seco | Help<br>سفحه از سه<br>کلیک بفر<br>اntegration<br>upport<br>st be installed       |
| کر انتخ (SQL Server) کر انتخ<br>SQL Server 2008 R2 Setup<br>Setup Role<br>Click the SQL Server Feature Instal<br>feature role to install a specific cor<br>etup Support Rules<br>etup Role<br>eture Selection<br>stallation Rules<br>isk Space Requirements<br>ror Reporting<br>stallation Configuration Rules<br>eady to Install              | Lation option to individually select which feature components to figuration. SQL Server Feature Installation<br>Install SQL Server Database Engine Services, Analysis Servi<br>Services, and other features. SQL Server PowerPivot for SharePoint<br>Install PowerPivot for SharePoint<br>Install PowerPivot for SharePoint<br>Of Comparison of Server Database Services, Analysis Servi<br>Services, and other features. SQL Server PowerPivot for SharePoint<br>Install PowerPivot for SharePoint on a new or existing Shar<br>PowerPivot for SharePoint on a new or existing Shar<br>PowerPivot for SharePoint to: New Server                                                                                                    | Cancel Cancel گزینه ارایه ش مایید: install, or click a ces, Reporting Services, rePoint 2010 server to s roption, SharePoint mu                                                                                                    | Help<br>سفحه از سه<br>کلیک بفر<br>اntegration<br>upport<br>st be installed       |
| کر انتخ (SQL Serve<br>SQL Server 2008 R2 Setup<br>Setup Role<br>Click the SQL Server Feature Instal<br>feature role to install a specific cor<br>tup Support Rules<br>setup Role<br>tature Selection<br>stallation Rules<br>sk Space Requirements<br>ror Reporting<br>stallation Configuration Rules<br>eady to Install<br>stallation Progress | All Features With Defaults <ul> <li>             Seck             </li> </ul>                                                                                                    | Cancel Cancel گزینه ارایه ش زمایید: install, or click a ces, Reporting Services, repoint 2010 server to s roption, SharePoint mu                                                                                                    | Help<br>سفحه از سه<br>Ne<br>کلیک بفر<br>Integration<br>upport<br>st be installed |

info@kavoshsoft.ir درایانامه: تلفکس: ۲۲۹۰۲۸۰۷

2

وبسايت: www.kavoshsoft.ir

٣٣

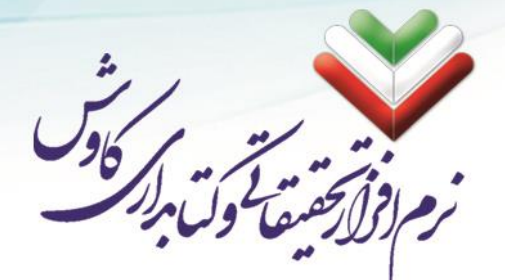

۹. در این صفحه میبایست امکاناتی که در SQL Server لازم است را فعال کنید تا نصب شوند. در نرمافزار فراکوش به تمامی این موارد نیاز میباشد لزا نیاز است تا تمامی موارد فعال گردند. میتوانید با کلیک بر روی دکمه SQL Server به سادگی تمامی موارد را فعال کنید. پس از فعال کردن تمامی موارد و انتخاب مکان نصب SQL Server دکمه Select All به سادگی تمامی موارد را فعال کنید. پس از فعال کردن تمامی موارد و انتخاب مکان نصب SQL Server به سادگی تمامی موارد در افعال کنید. پس از فعال کردن تمامی موارد و انتخاب مکان نصب SQL Server دکمه Select All به سادگی تمامی موارد را فعال کنید. پس از فعال کردن تمامی موارد و انتخاب مکان نصب SQL Server به میارد را می موارد در آن SQL Server به موارد و انتخاب مکان نصب شده است کردن تمامی موارد در آن SQL Server که یکه و یا همان پارتیشنی که ویندوز در آن نصب شده است پیشنهاد میشود) بر روی دکمه Next کلیک بفرمایید:

| etup Support Rules E<br>etup Role 1<br>eature Selection                                                    | Eeatures:<br>Instance Features<br>V Database Engine Services<br>V SQL Server Replication<br>V Full-Text Search<br>Analysis Services<br>Reporting Services<br>Shared Features<br>V Business Intelligence Development Studio<br>V Client Tools Connectivity<br>Client Tools Connectivity                                     | * III | Description:<br>Server features are instance-aware and have<br>their own registry hives. They support<br>multiple instances on a computer. |
|----------------------------------------------------------------------------------------------------|----------------------------------------------------------------------------------------------------|-------|----------------------------------------------------------------------------------------------------|
| rror Reporting<br>Istallation Configuration Rules<br>leady to Install<br>Installation Progress<br>Complete | Integration services     Client Tools Backwards Compatibility     Client Tools SDK     SQL Server Books Online     Management Tools - Basic     Management Tools - Complete     SQL Client Connectivity SDK     Microsoft Sync Framework  Select <u>A</u> II Unselect AII Shared feature directory:     C:\Program Files\M | Ŧ     | osoft SQL Server\                                                                                                    |

۰۱۰. در این صفحه پس از بررسی و فعال شدن دکمه Next بر روی آن کلیک بفرمایدد:

| Installation Rules<br>Setup is running rules to deter                                                                                                    | nine if the installation process will be blocked. For more information, click Help.                                                                                                    |
|----------------------------------------------------------------------------------------------------|----------------------------------------------------------------------------------------------------|
| Setup Support Rules<br>Setup Role<br>Feature Selection<br><b>Installation Rules</b><br>Instance Configuration<br>Disk Space Requirements<br>Server Configuration<br>Database Engine Configuration<br>Analysis Services Configuration<br>Reporting Services Configuration<br>Error Reporting<br>Installation Configuration Rules<br>Ready to Install<br>Installation Progress<br>Complete | Operation completed. Passed: 6, Failed O. Warning O. Skipped 18. Show details >> Re-run View detailed report                                                                                                    |
| ازهای سختافزاری پرد<br>Net Fram. و یا ویرایش                                                                                                    | ر می العامی ( <u>Back Next</u> Cance) ( <u>Back Rex</u> )<br>(ای موجه به بررسی پیشنیازهای نصب SQL Server و همچنین نی<br>(لازم به ذکر است که برای عبور از این مرحله می بایت از قبل ework 4.0<br>بر روی رایانه شما نصب شده با شد) که می بایست تمامی موارد به رنگ |
| سبز با شند و پس از فع                                                                                                    |                                                                                                    |
| سبز با شند و پس از فع                                                                                                    | Next بر روی آن کلیک کید:                                                                                                    |

۳٥

| SQL Server 2008 R2 Setup         |                                                                                |                |
|----------------------------------|--------------------------------------------------------------------------------|----------------|
| Installation Rules               |                                                                                |                |
| Setup is running rules to determ | ine if the installation process will be blocked. For more information, click h |                |
| Setup is running rules to determ | men die installation process win be blocked. For more information, circk f     | neip.          |
| Setup Support Rules              | Operation completed. Passed: 6. Failed 0. Warning 0. Skipped 18.               |                |
| Setup Role                       |                                                                                |                |
| Feature Selection                |                                                                                |                |
| Installation Rules               | Hide details <<                                                                | <u>R</u> e-run |
| Instance Configuration           | View detailed report                                                           |                |
| Disk Space Requirements          |                                                                                |                |
| Server Configuration             | Ru Rule                                                                        | Status _       |
| Database Engine Configuration    | SQL Server 2005 Express tools                                                  | Passed         |
| Analysis Services Configuration  | Operating system supported for edition                                         | Passed         |
| Reporting Services Configuration | Previous releases of Microsoft Visual Studio 2008                              | Passed         |
| Error Reporting                  | SharePoint .NET Framework Supported Check                                      | Not applicable |
| Installation Configuration Rules | Operating system requirement for SQL Server PowerPivot for S                   | Not applicable |
| Ready to Install                 | Vser account requirement for Farm administrator                                | Not applicable |
| Installation Progress            | Internet Information Services version                                          | Not applicable |
| Complete                         | 64-bit processor                                                               | Not applicable |
|                                  | Single instance requirement                                                    | Not applicable |
|                                  | 64-bit operating system                                                        | Not applicable |
|                                  | · · · · · · · · · · · · · · · · · · ·                                          |                |

۲۸. شما بر روی هر رایانهای میتوانید ویرایشهای متفاوتی از SQL Server کرا نصب کنید. برای مثال میتوانید بر روی یک رایانه هم SQL Server 2018 داشته باشید و هم SQL Server 2012 و هم ... که به هر یک از این Default یک Instance گفته میشود. اولین ویرایشی که شما بر روی رایانه خود نصب کنید Instance ویرایشها یک Instance گفته میشود. اولین ویرایشی که شما بر روی رایانه خود نصب کنید Instance instance میبا شد که به صورت پیشفرض با نام MSSQLSERVER دصب می شود و برای سایر ویرایشها نام دیگری را انتخاب کنید. نرمافزار فراکاوش به صورت پیش فرض به مصوب شمود و الی میشود. در این صفحه مشخص میفر مایید که Mext یک Next می میده باشد. بر روی ایک ایک ایک دوراید:

|                                                                                                    | ~                                                                                                    |
|----------------------------------------------------------------------------------------------------|----------------------------------------------------------------------------------------------------|
| SQL Server 2008 R2 Setup<br>Instance Configuration<br>Specify the name and instance                                                                         | ID for the instance of SQL Server. Instance ID becomes part of the installation path.                                                                                                    |
| Setup Support Rules<br>Setup Role<br>Feature Selection                                                                                                    | Default instance     Named instance:     MSSQLSERVER                                                                                                    |
| Installation Rules<br>Instance Configuration<br>Disk Space Requirements<br>Server Configuration                                                             | Instance ID: MSSQLSERVER Instance root directory: C:\Program Files\Microsoft SQL Server\                                                                                                    |
| Database Engine Configuration<br>Analysis Services Configuration<br>Reporting Services Configuration<br>Error Reporting<br>Installation Configuration Rules | SQL Server directory:       C:\Program Files\Microsoft SQL Server\MSSQL10_50.MSSQLSERVER         Analysis Services directory:       C:\Program Files\Microsoft SQL Server\MSAS10_50.MSSQLSERVER         Reporting Services directory:       C:\Program Files\Microsoft SQL Server\MSRS10_50.MSSQLSERVER |
| Ready to Install<br>Installation Progress<br>Complete                                                                                                    | Installed instances:           Instance Name         Instance ID         Features         Edition         Version                                                                                                    |
|                                                                                                    | لیک کنید.<br>۱۳. بعد از بررسی فضای هارد بر روی Next کلیک کنید.                                                                                                    |
| SQL Server 2008 R2 Setup<br>Disk Space Requireme<br>Review the disk space summary                                                                           | nts<br>y for the SQL Server features you selected.                                                                                                    |
| Setup Support Rules<br>Setup Role<br>Feature Selection<br>Installation Rules<br>Instance Configuration<br><b>Disk Space Requirements</b>                    | Disk Usage Summary:<br>Prive C: 5485 MB required, 11637 MB available<br>System Drive (C:\): 2686 MB required<br>Shared Install Directory (C:\Program Files\Microsoft SQL Server\): 1356 MB required<br>Instance Directory (C:\Program Files\Microsoft SQL Server\): 1443 MB required                    |

info@kavoshsoft.ir درایانامه: تلفکس: ۲۲۹۰۲۸۰۷

1

وبسايت: www.kavoshsoft.ir

۳۷

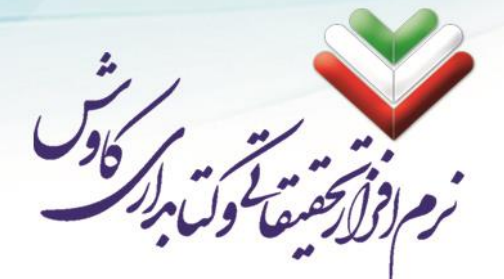

۳۸

۱۴. در این مرحله مشخص میفرمایید که سیستمهای SQL توسط کدام کاربر قابل تنظیم باشد. با کلیک کردن بر روی دکمه Use the same account for all SQL Server services میتوانید تمامی سرویسها را بر روی system قرار دهید.

|                                  | Service Accounts Callation        |                              |                 |                   |    |
|----------------------------------|-----------------------------------|------------------------------|-----------------|-------------------|----|
| Setun Role                       | Service Accounts Collation        |                              |                 |                   |    |
| Feature Selection                | Microsoft recommends that you us  | se a separate account for ea | ch SQL Server s | ervice.           |    |
| nstallation Rules                | Service                           | Account Name                 | Password        | Startup Type      | 2  |
| instance Configuration           | SQL Server Agent                  |                              |                 | Manual            | -  |
| Disk Space Requirements          | SQL Server Database Engine        |                              |                 | Automatic         | •  |
| Server Configuration             | SQL Server Analysis Services      |                              |                 | Automatic         | •  |
| Database Engine Configuration    | SQL Server Reporting Services     |                              |                 | Automatic         | -  |
| Analysis Services Configuration  | SQL Server Integration Services 1 | NT AUTHORITY\Netwo           |                 | Automatic         | -  |
| Reporting Services Configuration | SQL Full-text Filter Daemon Laun  | NT AUTHORITY\LOCA            |                 | Manual            |    |
| Error Reporting                  | SQL Server Browser                | NT AUTHORITY\LOCA            |                 | Disabled          | -  |
| nstallation Configuration Rules  |                                   |                              |                 |                   |    |
| Ready to Install                 |                                   |                              |                 | 501 S             |    |
| nstallation Progress             |                                   | <u>U</u> se the same         | account for all | SQL Server servic | es |
| Complete                         |                                   |                              |                 |                   |    |
|                                  |                                   |                              |                 |                   |    |
|                                  |                                   |                              |                 |                   |    |
|                                  |                                   |                              |                 |                   |    |
| Complete                         |                                   |                              |                 |                   |    |

| SQL Server 2008 R2 :   | Setup              |                                         |                           |                       |              |
|------------------------|--------------------|-----------------------------------------|---------------------------|-----------------------|--------------|
| Server Config          | juration           |                                         |                           |                       |              |
| Specify the servic     | e accounts and col | lation configuration.                   |                           |                       |              |
| Setup Support Rules    |                    | Service Accounts Collation              |                           |                       |              |
| Setup Role             |                    | Mission                                 |                           |                       |              |
| Feature Selection      |                    | Microsoft recommends that you           | use a separate account to | r each SQL Server ser | vice.        |
| Installation Rules     |                    | Service                                 | Account Name              | Password              | Startup Type |
| Instance Configuratio  | n                  | SQL Server Agent                        |                           |                       | Manual 💌     |
| Disk Space Requireme   | ents               | SQL Server Database Engine              |                           |                       | Automatic 💌  |
| Server Configuratio    | Use the same acco  | unt for all SQL Server 2008 R2 services |                           |                       | matic 💌      |
| Database Engine Cor    | Specify a user na  | me and password for all SOL Server se   | ervice accounts.          |                       | matic 💌      |
| Analysis Services Cor  |                    |                                         |                           |                       | matic 💌      |
| Reporting Services Co  | A second Manage    | NT AUTHORITY/SYSTEM                     |                           | T Press               | al           |
| Error Reporting        | Account Name:      |                                         |                           | <u><u> </u></u>       | led 🔻        |
| Installation Configura | Password:          |                                         |                           |                       |              |
| Ready to Install       |                    |                                         |                           | OK Can                | el prespiece |
| Installation Progress  |                    |                                         |                           |                       | er services  |
|                        |                    |                                         |                           |                       |              |
| Complete               |                    |                                         |                           |                       |              |
| Complete               |                    |                                         |                           |                       |              |
| L<br>Complete          |                    |                                         |                           |                       |              |
| Complete L             |                    |                                         |                           |                       |              |
| Complete               |                    |                                         |                           |                       |              |
| Complete               |                    |                                         |                           |                       |              |
| Complete               |                    |                                         | Sack N                    | evt > Cance           | Help         |

info@kavoshsoft.ir رایانامه: تلفکس: ۲۲۹۰۲۸۰۷ وبسايت: www.kavoshsoft.ir

|                                                                                                    | ۸۰. بعد از تنظیم تمامی سرویس ها بر روی Next کلیک کنید:                                                                                                    |
|----------------------------------------------------------------------------------------------------|----------------------------------------------------------------------------------------------------|
|                                                                                                    |                                                                                                    |
| SQL Server 2008 R2 Setup                                                                                                    |                                                                                                    |
| Server Configuration                                                                                                    |                                                                                                    |
| Specify the service accounts and                                                                                                    | collation configuration.                                                                                                    |
| Setup Support Rules<br>Setup Role                                                                                                    | Service Accounts Collation                                                                                                    |
| Feature Selection                                                                                                    | Microsoft recommends that you use a separate account for each SQL Server service.                                                                                                    |
| Installation Rules<br>Instance Configuration                                                                                                    | Service Account Name Password Startup Type SQL Server Agent NT AUTHORITY/SYSTEM Manual                                                                                                    |
| Disk Space Requirements                                                                                                    | SQL Server Database Engine NT AUTHORITY\SYSTEM Automatic 💌                                                                                                    |
| Server Configuration<br>Database Engine Configuration                                                                                                    | SQL Server Analysis Services NT AUTHORITY/SYSTEM Automatic   SQL Server Reporting Services NT AUTHORITY/SYSTEM Automatic                                                                                                    |
| Analysis Services Configuration                                                                                                    | SQL Server Integration Services 1 NT AUTHORITY/SYSTEM Automatic   SQL Full and Files Deepend auto NT AUTHORITY/SQC Magued                                                                                                    |
| Error Reporting                                                                                                    | SQL For example         Manual           SQL Server Browser         NT AUTHORITY/LOCA         Disabled                                                                                                    |
| Installation Configuration Rules<br>Ready to Install                                                                                                    |                                                                                                    |
| Installation Progress                                                                                                    | Use the same account for all SQL Server services                                                                                                    |
| complete                                                                                                    |                                                                                                    |
|                                                                                                    |                                                                                                    |
|                                                                                                    |                                                                                                    |
|                                                                                                    | < <u>Back</u> Next > Cancel Help                                                                                                    |
|                                                                                                    |                                                                                                    |
|                                                                                                    |                                                                                                    |
|                                                                                                    | ۱۶. بر روی Add curent user کلیک کرده و بعد Next را بزنید:                                                                                                    |
| SQL Server 2008 R2 Setup                                                                                                    | ۱۶. بر روی Add curent user کلیک کرده و بعد Next را بزنید:                                                                                                    |
| SQL Server 2008 R2 Setup<br>Database Engine Config                                                                                                    | ۱۶. بر روی Add curent user کلیک کرده و بعد Next را بزنید:<br>پست                                                                                                    |
| SQL Server 2008 R2 Setup<br>Database Engine Config<br>Specify Database Engine authen                                                                                                    | ۱۶. بر روی Add curent user کلیک کرده و بعد Next را بزنید:<br>guration<br>tication security mode, administrators and data directories.                                                                                                    |
| SQL Server 2008 R2 Setup<br>Database Engine Config<br>Specify Database Engine authen<br>Setup Support Bular                                                                                                    | دید: Next کلیک کرده و بعد Add curent user را بزنید:<br><b>guration</b><br>tication security mode, administrators and data directories.                                                                                                    |
| SQL Server 2008 R2 Setup<br><b>Database Engine Config</b><br>Specify Database Engine authen<br>Setup Support Rules<br>Setup Role                                                                                                    | د بر روی Add curent user کلیک کرده و بعد Next را بزنید:<br><b>guration</b><br>tication security mode, administrators and data directories.<br>Account Provisioning Data Directories FLESTREAM<br>Society the authentication mode and deministrators for the Database Society                                                                                                    |
| SQL Server 2008 R2 Setup<br>Database Engine Config<br>Specify Database Engine authen<br>Setup Support Rules<br>Setup Role<br>Feature Selection<br>Installation Rules                                                                                                    | دی کردہ و بعد Next روی Add curent user کلیک کردہ و بعد ۱۶<br>(uration<br>tication security mode, administrators and data directories.<br>مردوسال Provisioning Data Directories FILESTREAM<br>Specify the authentication mode and administrators for the Database Engine.                                                                                                    |
| SQL Server 2008 R2 Setup<br><b>Database Engine Config</b><br>Specify Database Engine authen<br>Setup Support Rules<br>Setup Role<br>Feature Selection<br>Installation Rules<br>Instance Configuration                                                                                                    | دیده و بعد Next روی Add curent user کلیک کرده و بعد N۶ دار بزنید.                                                                                                    |
| SQL Server 2008 R2 Setup<br>Database Engine Config<br>Specify Database Engine authen<br>Setup Support Rules<br>Setup Role<br>Feature Selection<br>Installation Rules<br>Instance Configuration<br>Disk Space Requirements<br>Server Configuration                                                                                                    | دی بر دوی Add curent user کلیک کردہ و بعد Next روی Add curent user کلیک کردہ و بعد .1۶<br>( بر زوی Add curent user user ( بر نید<br>)<br>( بر زوی Add curent user user ( بر نید<br>)<br>( with a diministrators and data directories.<br>( من المعنان المعنان |
| SQL Server 2008 R2 Setup<br>Database Engine Config<br>Specify Database Engine authen<br>Setup Support Rules<br>Setup Role<br>Feature Selection<br>Installation Rules<br>Instance Configuration<br>Disk Space Requirements<br>Server Configuration<br>Database Engine Configuration                                                                                                    | Add curent user روی Add curent user کليک کرده و بعد ١,۶ مردو يونه. ١,۶         Auterion         Itection security mode, administrators and data directories.         Account Provisioning Data Directories FILESTREAM         Specify the authentication mode and administrators for the Database Engine.         Authentication Mode         Image: Mindow sauthentication mode         Image: Mindow sauthentication mode         Image: Mindow sauthentication mode         Image: Mindow sauthentication mode         Image: Mindow sauthentication mode         Image: Mindow sauthentication mode         Image: Mindow sauthentication mode         Image: Mindow sauthentication mode         Image: Mindow sauthentication mode         Image: Mindow sauthentication mode         Image: Mindow sauthentication mode         Image: Mindow sauthentication mode         Image: Mindow sauthentication mode         Image: Mindow Sauthentication mode         Image: Mindow Sauthentication mode         Image: Mindow Sauthentication mode         Image: Mindow Sauthentication mode         Image: Mindow Sauthentication mode         Image: Mindow Sauthentication mode         Image: Mindow Sauthentication for the SQL Server system administrator (sa) account.                                                                                                    |
| SQL Server 2008 R2 Setup<br>Database Engine Config<br>Specify Database Engine authen<br>Setup Support Rules<br>Setup Role<br>Feature Selection<br>Installation Rules<br>Instance Configuration<br>Disk Space Requirements<br>Server Configuration<br>Database Engine Configuration<br>Analysis Services Configuration                                                                                                    | Add curent user user user user user user user user                                                                                                    |
| SQL Server 2008 R2 Setup<br>Database Engine Config<br>Specify Database Engine authen<br>Setup Support Rules<br>Setup Role<br>Feature Selection<br>Installation Rules<br>Instance Configuration<br>Disk Space Requirements<br>Server Configuration<br>Database Engine Configuration<br>Analysis Services Configuration<br>Reporting Services Configuration<br>Error Reporting                                                                                                    | Add curent user user user user user user user user                                                                                                    |
| SQL Server 2008 R2 Setup<br>Database Engine Config<br>Specify Database Engine authen<br>Setup Support Rules<br>Setup Role<br>Feature Selection<br>Installation Rules<br>Instance Configuration<br>Disk Space Requirements<br>Server Configuration<br>Database Engine Configuration<br>Analysis Services Configuration<br>Reporting Services Configuration<br>Error Reporting<br>Installation Configuration Rules<br>Ready to Install                                                                                       | Add curent user user user user user user user user                                                                                                    |
| SQL Server 2008 R2 Setup<br>Database Engine Config<br>Specify Database Engine authen<br>Setup Support Rules<br>Setup Role<br>Feature Selection<br>Installation Rules<br>Instance Configuration<br>Disk Space Requirements<br>Server Configuration<br>Database Engine Configuration<br>Reporting Services Configuration<br>Error Reporting<br>Installation Configuration Rules<br>Ready to Install<br>Installation Progress                                                                                                 | Add curent user user user user user user user user                                                                                                    |
| SQL Server 2008 R2 Setup<br>Database Engine Config<br>Specify Database Engine authen<br>Setup Support Rules<br>Setup Rule<br>Setup Rule<br>Seture Selection<br>Installation Rules<br>Instance Configuration<br>Disk Space Requirements<br>Server Configuration<br>Database Engine Configuration<br>Analysis Services Configuration<br>Reporting Services Configuration<br>Reporting Services Configuration<br>Error Reporting<br>Installation Configuration Rules<br>Ready to Install<br>Installation Progress<br>Complete | status       Status         status       Status         status       Status <td< td=""></td<>                                                                                                    |
| SQL Server 2008 R2 Setup<br>Database Engine Config<br>Specify Database Engine authen<br>Setup Support Rules<br>Setup Role<br>Feature Selection<br>Installation Rules<br>Instance Configuration<br>Disk Space Requirements<br>Server Configuration<br>Database Engine Configuration<br>Analysis Services Configuration<br>Error Reporting<br>Installation Configuration Rules<br>Ready to Install<br>Installation Progress<br>Complete                                                                                      | Account Provisioning Data Directories FLESTREAM         Specify the authentication mode and administrators for the Database Engine.         Authentication mode         @ Mindows authentication mode         @ Mindows authentication         @ Mindows authentication         @ Mindows authentication         @ Mindows authentication         @ Mindows authentication         @ Mindows authentication         @ Mindows authentication         @ Mindows authentication         @ Mindows authentication         @ Mindows authenticat                                                                                                    |

info@kavoshsoft.ir رایانامه: تلفکس: ۲۲۹۰۲۸۰۷

۱۷. در ای مرحله مانند مرحله قبل ابتدا بر روی Add Current User و پس از آن بر روی Next کلیک کنید:

نرم افراد تحقیق کول مراد نرم افراد تحقیق کول مراد

| 1 SQL Server 2008 R2 Setup                                                                                                    |                                       |                                                                                          |
|----------------------------------------------------------------------------------------------------|---------------------------------------|------------------------------------------------------------------------------------------|
| Analysis Services Config                                                                                                    | uration                               |                                                                                          |
| Specify Analysis Services administ                                                                                                    | rators and data directories.          |                                                                                          |
| Setup Support Rules<br>Setup Role                                                                                                    | Account Provisioning Data Directories |                                                                                          |
| reature selection<br>Installation Rules<br>Instance Configuration<br>Disk Space Requirements<br>Server Configuration<br>Database Engine Configuration<br>Analysis Services Configuration<br>Reporting Services Configuration<br>Error Reporting<br>Installation Configuration Rules<br>Ready to Install<br>Installation Progress<br>Complete | safrz-PC\safrz (safrz)                | Analysis Services<br>administrators have<br>unrestricted access to<br>Analysis Services. |
|                                                                                                    | Add Lurrent User Add Remove           |                                                                                          |
|                                                                                                    | < <u>B</u> ack <u>N</u> ext >         | Cancel Help                                                                              |

Next را انتخاب کرده و بعد Install the native mode default configuration .۱۸ را بزنید:

| SQL Server 2008 R2 Setup                                                                                                    |                                                                                                    |
|----------------------------------------------------------------------------------------------------|----------------------------------------------------------------------------------------------------|
| Reporting Services Confi                                                                                                    | iguration                                                                                                    |
| Specify the Reporting Services con                                                                                                    | figuration mode.                                                                                                    |
| Setup Support Rules<br>Setup Role<br>Feature Selection<br>Installation Rules<br>Instance Configuration<br>Disk Space Requirements<br>Server Configuration<br>Database Engine Configuration<br>Analysis Services Configuration<br><b>Reporting Services Configuration</b><br>Error Reporting<br>Installation Configuration Rules<br>Ready to Install<br>Installation Progress<br>Complete | <ul> <li>Install the native mode default configuration.</li> <li>Setup will install the report server and configure it in Native mode to use the default values. The report server is usable as soon as Setup is finished.</li> <li>Install the SharePoint integrated mode default configuration.</li> <li>Setup will create the report server database in SharePoint integrated mode and configure the report server to use the default values. However, integrated operations will not be supported until a minimal installation of a SharePoint product or technology is deployed on the report server computer and the Reporting Services Add-in for SharePoint Technologies is installed and configured on the instance of the SharePoint product or technology you are using.</li> <li>Install, but do not configure the report server.</li> <li>Setup will install, but will not configure, the report server software. After installation is finished, you can use the Reporting Services Configuration tool to set options that are required to run the report server.</li> </ul> |
|                                                                                                    | < <u>Back</u> <u>Next</u> > Cancel Help                                                                                                    |

٤٠

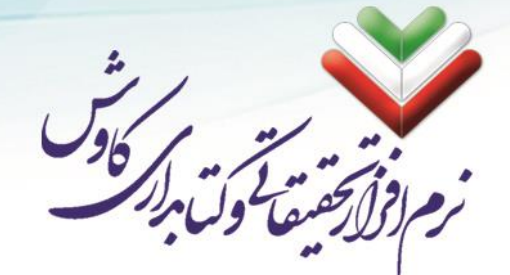

۱۹. بدون تغییر در این مرحله بر روی Next کلیک کنید:

| Error Reporting         Help Microsoft improve SQL Server features and services.         Setup Support Rules         Setup Role         Feature Selection         Installation Rules         Installation Rules         Installation Rules         Server Configuration         Disk Space Requirements         Server Configuration         Database Engine Configuration         Analysis Services Configuration         Reporting Services Configuration                                                                                                    | 😭 SQL Server 2008 R2 Setup                                                                                                    |                                                                                                    |
|----------------------------------------------------------------------------------------------------|----------------------------------------------------------------------------------------------------|----------------------------------------------------------------------------------------------------|
| Help Microsoft improve SQL Server features and services.         Setup Support Rules       Specify the information that you would like to automatically send to Microsoft to improve future releases of SQL Server. These settings are optional. Microsoft Update to modify feature usage data. These updates might be downloaded and installed on your machine automatically, depending on your Automatic Update settings.         Instance Configuration       See the Microsoft SQL Server 2008 R2 Privacy Statement for more information.         Disk Space Requirements       See the Microsoft Update and Automatic Update.         Analysis Services Configuration       Read more about Microsoft Update and Automatic Update.         Analysis Services Configuration       Sent Windows and SQL Server Error Reports to Microsoft or your corporate report server. This                                                                    | Error Reporting                                                                                                    |                                                                                                    |
| Setup Support Rules         Specify the information that you would like to automatically send to Microsoft to improve future releases of SQL Server. These settings are optional. Microsoft treats this information as confidential. Microsoft updates through Microsoft Update to modify feature usage data. These updates might be downloaded and installed on your machine automatically, depending on your Automatic Update settings.           Installation Rules         Automatic Update settings.           Instance Configuration         Disk Space Requirements           Server Configuration         See the Microsoft SQL Server 2008 R2 Privacy Statement for more information.           Read more about Microsoft Update and Automatic Update.         Analysis Services Configuration           Reporting Services Configuration         Sent Microsoft SQL Server Error Reports to Microsoft or your corporate report server. This | Help Microsoft improve SQL Serve                                                                                                    | r features and services.                                                                                                    |
| Error Reporting     Error setting only applies to services that run without user interaction.       Installation Configuration Rules     Ready to Install       Installation Progress     Complete                                                                                                    | Setup Support Rules<br>Setup Role<br>Feature Selection<br>Installation Rules<br>Instance Configuration<br>Disk Space Requirements<br>Server Configuration<br>Database Engine Configuration<br>Analysis Services Configuration<br>Reporting Services Configuration<br><b>Error Reporting</b><br>Installation Configuration Rules<br>Ready to Install<br>Installation Progress<br>Complete | Specify the information that you would like to automatically send to Microsoft to improve future releases of SQL Server. These settings are optional. Microsoft treats this information as confidential. Microsoft may provide updates through Microsoft Update to modify feature usage data. These updates might be downloaded and installed on your machine automatically, depending on your Automatic Update settings.  See the Microsoft SQL Server 2008 R2 Privacy Statement for more information.  Read more about Microsoft Update and Automatic Update.  Send Windows and SQL Server Error Reports to Microsoft or your corporate report server. This setting only applies to services that run without user interaction. |

#### ۲۰. پس از بررسیهای نصب بر روی Next کلیک بفرمایید:

| Installation Configuration                                                                                                    | on Rules                                                                                                    |
|----------------------------------------------------------------------------------------------------|----------------------------------------------------------------------------------------------------|
| Setup is running rules to determ                                                                                                    | ne if the installation process will be blocked. For more information, click Help.                           |
| ietup Support Rules<br>Setup Solp<br>Teature Selection<br>Installation Rules<br>Instance Configuration<br>Disk Space Requirements<br>Server Configuration<br>Database Engine Configuration<br>Analysis Services Configuration<br>Reporting Services Configuration<br>Firor Reporting<br>Installation Configuration Rules<br>Ready to Install<br>Installation Progress<br>Complete | Operation completed. Passed: 6. Failed 0. Warning 0. Skipped 2. Show details >> Re-run View detailed report |
|                                                                                                    | < Back Cancel Help                                                                                          |

info@kavoshsoft.ir رايانامه: تلفكس: ۲۲۹۰۲۸۰۷ وبسايت: www.kavoshsoft.ir

٤١

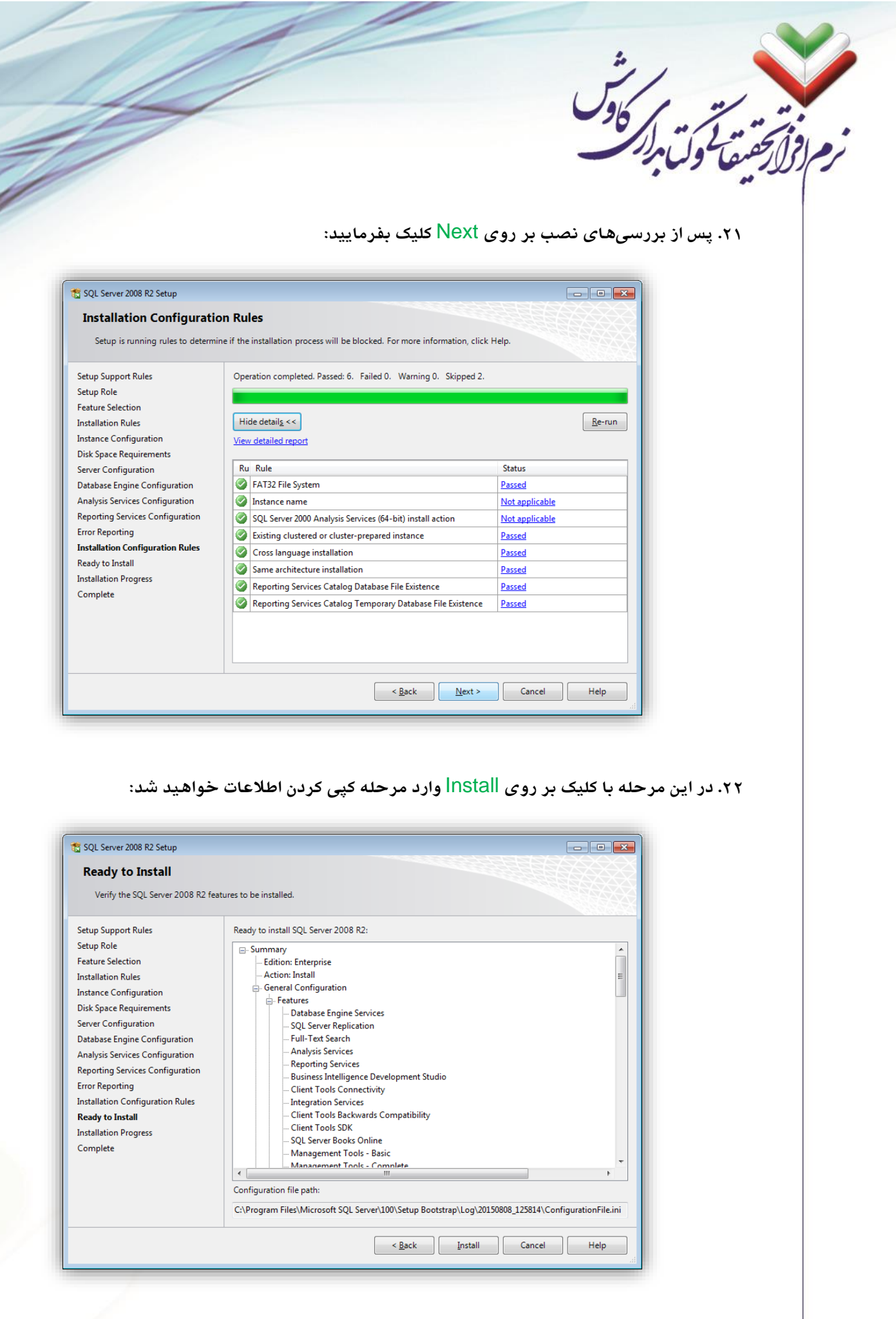

info@kavoshsoft.ir رايانامه: تلفكس: ۲۲۹۰۲۸۰۷

٤٢

| SQL Server 2008 R2 Setup                                                                                                    |                                                                                                    |
|----------------------------------------------------------------------------------------------------|----------------------------------------------------------------------------------------------------|
| instanation Progress                                                                                                    |                                                                                                    |
| Setup Support Rules                                                                                                    |                                                                                                    |
| Feature Selection                                                                                                    | SqIRSConfigAction_install_validation_Cpu32                                                                                                    |
| Installation Rules<br>Instance Configuration                                                                                                    |                                                                                                    |
| Disk Space Requirements                                                                                                    |                                                                                                    |
| Server Configuration<br>Database Engine Configuration                                                                                                    |                                                                                                    |
| Analysis Services Configuration                                                                                                    |                                                                                                    |
| Reporting Services Configuration<br>Error Reporting                                                                                                    |                                                                                                    |
| Installation Configuration Rules                                                                                                    |                                                                                                    |
| Ready to Install Installation Progress                                                                                                    |                                                                                                    |
| Complete                                                                                                    |                                                                                                    |
|                                                                                                    |                                                                                                    |
|                                                                                                    |                                                                                                    |
|                                                                                                    |                                                                                                    |
|                                                                                                    |                                                                                                    |
|                                                                                                    | Next > Cancel Help                                                                                                    |
|                                                                                                    | Next > Cancel Help                                                                                                    |
| ست:<br>یرین<br>SQL Server 2008 R2 Setup<br>Complete                                                                                                    | ا السند کی السند کی السند السند کی السند السند<br>لسند السند السند السند السند السند السند السند السند السند السند السند السند السند السند السند السند السند السند السند السند السند السند السند السند السند السند السند السند السند السند السند السند السند السند السند السند السند السند               |
| یست:<br>SQL Server 2008 R2 Setup<br>Complete<br>Your SQL Server 2008 R2 install                                                                                                    | العنه که، نصب MS SQL Server 2008 R2 به پایان رسیده ۱<br>۱۰۲۰ با رویت این صفحه، نصب MS SQL Server 2008 R2 به پایان رسیده ا                                                                                                    |
| عیت:<br>SQL Server 2008 R2 Setup<br>Complete<br>Your SQL Server 2008 R2 install<br>Setup Support Rules<br>Setup Data                                                                                                    | العنه کی العالی العالي العالي العالي ال<br>العالي العالي العالي العالي العالي العالي العالي العالي العالي العالي العالي العالي العالي العالي العالي العالي العالي العالي العالي العالي العالي العالي العالي العالي العالي العالي العالي العالي العالي العالي العالي العالي العالي الع             |
| یست:<br>SQL Server 2008 R2 Setup<br>Complete<br>Your SQL Server 2008 R2 install<br>Setup Support Rules<br>Setup Role<br>Feature Selection                                                                                                    | العنه العنه العن                                                                                                    |
| یست:<br>SQL Server 2008 R2 Setup<br>Complete<br>Your SQL Server 2008 R2 install<br>Setup Support Rules<br>Setup Role<br>Feature Selection<br>Installation Rules                                                                                                    | الله العالي المحلمي المحلمي<br>والي محلمي المحلمي المحلمي المحلمي المحلمي المحلمي المحلمي المحلمي المحلمي المحلمي المحلمي المحلمي المحلمي المحل<br>ما محلمي المحلمي المحلمي المحلمي المحلمي المحلمي المحلمي المحلمي المحلمي المحلمي المحلمي المحلمي المحلمي المحل<br>ما محلمي المحلمي المحلمي المحلمي المحلمي المحلمي المحلمي المحلمي المحلمي المحلمي المحلمي المحلمي المحلمي المحلم<br>ما محلمي المحلمي المحلمي المحلمي المحلمي المحلمي المحلمي المحلمي المحلمي المحلمي المحلمي المحلمي المحلمي المحلم<br>ما محلمي المحلمي المحلمي المحلمي المحلمي المحلمي المحلمي المحلمي المحلمي المحلمي المحلمي المحلمي المحلمي المحلمي<br>ما محلمي المحلمي المحلمي المحلمي المحلمي المحلمي المحلمي المحلمي المحلمي المحلمي المحلمي المحلمي المحلمي المحلم<br>ما محلمي المحلمي المحلمي المحلمي المحلمي المحلمي ا |
| عنت:<br>SQL Server 2008 R2 Setup<br>Complete<br>Your SQL Server 2008 R2 install<br>Setup Support Rules<br>Setup Role<br>Feature Selection<br>Installation Rules<br>Instance Configuration<br>Disk Space Requirements                                                                                                    | الله العنامي المحمد المحمد المحم<br>محمد المحمد المحمد المحمد المحمد المحمد المحمد المحمد المحمد المحمد المحمد المحمد المحمد المحمد المحمد المحمد المحمد المحمد المحمد المحمد المحمد المحمد المحمد المحمد المحمد المحمد المحمد المحمد المحمد المحمد المحمد المحمد المحمد المح              |
| یست:<br>SQL Server 2008 R2 Setup<br>Complete<br>Your SQL Server 2008 R2 install<br>Setup Support Rules<br>Setup Role<br>Feature Selection<br>Installation Rules<br>Instance Configuration<br>Disk Space Requirements<br>Server Configuration                                                                                                    | الله الله الله الله الله الله الله الله                                                                                                    |
| عنت:<br>SQL Server 2008 R2 Setup<br>Complete<br>Your SQL Server 2008 R2 install<br>Setup Support Rules<br>Setup Role<br>Feature Selection<br>Installation Rules<br>Instance Configuration<br>Disk Space Requirements<br>Server Configuration<br>Database Engine Configuration<br>Analysis Services Configuration                                                                                                    | الله الله الله الله الله الله الله الله                                                                                                    |
| عنت:<br>SQL Server 2008 R2 Setup<br>Complete<br>Your SQL Server 2008 R2 install<br>Setup Support Rules<br>Setup Role<br>Feature Selection<br>Installation Rules<br>Instance Configuration<br>Disk Space Requirements<br>Server Configuration<br>Database Engine Configuration<br>Analysis Services Configuration<br>Reporting Services Configuration                                                                                                    | الله الله الله الله الله الله الله الله                                                                                                    |
| عنت:<br>SQL Server 2008 R2 Setup<br>Complete<br>Your SQL Server 2008 R2 install<br>Setup Support Rules<br>Setup Role<br>Feature Selection<br>Installation Rules<br>Instance Configuration<br>Disk Space Requirements<br>Server Configuration<br>Database Engine Configuration<br>Analysis Services Configuration<br>Reporting Services Configuration<br>Reporting Services Configuration<br>Error Reporting<br>Installation Configuration Bules                                                                                                    | الله العن العام العام المعالية المعالية المحالية المحال<br>المحالية المحالية المحالية المحالية المحالية المحالية المحالية المحالية المحالية المحالية المحالية المحالية المحالية المحالية المحالية المحالية المحالية المحالية المحالية المحالية المحالية المحالية المحالية المحالية المحالية المحالية              |
| عنت:<br>SQL Server 2008 R2 Setup<br>Complete<br>Your SQL Server 2008 R2 install<br>Setup Support Rules<br>Setup Role<br>Feature Selection<br>Installation Rules<br>Instance Configuration<br>Disk Space Requirements<br>Server Configuration<br>Database Engine Configuration<br>Analysis Services Configuration<br>Reporting Services Configuration<br>Error Reporting<br>Installation Configuration Rules<br>Ready to Install                                                                                                    | العن المعن المعن                 |
| عنت:<br>SQL Server 2008 R2 Setup<br>Complete<br>Vour SQL Server 2008 R2 install<br>Setup Support Rules<br>Setup Role<br>Feature Selection<br>Installation Rules<br>Instance Configuration<br>Disk Space Requirements<br>Server Configuration<br>Database Engine Configuration<br>Reporting Services Configuration<br>Reporting Services Configuration<br>Error Reporting<br>Installation Configuration Rules<br>Ready to Install<br>Installation Progress<br>Complete                                                                                                    | البعد > Cancel Help کی المالی المالي المالي المالي                |
| عنت:<br>SQL Server 2008 R2 Setup<br>Complete<br>Vour SQL Server 2008 R2 install<br>Vour SQL Server 2008 R2 install<br>Setup Support Rules<br>Setup Role<br>Feature Selection<br>Installation Rules<br>Seture Configuration<br>Disk Space Requirements<br>Server Configuration<br>Disk Space Requirements<br>Server Configuration<br>Database Engine Configuration<br>Analysis Services Configuration<br>Reporting Services Configuration<br>Reporting<br>Installation Configuration Rules<br>Ready to Install<br>Installation Progress<br>Complete                                                                                                    | Next>   Cancel Help Help Concel Labor Concel Labor                                                                                                    |
| عنت:<br>SQL Server 2008 R2 Setup<br>Complete<br>Your SQL Server 2008 R2 install<br>Vour SQL Server 2008 R2 install<br>Setup Support Rules<br>Setup Role<br>Reature Selection<br>Installation Rules<br>Instance Configuration<br>Disk Space Requirements<br>Server Configuration<br>Database Engine Configuration<br>Reporting Services Configuration<br>Reporting Services Configuration<br>Reporting Services Configuration<br>Error Reporting<br>Installation Configuration Rules<br>Ready to Install<br>Installation Progress<br>Complete                                                                                                    | Next>   Cancel Help Help Cancel Help Concerning the second second se                                                                    |
| SQL Server 2008 R2 Setup      SQL Server 2008 R2 Setup      Complete      Vour SQL Server 2008 R2 install      Setup Support Rules      Setup Support Rules      Setup Role      Feature Selection      Installation Rules      Instance Configuration      Disk Space Requirements      Server Configuration      Database Engine Configuration      Rady to Install      Installation Configuration      Redy to Install      Installation Progress      Complete                                                                                                    | Intervention     Information about the Setup operation or possible next steps:     Vour SQL Server 2008 R2 installation completed successfully.     Supplemental Information:   The following notes apply to this release of SQL Server only.   Microsoft Update   For information about how to use Microsoft Update to identify updates for SQL Server 2008 R2, see the Microsoft Update Web site at http://go.microsoft.com/fully.inlide-108409.                                                                                                    |
| عندي<br>SQL Server 2008 R2 Setup<br>Complete<br>Vour SQL Server 2008 R2 install<br>Vour SQL Server 2008 R2 install<br>Setup Support Rules<br>Setup Role<br>Feature Selection<br>Installation Rules<br>Instance Configuration<br>Disk Space Requirements<br>Server Configuration<br>Database Engine Configuration<br>Analysis Services Configuration<br>Analysis Services Configuration<br>Analysis Services Configuration<br>Reporting Services Configuration<br>Analysis Services Configuration<br>Reporting Services Configuration<br>Reporting Services Configuration<br>Reporting Services Configuration<br>Reporting Services Configuration<br>Reporting<br>Installation Configuration Rules<br>Ready to Install<br>Installation Progress<br>Complete | Image: Image: Image                          |

تلفكس: ۲۲۹۰۲۸۰۷

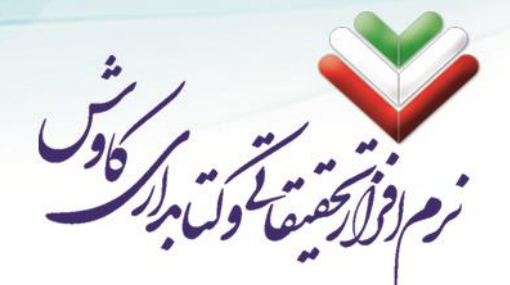

### نصب Z Server

٤٤

نرمافزار Z Server به سیستم فراکاوش این امکان را میدهد تا بتواند به تمامی سایتهایی که بر بستر اینترنت از پروتکل Z39.50 پ شتیبانی میکنند متصل شده و از اطلاعات مدارک فهر ستنویسی شده آن سایتها (مانند سایت کتابخانه ملی ایران، سایت کتابخانه کنگره آمریکا و ...) برای تسریع در امر فهرست نویسی استفاده کند.

۰. در اولین مرحله از نصب Z Server تنها کافی است تا بر روی OK کلیک کنید:

| P | VB-ZOOM 1.2c1.1.1 (VBZOOMC) Setup                                                                                                    | × |
|---|----------------------------------------------------------------------------------------------------|---|
|   | Welcome to the VB-ZOOM 1.2c1.1.1 (VBZOOMC) installation program.                                                                                                    | 1 |
|   | Setup cannot install system files or update shared files if they are in use.<br>Before proceeding, we recommend that you close any applications you may<br>be running. |   |
|   | OK Exit Setup                                                                                                    | _ |

۲. در این مرحله می توانید مسیر نصب Z Server را مشخص کنید (می توانید بدون تغییر در پیشفرض ها ادامه دهید) و برای شروع بر روی آیکون رایانه ای که در شکل وجود دارد کلیک کنید:

| BVB-ZOOM 1.2c1.1.1 (VBZOOMC) Setup               | ×                                                           |
|--------------------------------------------------|-------------------------------------------------------------|
| Begin the installation by dicking the button bel | ow.<br>/B-ZOOM 1.2c1.1.1 (VBZOOMC) software to the<br>tory. |
| Directory:<br>C:\Program Files\VBZOOMC\          | Change Directory                                            |
| E <u>x</u> it                                    | Setup                                                       |

۳. در این مرحله نیز بدون اعمال تغییرات بر روی Countinue کلیک فرمایید:

|                 | 1/ 1/                                                                                                    |
|-----------------|----------------------------------------------------------------------------------------------------|
|                 |                                                                                                    |
|                 |                                                                                                    |
|                 | 12/2012/2012                                                                                                    |
|                 |                                                                                                    |
|                 | A                                                                                                    |
|                 |                                                                                                    |
|                 |                                                                                                    |
|                 | 🔀 VB-ZOOM 1.2c1.1.1 (VBZOOMC) - Choose Program Gro 📧                                                                                      |
|                 | Setup will add items to the group shown in the Program Group box.                                                                         |
|                 | You can enter a new group name or select one from the Existing<br>Groups list.                                                            |
|                 |                                                                                                    |
|                 | Program Group:                                                                                                    |
|                 | VB-ZOOM C                                                                                                    |
|                 | Existing Groups:                                                                                                    |
|                 | Accessories                                                                                                    |
|                 | Administrative Tools<br>Maintenance                                                                                                    |
|                 | Startup                                                                                                    |
|                 |                                                                                                    |
|                 |                                                                                                    |
|                 |                                                                                                    |
|                 |                                                                                                    |
|                 |                                                                                                    |
|                 | Cancel                                                                                                    |
|                 |                                                                                                    |
| روی OK از نصب Z | ۲. پس از نصب کامل Z Server چنین پیغامی ظاهر می شود که می توانید با کلیک کردن بر<br>Server خارج شوید و به ادامه نصب سیستم فراکاوش برگردید: |
|                 |                                                                                                    |
|                 | VB-ZOOM12c111(VBZOOMC) Setup                                                                                                    |
|                 |                                                                                                    |
|                 | VB-ZOOM 1.2c1.1.1 (VBZOOMC) Setup was completed successfully.                                                                             |
|                 |                                                                                                    |
|                 |                                                                                                    |
|                 | OK                                                                                                    |
|                 |                                                                                                    |
|                 |                                                                                                    |
|                 |                                                                                                    |
|                 |                                                                                                    |
|                 |                                                                                                    |
|                 |                                                                                                    |
|                 |                                                                                                    |
|                 |                                                                                                    |
|                 |                                                                                                    |
|                 |                                                                                                    |
|                 |                                                                                                    |
|                 |                                                                                                    |
|                 |                                                                                                    |
|                 |                                                                                                    |
|                 |                                                                                                    |
|                 |                                                                                                    |
|                 |                                                                                                    |
| 12              |                                                                                                    |
|                 | وبسایت: www.kavoshsoft.ir رایانامه: www.kavoshsoft.ir                                                                                     |
|                 | تلفن: ۲۲۹۰۹۸۰۲ – ۲۲۹۰۹۰۲۵ تلفن: ۲۲۹۰۹۸۲۷ – ۲۲۹۰۹۰۲۵                                                                                       |

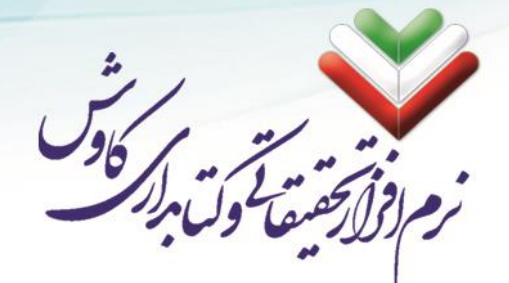

#### پایان مراحل نصب

پس از اتمام مراحل نصب بر روی دکمه بعد، و در نهایت بر روی پایان کلیک کنید:

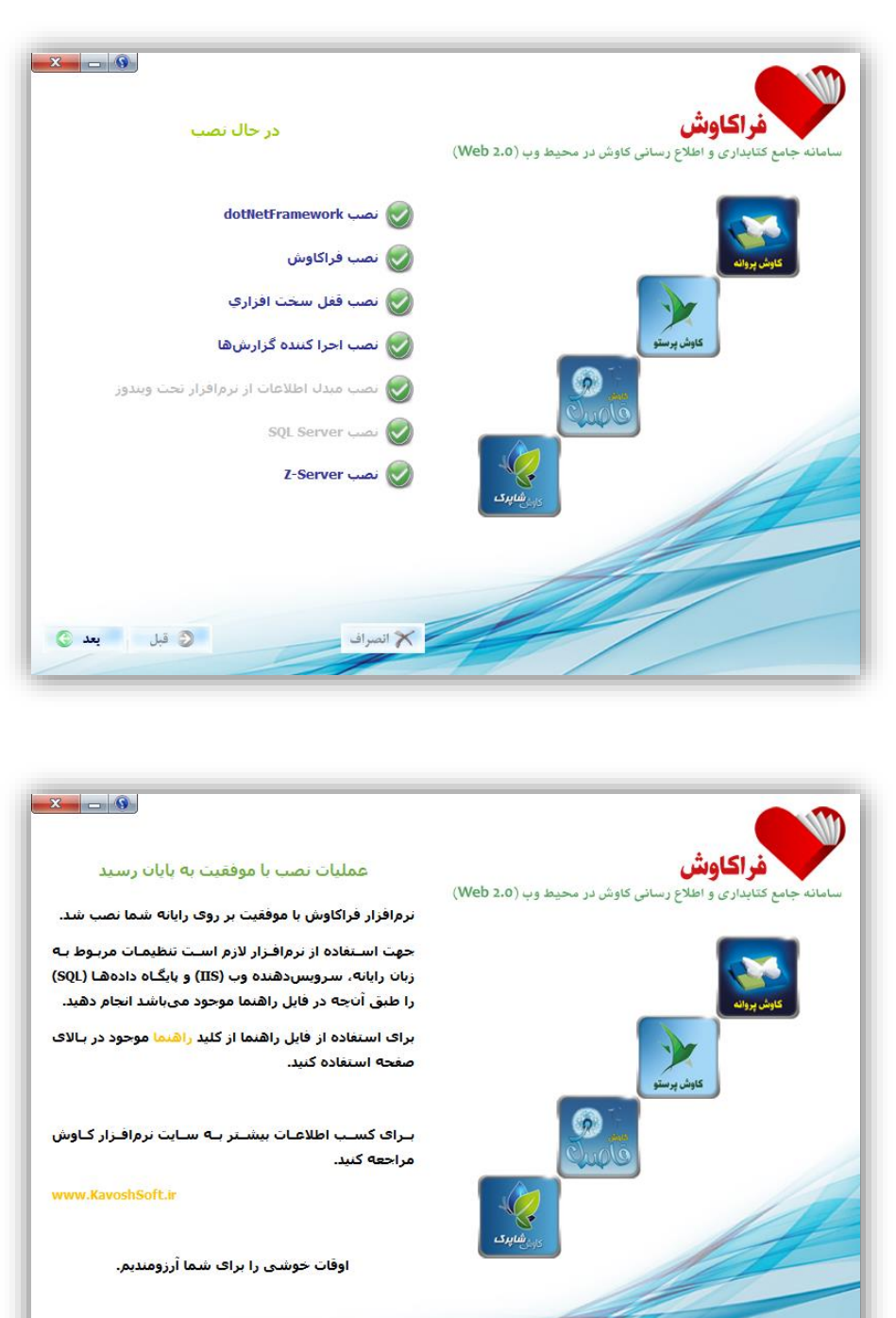

رایانامه: info@kavoshsoft.ir تلفکس: ۲۲۹۰۲۸۰۷

وبسایت: www.kavoshsoft.ir تلفن: ۲۲۲۶۶۶۵۰ – ۲۲۲۶۶۶۵۰

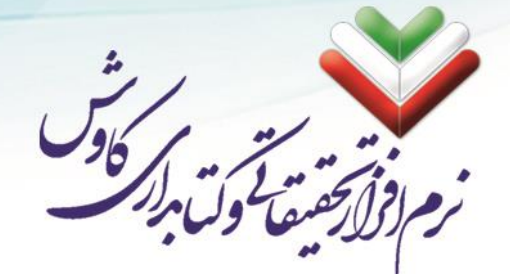

با کلیک کردن بر روی دکمه پایان، رایانه شما نیاز به راهاندازی مجدد (Restart) دارد.

| M                      | Kavosh Hyper                                                                                                    | ×        |
|------------------------|----------------------------------------------------------------------------------------------------|----------|
| ازی مجــدد<br>۱ سیسـتم | قبــل از انجــام تنظیمــات، لازم اســت سیســتم خــود را راهانــدا<br>(Restart) نمایید.<br>لطفا پس از بسـتن برنامههای فعال بر روی کلید OK کلیک کنید ت<br>به طور خودکار راهاندازی مجدد شود. | <u>^</u> |
| ازی مجـدد.             | در غیر اینصورت بر روی کلید Cancel کلیک کرده و عملیات راهانـد<br>(Restart) به صورت دسـتـی انجام دهید.                                                                                      |          |
| ОК                     | Cancel                                                                                                    |          |

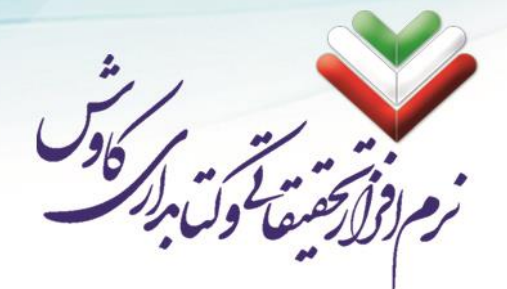

#### نصب قفل سخت افزاري

ذصب و تنظیمات قفل سخت افزاری به صورت خودکار تو سط Autorun فراکاوش انجام می شود. ولی اگر مراحل نصب انجام نشد و یا لازم به نصب مجدد قفل سختافزاری بود می توانید مراحل ذیل را انجام دهید:

- از داخل لوح فشرده (CD) نرمافزار فراکاوش وارد شاخه Hyper\Docs\Lock شوید.
  - ۲. فایلهای Ry4Com.dll و RYDLL32.DLL را کیی کرده.
  - ۳. به پارتیشنی که ویندوز در آن نصب شده بروید و وارد پوشه Windows شوید.
- ۴. اگر سیستمعامل شما 32bit میبا شد وارد یو شه System 32 و اگر سیستمعامل شما 64bit است وارد یو شه SysWOW64 شويد.
- ۵. فایل های Ry4Com.dll و RYDLL32.DLL را که پیشتر کپی کرده اید را در این مسیر (System32 و یا (Paste) بجسبانيد (SysWOW64).
  - ۶. در بخش RUN ويندوز خود تايي كنيد CMD تا Windows Command Prompte اجرا شود.
- با توجه به 32bit و یا 64bit بودن سیستمعامل خود به یکی از مسیرهای SysWOW64 و یا C:\Windows\System32 برويد:

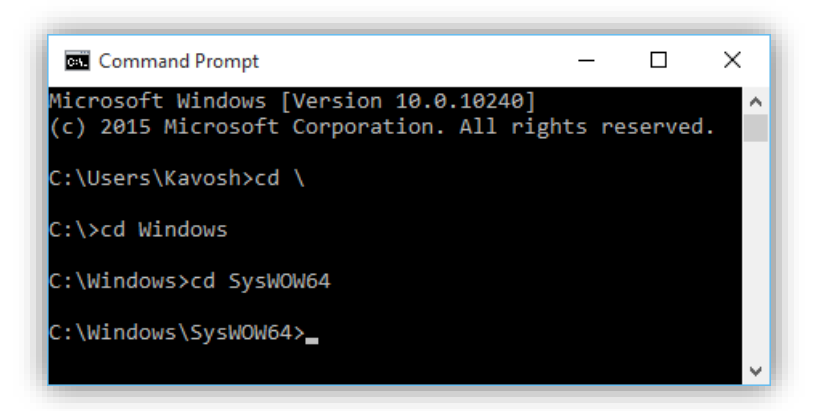

۸. حالا دو دستور ذیل را اجرا فرمایید:

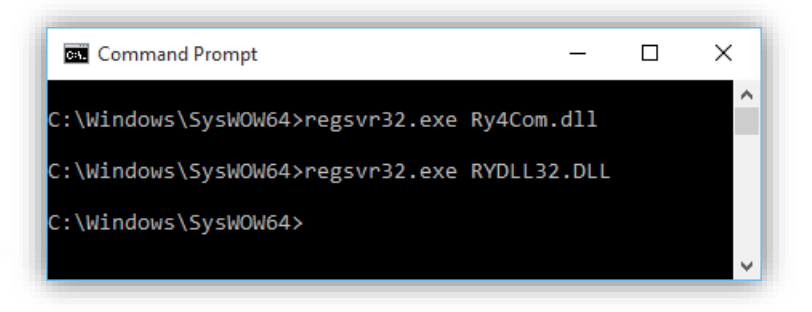

د. نصب قفل سختافزاری به پایان رسیده است.

رایانامه: info@kavoshsoft.ir وبسايت: www.kavoshsoft.ir تلفكس: ۲۲۹۰۲۸۰۷ تلفن: ۲۲۲۶۶۶۵۰ \_ ۲۲۲۶۶۶۵۰

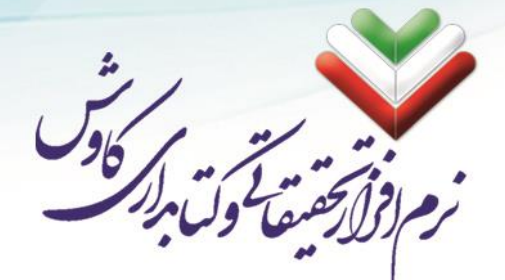

٤٩

## تنظیمات پس از نصب سامانه فراکاوش

پس از نصب كامل سامانه فراكاوش لازم است تا تنظيماتي در سيستم شما اعمال شود:

- MS SQL Server . . تنظیمات مورد نیاز در
- ۲. تنظیمات مورد نیاز در IIS (Internet Information Service)

که در ادامه به صورت مفصل در مورد هر یک از این تنظیمات به عرض میرساند:

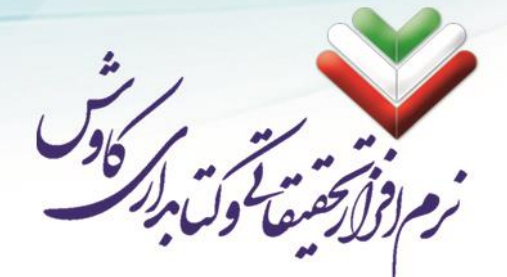

# تنظيمات مورد نياز در 2008 - SQL Server 2005 - 2008

پس از نصب و راه اندازی SQL برای بار نخست برنامه را اجرا کرده و آنرا با SQL مانکت windows authentication کانکت

می کنیم.

| New Query          | Help<br>Gil 🚯 🗐 陆 🏂 😁 |                             |  |
|--------------------|-----------------------|-----------------------------|--|
| ect Explorer + 4 × |                       | •                           |  |
| nnect • 🛃 🔳 🖉      |                       |                             |  |
|                    | 📲 Connect to Ser      | ver 🛛 🔀                     |  |
|                    | SQL Ser               | Ver.2005                    |  |
|                    | Server type:          | Database Engine             |  |
|                    | Server name:          | VMALI                       |  |
|                    | Authentication:       | SQL Server Authentication   |  |
|                    | Login                 | SQL Server Authentication   |  |
|                    | Password:             | Bemember naccound           |  |
|                    |                       |                             |  |
|                    | Conr                  | nect Cancel Help Options >> |  |
|                    |                       |                             |  |
|                    |                       |                             |  |
|                    |                       |                             |  |
|                    |                       |                             |  |
|                    |                       |                             |  |
|                    |                       |                             |  |
|                    |                       |                             |  |
|                    |                       |                             |  |
| _                  |                       |                             |  |
|                    |                       |                             |  |
|                    |                       |                             |  |

سپس بر روی اولین گزینه که نام رایانه است کلیک راست کرده و گزینه properties را انتخاب می کنیم:

| crosoft SQL Server N  | lanagement S | tudio                                                  |           |
|-----------------------|--------------|--------------------------------------------------------|-----------|
| Edit View Tools \     | Window Comm  | inity Help                                             |           |
| dew Query 🛛 🛅 📆       | b 😳 🕞 🖆      | i 🗐 🕼 📴 🎥 📴 🖕                                          |           |
| Explorer ·            | 🗕 🕂 🗙 🖌 Su   | mmary                                                  | - ×       |
| stt 🕶 🛃 🔳 🛐 🍸         | 2            | 🔄 🥔 🍸 🏢 List 👻 🥃 Report 👻                              |           |
| VMALI (SQL Server 9.0 |              | 1                                                      |           |
| 🚞 Databases           | Connect      | VMALT (SQL Server 9.0.1399 - VMALT\Sevved Ali Firoozi) |           |
| Security              | Register     |                                                        | 77()      |
| BUILTINIA             |              |                                                        | / Item(s) |
| 👗 KavoshSof -         | New Query    | -                                                      |           |
| 📥 KW                  | Start        | me                                                     |           |
| A NT AUTHO            | Stop         | Databases                                              |           |
|                       | Pause        | Security                                               |           |
| 👧 VMALI'I.SQL         | Restart      | Deriver Ubjects                                        |           |
| MALI\SQL-             | Defends      | Management                                             |           |
| MALIJSQU              | Properties   | Notification Services                                  |           |
| E Credentials         |              | SQL Server Agent (Agent XPs disabled)                  |           |
| 🚞 Server Objects      |              |                                                        |           |
| Replication           |              |                                                        |           |
| Management            |              |                                                        |           |
| 📸 SQL Server Agent (A | Agent XPs    |                                                        |           |
|                       |              |                                                        |           |
|                       |              |                                                        |           |
|                       |              |                                                        |           |
|                       |              |                                                        |           |
|                       |              |                                                        |           |
|                       |              |                                                        |           |
|                       |              |                                                        |           |
|                       |              |                                                        |           |
|                       |              |                                                        |           |
|                       |              |                                                        |           |
|                       |              |                                                        |           |
|                       |              |                                                        |           |
|                       | >            |                                                        |           |
| ,                     |              |                                                        |           |
|                       |              |                                                        |           |

info@kavoshsoft.ir رایانامه: ۲۲۹۰۲۸۰۷

وبسايت: www.kavoshsoft.ir

| Server Properties - VMA                                                  |                                                                                                    |
|--------------------------------------------------------------------------|----------------------------------------------------------------------------------------------------|
| <ul> <li>Processors</li> <li>Permissions</li> <li>Permissions</li> </ul> | Server authentication          Windows Authentication mode         ③ SQL Server and Windows Authentication mode         Login auditing         None         Ealed logins only         Syccessful logins only         Both failed and successful logins         Server proxy account         Enable server proxy account         Proxy account:         Password:         Options         Enable C2 audit tracing         Dross database ownership chaining |
| C Ready                                                                  | OK Cancel ,                                                                                                    |
| زده و گزینهی ties<br>Microsoft SQL Server Management Stl                 | ی security>logins>sa رفته و روی آن کلیک راست کر<br>هاهای                                                                                                    |
|                                                                          | MARY Help<br>W Help<br>W W Help<br>W W Help<br>S C W W S S<br>WALLIScortry/Lognitiss 0 Dem(s)<br>me                                                                                                    |

EN 🔇 🏭 💕 12:50

٥١

Ready

|                                                                                                    |                                                                                                    | م<br>ما کول براز کر        |
|----------------------------------------------------------------------------------------------------|----------------------------------------------------------------------------------------------------|----------------------------|
|                                                                                                    |                                                                                                    | مآقول بروس                 |
| (:··· · )// :                                                                                                    |                                                                                                    |                            |
| (:                                                                                                    |                                                                                                    |                            |
|                                                                                                    |                                                                                                    | والمراجع والمراجع والمراجع |
| ىكل رير تنطي                                                                                                    | سمت چې درينه ی status را انتخاب درده و همانند ه                                                                                                    | ن مرحله ار منوی س          |
|                                                                                                    |                                                                                                    |                            |
| Login Properties - sa Select a page                                                                                          |                                                                                                    |                            |
| 🚰 General<br>🚰 Server Roles                                                                                                  | Social - International - International - Inter |                            |
| The ser Mapping Status                                                                                                    | Settings                                                                                                    |                            |
|                                                                                                    | Permission to connect to database engine:                                                                                                    |                            |
|                                                                                                    | Grant                                                                                                    |                            |
|                                                                                                    |                                                                                                    |                            |
|                                                                                                    | Login:                                                                                                    |                            |
|                                                                                                    |                                                                                                    |                            |
|                                                                                                    | 0.12                                                                                                    |                            |
|                                                                                                    | Status                                                                                                    |                            |
|                                                                                                    |                                                                                                    |                            |
|                                                                                                    | SQL Server authentication:                                                                                                    |                            |
|                                                                                                    | SQL Server authentication:                                                                                                    |                            |
|                                                                                                    | SQL Server authentication:                                                                                                    |                            |
| Connection                                                                                                    | SQL Server authentication:                                                                                                    |                            |
| Connection<br>Server:<br>VMALL                                                                                               | SQL Server authentication:                                                                                                    |                            |
| Connection<br>Server:<br>VMALI<br>Connection:<br>VMAI INServer of 6 Exposi                                                   | SQL Server authentication:                                                                                                    |                            |
| Connection<br>Server:<br>VMALI<br>Connection:<br>VMALIVSeyyed Ali Firoozi<br>VMALIVSeyyed Ali Firoozi                        | SQL Server authentication:                                                                                                    |                            |
| Connection<br>Server:<br>VMALLI<br>Connection:<br>VMALLISsyyed Ali Firoozi                                                   | SQL Server authentication:                                                                                                    |                            |
| Connection<br>Server:<br>VMALU<br>Connection:<br>VMALUS syyed Ali Firoozi<br>View connection properties<br>Progress          | SQL Server authentication:                                                                                                    |                            |
| Connection<br>Server:<br>VMALU<br>Connection:<br>VMALU Seyved Ali Firoozi<br>View connection propetite:<br>Progress<br>Ready | SQL Server authentication:                                                                                                    |                            |

پس از انجام این تغییرات بر روی دکمه OK کلیک کرده تا پنجره بسته شود.

مجددا به شاخه ی security>logins>sa رفته و روی آن کلیک راست کرده و گزینهی properties را انتخاب می کنیم. اما این بار به خانه ی مربوط به Password و Confirm Password رفته و آنرا خالی میکنیم و تیک گزینهی Enforce Password Policy را بر میداریم:

| Select a page                           | Prove - Patter                               |               |    |        |
|-----------------------------------------|----------------------------------------------|---------------|----|--------|
| 🚰 General                               | Script • 🛄 Help                              |               |    |        |
| A Server Roles<br>Tuser Mapping         | Login <u>n</u> ame:                          | sa            |    | Sgarch |
| 🚰 Status                                | $\bigcirc$ <u>W</u> indows authentication    |               |    |        |
|                                         | ③ <u>SQL</u> Server authentication           |               |    |        |
|                                         | Password:                                    |               |    |        |
|                                         | Confirm password:                            |               |    |        |
|                                         |                                              |               |    |        |
|                                         | Enforce password policy                      |               |    |        |
|                                         | User must change password                    | at next login |    |        |
|                                         | <ul> <li>Mapped to certificate</li> </ul>    |               |    |        |
|                                         | Certificate name:                            |               |    |        |
| Para a tim                              | <ul> <li>Mapped to asymmetric key</li> </ul> |               |    |        |
| Server                                  | <u>K</u> ey name:                            |               |    |        |
| VMALI                                   | Default database:                            | master        |    |        |
| Connection:<br>VMALI\Seyyed Ali Firoozi | Default language:                            | English       |    | · ·    |
| View connection properties              |                                              |               |    |        |
| Drogroee                                |                                              |               |    |        |
| A Beadu                                 |                                              |               |    |        |
|                                         |                                              |               |    |        |
|                                         |                                              |               |    |        |
|                                         |                                              |               | ОК | Cancel |

info@kavoshsoft.ir رايانامه: ۲۲۹۰۲۸۰۷

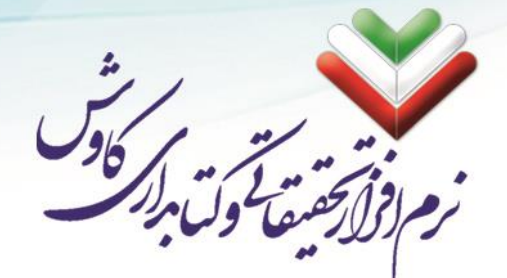

# تنظيمات IIS در Windows 7 و Server 2008

بعد از نصب نرمافزار IIS این نرمافزار را ابتدا از طریق Control Panel قسمت Administrative tools اجرا می نمایید.

|          | - 2.4                          |          | Arge Inc.                     |       |                        | • × |
|----------|--------------------------------|----------|-------------------------------|-------|------------------------|-----|
| 00-      | Control Panel      All Control | Panel It | ems 🕨 👻                       | 49    | Search Control Panel   | م   |
| Adjust   | your computer's settings       |          |                               |       | View by: Large icons 🔻 |     |
| pr.      | Action Center                  | 1        | Administrative Tools          |       | AutoPlay               | _   |
| 20       | Backup and Restore             | -        | BitLocker Drive Encryption    | 1     | Color Management       | н   |
| 8        | Credential Manager             | P        | Date and Time                 | ۲     | Default Programs       |     |
|          | Desktop Gadgets                | <u>.</u> | Device Manager                | -     | Devices and Printers   |     |
| <b>R</b> | Display                        | ٩        | Ease of Access Center         | E     | Folder Options         |     |
|          | Fonts                          |          | Getting Started               | •     | HomeGroup              |     |
| A 1      | Indexing Options               |          | Internet Options              | (III) | Java                   |     |
|          | Keyboard                       |          | Location and Other<br>Sensors |       | Mail                   | -   |

| Organize 🔻 🛛 Burn   |                                               |                    |          | - == |      | 0 |
|---------------------|-----------------------------------------------|--------------------|----------|------|------|---|
| 🔆 Favorites         | Name                                          | Date modified      | Туре     | Size |      |   |
| Marktop             | Component Services                            | 7/14/2009 9:16 AM  | Shortcut |      | 2 KB |   |
| Downloads           | R Computer Management                         | 7/14/2009 9:11 AM  | Shortcut |      | 2 KB |   |
| 🔛 Recent Places     | Data Sources (ODBC)                           | 7/14/2009 9:11 AM  | Shortcut |      | 2 KB |   |
|                     | 🛃 Event Viewer                                | 7/14/2009 9:12 AM  | Shortcut |      | 2 KB |   |
| 🗃 Libraries         | 🛃 Internet Information Services (IIS) 6.0 Ma  | 8/15/2010 11:40 AM | Shortcut |      | 2 KB |   |
| Documents           | 🚵 Internet Information Services (IIS) Manager | 8/15/2010 11:40 AM | Shortcut |      | 2 KB |   |
| 👌 Music             | 😥 iSCSI Initiator                             | 7/14/2009 9:11 AM  | Shortcut |      | 2 KB |   |
| E Pictures          | 🛃 Local Security Policy                       | 7/24/2010 10:09 PM | Shortcut |      | 2 KB |   |
| 🛃 Videos            | Performance Monitor                           | 7/14/2009 9:11 AM  | Shortcut |      | 2 KB |   |
|                     | 🕞 Print Management                            | 7/24/2010 10:09 PM | Shortcut |      | 2 KB |   |
| Computer            | Services                                      | 7/14/2009 9:11 AM  | Shortcut |      | 2 KB |   |
| 🚢 Local Disk (C:)   | 🛃 System Configuration                        | 7/14/2009 9:11 AM  | Shortcut |      | 2 KB |   |
| 👝 Local Disk (D:)   | 🛞 Task Scheduler                              | 7/14/2009 9:12 AM  | Shortcut |      | 2 KB |   |
| DVD RW Drive (E:) B | 🔗 Windows Firewall with Advanced Security     | 7/14/2009 9:11 AM  | Shortcut |      | 2 KB |   |
|                     | 😿 Windows Memory Diagnostic                   | 7/14/2009 9:11 AM  | Shortcut |      | 2 KB |   |
| Network             | 😹 Windows PowerShell Modules                  | 7/14/2009 9:22 AM  | Shortcut |      | 3 KB |   |

info@kavoshsoft.ir رایانامه: تلفکس: ۲۲۹۰۲۸۰۷ وبسایت: www.kavoshsoft.ir

٥٣

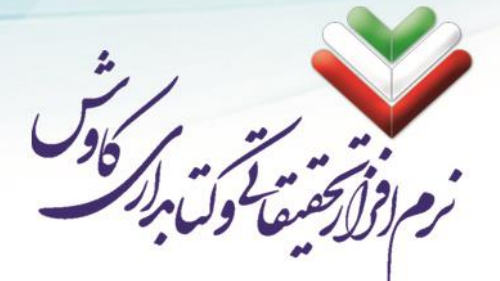

بعد از واردشدن به قسمت Administrative Tools باید بر روی Internet Information Services (IIS) Manager کلیک نمایید تا نرمافزار IIS اجرا شود.

بعد از اجرا شدن نرمافزار 🛛 IIS همان گونه که در شکل مشخص شده است بر روی فلش کنار نام سیستم کلیک نمایید.

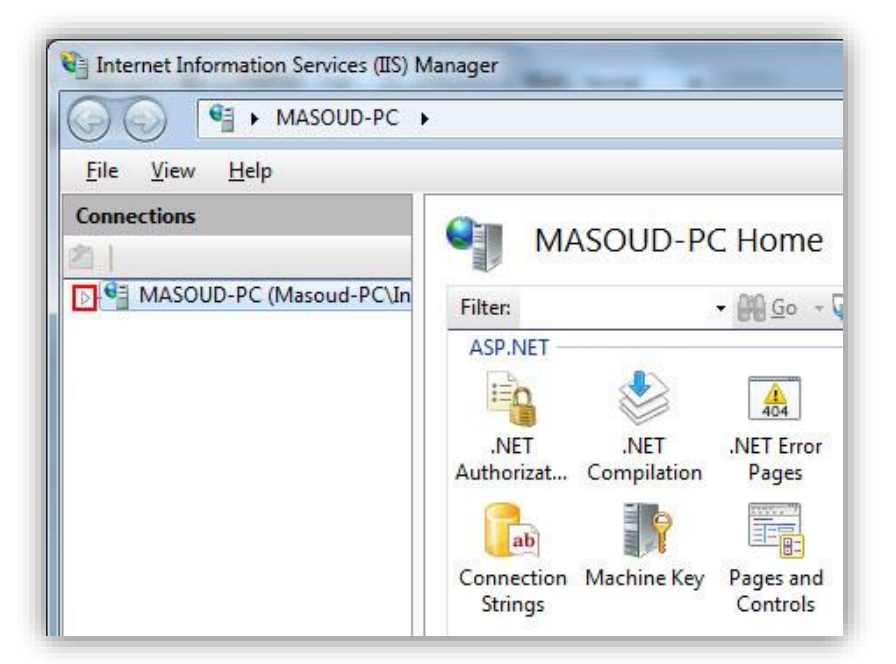

بعد از کلیک کردن بر روی فلش بر روی پوشه Sites کلیک راست کرده و ... Add Web site را انتخاب نمایید.

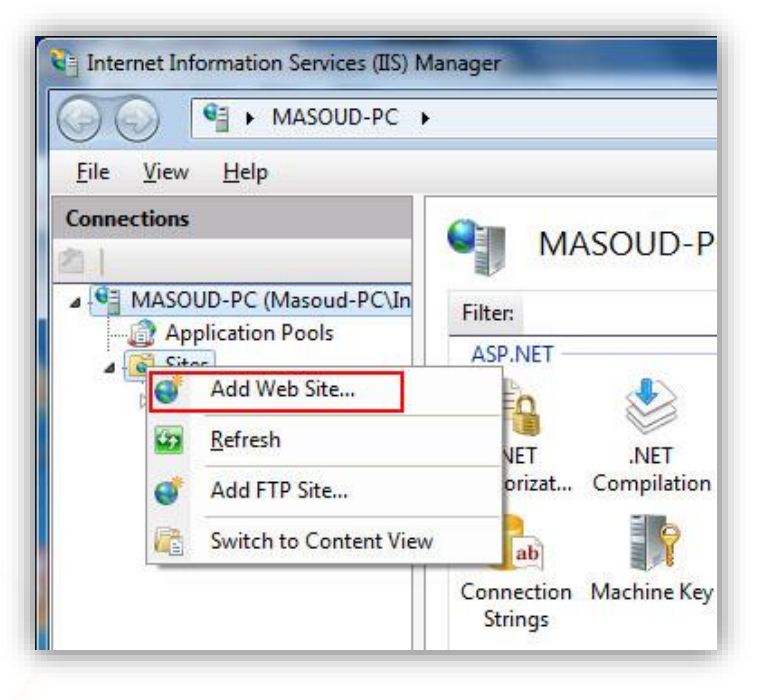

رایانامه: info@kavoshsoft.ir تلفكس: ۲۲۹۰۲۸۰۷

وبسايت: www.kavoshsoft.ir

٥٤

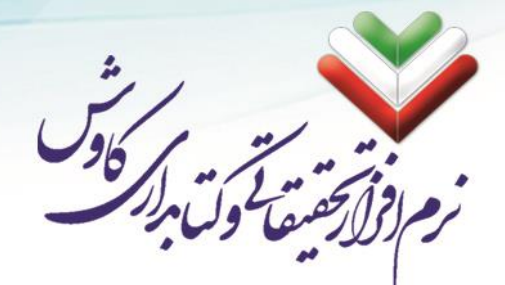

یس صـفحهای برای معرفی وب سـایت باز میشـود که همانند شـکل زیر در قسـمت Site name نام سـایتی را که میخواهید ایجاد نمایید را وارد کرده و در کادر زیرین مسیر اطلاعات وب سایت را مشخص مینمایید و سپس بر روی ok کلیک نمایید.

| ite name.                                   | App <u>l</u> ication poo                    | E.   |          |        |
|---------------------------------------------|---------------------------------------------|------|----------|--------|
| lutterfly                                   | Butterfly                                   |      |          | Select |
| Content Directory<br><u>P</u> hysical path: |                                             |      |          |        |
| C:\Butterfly                                |                                             |      | ]        |        |
| Pass-through authe                          | ntication                                   |      | <u>د</u> |        |
| Connect as                                  | Test Settings                               |      |          |        |
| Binding                                     |                                             |      |          |        |
| <u>Type</u> :                               | IP address:                                 |      | Port:    |        |
| http                                        | All Unassigned                              | *    | 80       |        |
| Host name:                                  |                                             |      |          |        |
|                                             |                                             |      |          |        |
| Example: www.cont                           | oso.com or mark <mark>e</mark> ting.contoso | .com |          |        |
|                                             |                                             |      |          |        |
|                                             |                                             |      |          |        |
|                                             | allakalı.                                   |      |          |        |

در مرحلهی بعد، با باز کردن فولدر Sites، تمامی سایتهایی را که ایجاد شده است را به شما ذشان میدهد. باید توجه داشته باشید که فقط یکی از سایتهای ایجاد شده میتواند فعال باشد و شما برای فعال کردن وب سایت فراکاوش ابتدا بایستی وب سایتهای دیگر را غیر فعال کرده و سـپس وب سایت ایجاد شـده فراکاوش را فعال نمایید. در شـکل زیر طریقهی فعال کردن و غیر فعال کردن وب سایتها نشان داده شده است.

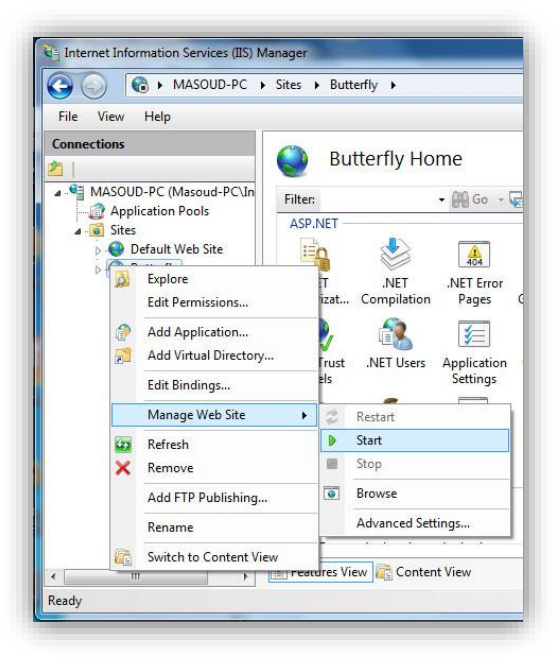

رایانامه: info@kavoshsoft.ir

00

تلفكس: ۲۲۹۰۲۸۰۷

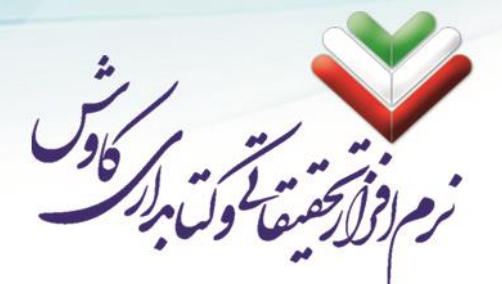

Manage برای فعال کردن و غیرفعال کردن وب سایت بر روی وب سایت مورد نظر کلیک راست نمایید و بو سیله گزینه Manage برای فعال کردن و غیرفعال می شود. Web Sites می توانید این عملیات را انجام دهید. بطوریکه با Start فعال شده و یا با Stop غیرفعال می شود. برای راه اندازی سامانه فراکاوش بر روی سیستمهای ۶۴ بیتی پس از نصب و معرفی به نرم افزار IIS این تنظیمات را در بخش Application Pools همانند تصویر زیر انجام دهید:

| 😜 Internet Information Services (IIS)  | Manager                                                                                                    |                                                                                                    |                                                                                                    |                                                                                                    |                                                                                         |
|----------------------------------------|----------------------------------------------------------------------------------------------------|----------------------------------------------------------------------------------------------------|----------------------------------------------------------------------------------------------------|----------------------------------------------------------------------------------------------------|-----------------------------------------------------------------------------------------|
| FIROOZI-PC                             | Application Pools                                                                                                    |                                                                                                    |                                                                                                    |                                                                                                    | 🔯 🖂 🏠 🔞 -                                                                               |
| <u>F</u> ile <u>V</u> iew <u>H</u> elp |                                                                                                    |                                                                                                    |                                                                                                    |                                                                                                    |                                                                                         |
| Connections                            | Applicat<br>This page lets you view<br>processes, contain one<br>among different applic<br>Filter:<br>Name<br>Classic .NET Ap<br>DefaultAppPool<br>2 sa | ion Pool<br>or and many<br>ion pools a<br>or more a<br>cations.<br>Status<br>Started<br>Started<br>Started<br>Started<br>Started | DIS<br>age the list of a<br>re associated w<br>pplications, and<br>.NET Fram<br>v2.0<br>v2.0<br>v2.0<br>v2.0<br>v2.0 | pplication pools<br>th worker<br>I provide isolation<br>Managed Pipel<br>Integrated<br>Classic<br>Integrated<br>Integrated | Actions<br>Add Application Pool<br>Set Application Pool Defaults<br>Help<br>Online Help |
| <                                      | Features View                                                                                                    | ontent Vie                                                                                                    | N                                                                                                    |                                                                                                    |                                                                                         |
| Ready                                  |                                                                                                    |                                                                                                    |                                                                                                    |                                                                                                    | • <b>1</b> .:                                                                           |

با انتخاب Set Application Pool Default صفحهای همانند تصویر زیر باز می شود که در این صفحه همانگونه که در تصویر هم نشان داده شده است قسمت Enable 32-Bit applications باید True باشد.

|                | (General)                                                                                                    |                                                                                       | - |
|----------------|----------------------------------------------------------------------------------------------------|---------------------------------------------------------------------------------------|---|
| 1              | NET Framework Version                                                                                        | v2.0                                                                                  |   |
| 20             | Enable 32-Bit Applications                                                                                   | True                                                                                  | 1 |
|                | Managed Pipeline Mode                                                                                        | Integrated                                                                            |   |
|                | Queue Length                                                                                                 | 1000                                                                                  |   |
| 14             | Start Automatically                                                                                          | True                                                                                  | 1 |
|                | CPU                                                                                                    |                                                                                       |   |
|                | Limit                                                                                                    | 0                                                                                     |   |
|                | Limit Action                                                                                                 | NoAction                                                                              |   |
|                | Limit Interval (minutes)                                                                                     | 5                                                                                     |   |
|                | Processor Affinity Enabled                                                                                   | False                                                                                 |   |
|                | Processor Affinity Mask                                                                                      | 4294967295                                                                            | 1 |
|                | Process Model                                                                                                |                                                                                       | _ |
|                | Identity                                                                                                    | ApplicationPoolIdentity                                                               |   |
|                | Idle Time-out (minutes)                                                                                      | 20                                                                                    |   |
|                | Load User Profile                                                                                            | False                                                                                 |   |
|                | Maximum Worker Processes                                                                                     | 1                                                                                     |   |
|                | Ping Enabled                                                                                                 | True                                                                                  |   |
|                | Ping Maximum Response Time (second                                                                           | 90                                                                                    |   |
|                | Ping Period (seconds)                                                                                        | 30                                                                                    |   |
|                | Shutdown Time Limit (seconds)                                                                                | 90                                                                                    |   |
|                | Startup Time Limit (seconds)                                                                                 | 90                                                                                    |   |
|                | Process Orphaning                                                                                            |                                                                                       | - |
|                | Eashlad                                                                                                    | Ealoa                                                                                 | _ |
| Si<br>[a<br>st | tart Automatically<br>utoStart] If true, the application pool is<br>arted. Starting an application pool sets | s started upon creation, or when IIS is<br>s this property to true, and stopping an a |   |

info@kavoshsoft.ir رايانامه: تلفكس: ۲۲۹۰۲۸۰۷ وبسايت: www.kavoshsoft.ir

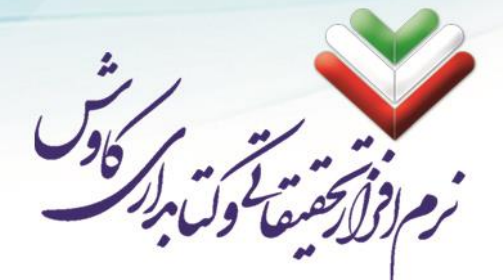

## تغییر در تنظیمات پیشفرض در نصب سامانه

سامانه فراکاوش مانند تمامی نرمافزارها در هنگام نصب خود نیاز به تنظیماتی مانند محل قرار گیری پایگاه داده، نام کاربری و کلمه عبور پایگاه داده، تعداد کاراکترهای کدعنوان و ... دارد.

نکته: اگر تمامی تنظیمات را مطابق مراحل قبل سـپری کرده باشـید، میتوانید از این مرحله گذر کنید و به بخش طریقه استفاده از سامانه مراجعه کنید؛ اما اگر به دلایلی خاص نیاز به تنظیمات سفارشی شده (مانند: عدم فعال کردن کاربر sa بدون کلمه عبور، استفاده از Web Server و Data Server به شکل مجزا، تغییر دادن پورت پیشفرض در پایگاه داده و ...) دارید، میتوانید با استفاده از راهنماییهای این بخش اقدام نمایید.

- . در لوحفشرده مربوط به نصب فراکاوش وارد پوشه Hyper > Docs > KPEditor شوید.
  - ۲. از طریق فایل KPEditor.exe نرمافزار ویرایشگر تنظیمات را اجرا کنید

| تنظيمات نصب برنامه '                     | ×                             |
|------------------------------------------|-------------------------------|
| Autor 11 eM                              | فراكاوش                       |
| عدح رسانی کاوس                           |                               |
|                                          | محل قرار گیری فراکاوش         |
| نام یا IP سرور SQL                       | روش اتصال به SQL              |
| ن بار کلمه عبور SQL برای ورود اولین بار  | نام کاربری SQL برای ورود اولی |
| نام پایگاه اصلی در SQL                   | نام پایگاه تنظیمات در SQL     |
|                                          | عنوان بالاى صفحات برنامه      |
| طول فيلد كد عنوان 📃 طول فيلد شماره عضويت | طول فيلد شماره ثبت            |
| . رسانه ای                               | مسیر ذخیر سازی فایل های چند   |
|                                          | حداکثر حجم آپلود فایل (MB)    |
|                                          | فيلتر آپلود فايل              |
|                                          |                               |
| يره خروج                                 | ذخ                            |
|                                          |                               |

۳. با کلیک بر روی دکمه مقابل محل قرار گیری فراکاوش و انتخاب مسیر نصب سامانه فراکاوش، تنظیمات
 پیشفرض در نرمافزار بارگزاری می شوند.

| المجاهة       المجاهة         المحالة       المحالة         المحالة       المحالة <td< th=""><th>24</th></td<>                                                                                                    | 24 |
|----------------------------------------------------------------------------------------------------|----|
| ♦ التعليمات المالية المالية المال |    |
| درال المركزي فراكاوش       المحالية رسائي منازي المركزي فراكاوش         ممل قرار گيري فراكاوش       المحالية رابي المروز SQL براي ورود اولين بار         نما كاربري SQL براي ورود اولين بار       الم يايگاه اصلي در SQL براي ورود اولين بار         نما كاربري SQL براي ورود اولين بار       الم يايگاه اصلي در SQL براي ورود اولين بار         نما كاربري SQL براي ورود اولين بار       الم يايگاه اصلي در SQL براي ورود اولين بار         نما كاربري SQL براي ورود اولين بار       الم يايگاه اصلي در SQL براي ورود اولين بار         نما كاربري SQL براي ورود اولين بار       الم يايگاه اصلي در SQL براي ورود اولين بار         نما كاربري SQL براي ورود اولين بار       الم يايگاه اصلي در SQL         نما كاربري SQL مي ورود اولين بار       الم يايگاه اصلي در JQL         نما كاربري SQL مي ورود اولين بار       الم يايگاه اصلي در JQL         نما كاربري SQL مي ورود اولين بار       الم يايگاه اصلي در JQL         نما كاربري JQL       الم يايگاه اصلي در JQL         نما كاربري JQL       الم يايگاه اصلي در JQL         نما كاربري JQL       الم يايگاه اصلي در JQL         نما كاربري JQL       الم يايگاه اصلي در JQL         نما كاربري JQL       الم يايگاه اصلي در JQL         نما كاربري JQL       الم يايگاه اصلي در JQL         نما كاربري JQL       الم يايگاه الم يايگاه الم يايگاه الم يايگاه الم يايگاه الم يايگاه الم يايگاه الم يايگاه الم يايگاه الم يايگاه الم يايگاه الم يايگاه الم يايگاه الم يايگاه الم يايگاه الم يايگاه الم يا                                                                                                    |    |
| سامانه جامع کتابداری و اطلاع رسانی کاوش<br>محل قرار گیری فراکاوش<br>روش اتصال به SQL رای ورود اولین بار<br>نام کاربری SQL برای ورود اولین بار<br>نام پایگاه تنظیمات در SQL رای ورود اولین بار<br>عنوان بالای صفحات برنامه<br>طول فیلد شماره ثبت طول فیلد کد عنوان طول فیلد شماره عضویت<br>مسیر ذخیر سازی فایل های چند رسانه ای<br>فیلتر آپلود فایل (MB)                                                                                                    |    |
| محل قرار گیری فراکاوش نام یا IP سرور SQL روش اتصال به SQL برای ورود اولین بار کلمه عبور SQL برای ورود اولین بار کلمه عبور SQL برای ورود اولین بار کلمه عبور SQL برای ورود اولین بار فام پایگاه اصلی در SQL ای ام پایگاه اصلی در SQL صفحات برنامه طول فیلد شماره ثبت طول فیلد شماره عضویت مسیر ذخیر سازی فایل های چند رسانه ای حداکثر حجم آپلود فایل (MB) فیلتر آپلود فایل فیلتر آپلود فایل خیر                                                                                                    |    |
| روش اتصال به SQL برای ورود اولین بار کلمه عبور SQL برای ورود اولین بار<br>نام کاربری SQL برای ورود اولین بار کلمه عبور SQL برای ورود اولین بار<br>عنوان بالای صفحات برنامه<br>طول فیلد شماره ثبت طول فیلد کد عنوان طول فیلد شماره عضویت<br>مسیر ذخیر سازی فایل های چند رسانه ای<br>حداکثر حجم آپلود فایل (MB)<br>فیلتر آپلود فایل                                                                                                    |    |
| نام کاربری SQL برای ورود اولین بار کلمه عبور SQL برای ورود اولین بار<br>نام پایگاه تنظیمات در SQL نام پایگاه اصلی در SQL<br>عنوان بالای صفحات برنامه<br>طول فیلد شماره ثبت طول فیلد کد عنوانطول فیلد شماره عضویت<br>مسیر ذخیر سازی فایل های چند رسانه ای<br>حداکثر حجم آپلود فایل (MB)<br>فیلتر آپلود فایل<br>فیلتر آپلود فایل                                                                                                    |    |
| نام پایگاه تنظیمات در SQL<br>عنوان بالای صفحات برنامه<br>طول فیلد شماره ثبت طول فیلد کد عنوانطول فیلد شماره عضویت<br>مسیر ذخیر سازی فایل های چند رسانه ای<br>حداکثر حجم آپلود فایل (MB)<br>فیلتر آپلود فایل<br>ذخیره                                                                                                    |    |
| عبوان بادی طعمات برایه<br>طول فیلد شماره ثبت طول فیلد کد عنوان طول فیلد شماره عضویت<br>مسیر ذخیر سازی فایل های چند رسانه ای<br>حداکثر حجم آپلود فایل (MB)<br>فیلتر آپلود فایل<br>ذخیره خروج                                                                                                    |    |
| مسیر ذخیر سازی فایل های چند رسانه ای<br>حداکثر حجم آپلود فایل (MB)<br>فیلتر آپلود فایل<br>ذخیره خروج                                                                                                    |    |
| حداکثر حجم آپلود فایل (MB)<br>فیلتر آپلود فایل<br>ذخیرہ خروج                                                                                                    |    |
| فيلتر آپلود فايل<br>ذخيره خروج                                                                                                    |    |
| ذخيره خروج                                                                                                    |    |
|                                                                                                    |    |
|                                                                                                    |    |
|                                                                                                    |    |
| تنظیمات نصب برنامه 💙                                                                                                    |    |
|                                                                                                    |    |
| مراکاونش<br>سامانه جامع کتابداری و اطلاع دسانی کاوش                                                                                                    |    |
|                                                                                                    |    |
| محل قزار گیری فراکاوش E:\Hyper\                                                                                                    |    |
| روش اتصال به SQL این این این این این این این این این این                                                                                                    |    |
| نام پایگاه تنظیمات در SettingH نام پایگاه اصلی در SQL نام پایگاه اصلی در                                                                                                    |    |
| عنوان بالای صفحات برنامه فراکاوش                                                                                                    |    |
| طول فیلد شمارہ ثبت [6] طول فیلد کد عنوان [6] طول فیلد شمارہ عضویت [10]                                                                                                    |    |
| مسیر ذخیر سازی فایل های چند رسانه ای //Multimedia                                                                                                    |    |
| حداکتر حجم اپلود فایل (MB)<br>فیلتر آبلمد فایل                                                                                                    |    |
|                                                                                                    |    |

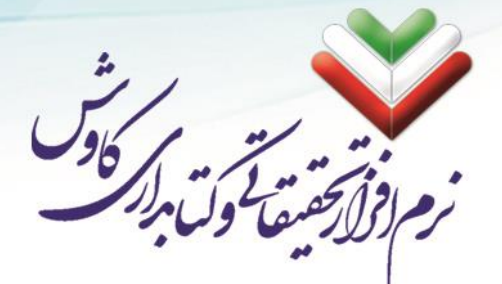

- ۴. روش ات صال به SQL: این فیلد را می توانید با دو گزینه WIN و یا SQL تکمیل نمایید. WIN م شخص می کند که نرمافزار فراکاوش برای ورود به SQL از Windows Authentication استفاده کند و اگر مقابل این فیلد SQL Authentication یادداشت شود، بدین معنی است که نرمافزار فراکاوش برای ورود به SQL از SQL از SQL Authentication استفاده کند.
- ۵. نام یا IP سرور SQL: اگر پایگاه داده و سرویس آهنده وب بر روی یک سرور ذصب شده با شند می بایست در مقابل این گزینه می بایست (local) یادداشت شود و در غیر اینصورت نام و یا IP پایگاه داده را یادداست می مقابل این گزینه می بایست (local) یادداشت شود و در غیر اینصورت نام و یا IP پایگاه داده را یادداست می می کنیم. همچنین در صورتی که پایگاه داده بر روی Default Instance نصب نشده با شد، پس از IP می توانید می کنیم. همچنین در صورتی که پایگاه داده بر روی یاگر پورت پیشفرض را تغییر داده باشد، پس از IP می توانید نام و یا IP را همراه با کاراکتر / بیاورید، همچنین اگر پورت پیشفرض را تغییر داده باشد. در انتها پس از کاراکتر , پورت را بیاورید.

#### IP\Instance\_Name,Port\_Number

- ۶. نام کاربری SQL برای ورود اولین بار: برای اولین باری که نرمافزار اجرا میشود نیاز به یک نامکاربری دارد تا بتواند وارد SQL شود و نامکاربری KavoshSoftCo و همچنین پایگاههای داده را تولید کند. در این بخش نیاز است تا نام کاربری وارد شده حتما سطوح دسترسی sysadmin را داشته باشد.
- ۷. کلمه عبور SQL برای ورود اولین بار: در این بخش نیز کلمه عبور مربوط به نام کاربری بخش قبل را وارد نمایید.
- ۸. نام پایگاه تنظیمات در SQL: اجازه دهید همان SettingH باقی بماند مگر اینکه از قبل یک پایگاه با همین نام موجود باشد. در این پایگاه اطلاعات اعضا، امانت مدارک و تنظیمات سامانه فراکاوش ذخیره سازی می شود.
- ۹. نام پایگاه اصلی در SQL: اجازه دهید همان Hyper باقی بماند مگر اینکه از قبل یک پایگاه با همین نام موجود باشد. این پایگاه مربوط به اطلاعات مدارک کتابخانه میباشد.
  - ۰۱۰. عنوان بالای صفحات برنامه: عبارتی که به عنوان Title در جستجوگر اینترنتی نشان داده می شود.
- ۱۱. طول فیلد شــماره ثبت: تعداد کاراکترهای شــمارههای ثبت میباشــد. هرگونه تغییری در این فیلد باعث ازبین رفتن تمامی اطلاعات وارد شده قبلی خواهد شد.
- ۱۲. طول فیلد کد عنوان: تعداد کاراکترهای کدعناوین میباشد. هرگونه تغییری در این فیلد باعث ازبین رفتن تمامی اطلاعات وارد شده قبلی خواهد شد.
- ۱۳. طول فیلد شماره عضویت: تعداد کاراکترهای شمارههای عضویت اعضا میباشد. هرگونه تغییری در این فیلد باعث ازبین رفتن تمامی اطلاعات اعضا و همچنین تمامی اطلاعات مربوط به امانات و باشگانیها خواهد شد.
- ۱۴. مسیر ذخیره سازی فایلهای چند رسانهای: در صورتی که شما از کتابخانه دیجیتال استفاده میکنید، تمامی فایلهای دیجیتالی مدارک ثبت شده، در یک پو شه خاص ذخیره سازی خواهند شد. لطفا اجازه دهید مسیر انتخابی به شکل پیش فرض باقی بماند و در صورت نیاز به تغییر این مسیر حتما با یکی از کار ش<mark>نا سان بخش</mark> فنی دفتر مهندسی کاوش جهت دسترسیهای مورد نیاز هماهنگ بفرمایید.

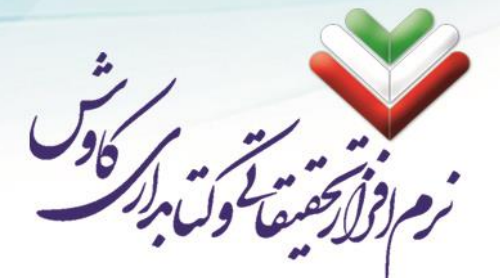

- ۱۵. حد اکثر حجم آپلود فایل (MB): فهرستنویسان میتوانند برای مدارکی که ثبت میکنند، فایلهای دیجیتالی نیز درنظر بگیرند و به همان رکورد اضافه کنند. شــما می توانید از این بخش محدودیت هایی را در حجم فایلهای دیجیتالی اعمال نمایید.
- ۱۶. فیلتر آپلود فایل: برخی مراکز به جهت بالاتربردن امنیت در سـامانه، نیاز دارند تا نوع (File Type) فایل هایی که کتابداران می توانند به سـرور ارسـال کنند را محدود کنند. مدیران سـیسـتم می توانند با یادداشـت کردن نوع فایلهای غیرمجاز در این بخش، محدودیتهای لازم را اعمال کنند.

۱۷. پس از بررسی تمامی موارد وارد شده، بر روی ذخیره کلیک فرمایید.

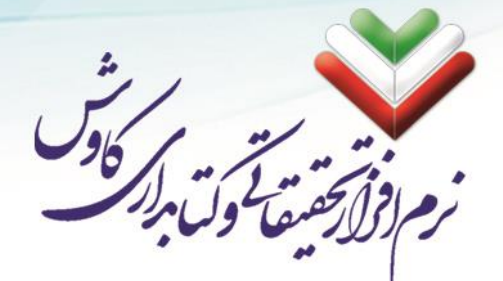

## طريقه استفاده از سامانه فراكاوش

برای استفاده از سامانه فراکاوش میبایست از یک مرورگر اینترنت (مانند: Google Chrome Interner Explorer، Safari و ...) استفاده کنید.

### اجرای سایت

مرورگر اینترنت خود را بر روی سـرور باز نموده وآدرس فراکاوش (http://localhost) را در آن وارد نمایید. و سـپس دکمه Enter را بزنید.

مثال:

|                                                  | × فراكاوش   |
|--------------------------------------------------|-------------|
| $\textbf{\leftarrow} \ \Rightarrow \ \textbf{C}$ | 🗋 localhost |
| 00                                               | ٩           |

توجه داشته باشید که نرمافزار برای اولین باری که اجرا می شود تنظیمات و ساخت پایگاه داده را به صورت خودکار انجام میدهد. لذا ممکن است اولین اجرای سامانه فراکاوش با کمی صرف زمان بیشتر از معمول همراه شود.

اگر در مراحل نصب مشکلی وجود ندا شته با شد و تمامی مراحل را به در ستی پشت سر گذا شته با شید نرمافزار با موفقیت اجرا خواهد شـد. در غیر این صـورت نرمافزار با پیغام خطا شـما را از مرحلهای که خطا در آن وجود دارد آگاه خواهد کرد.

#### ورود به سامانه و استفاده از امکانات فراکاوش

برای ورود به سامانه فراکاوش و استفاده از نرمافزار بر روی کلاینتها (کاربران شبکه) لازم است تا نام و یا IP سرور را بجای localhost در آدرس بنویسید تا وارد سامانه شوید.

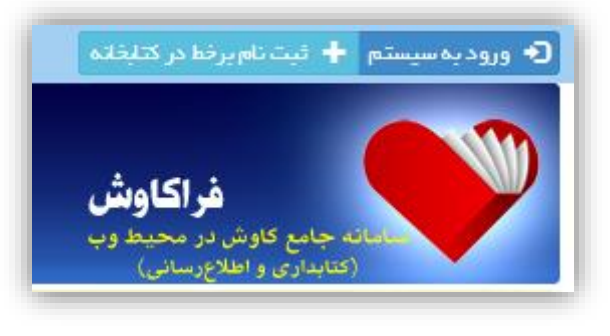

رايانامە: info@kavoshsoft.ir تلفكس: ۲۲۹۰۲۸۰۷

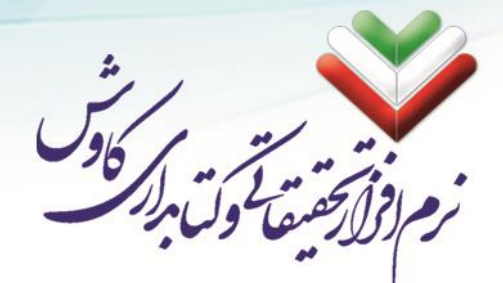

برنامه فراکاوش <mark>به صورت پیشفرض</mark> سه سطح دسترسی تعیین نموده است که شما میتوانید هر یک از آنها را ویرایش و یا حذف نمایید.

> اول کاربر مهمان بدون کلمه عبور به عنوان افرادی که به جهت جستجو داخل سایت میشوند. دوم کاربر کارمند بدون کلمه عبور با سطح دسترسی سیستم پروانه و همچنین سیستم پرستو. سوم کاربر مدیر با کلمه عبور ۱ با دسترسی کامل به سایت و ویرایش کاربران.

| ×               | 👤 ورود به سیستم     |
|-----------------|---------------------|
|                 | نام کاربری:         |
|                 | کلمه عبور:          |
|                 | 072FH               |
|                 |                     |
|                 | 🔲 مرا به خاطر بسپار |
| 🗙 انصراف 🗲 ورود |                     |

info@kavoshsoft.ir رايانامه: تلفكس: ۲۲۹۰۲۸۰۷

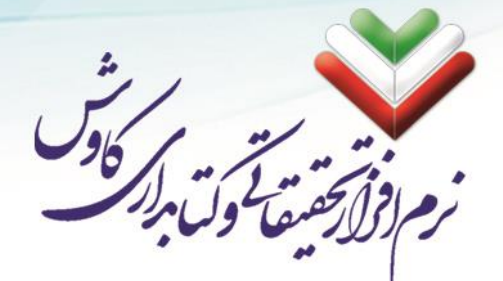

# ایجاد و کانورت پایگاه

ایجاد و کانورت پایگاه در کاوش پروانه طی ۴ مرحله انجام می شود:

### مرحله اول. ساخت بانك واژگان پايگاه در كاوش تحت ويندوز

در این مرحله ابتدا به برنامه کاوش ۲۰۰۶ وارد میشـویم. سـپس روی کتابخانه کلیک کرده، آنگاه کنترل بانک واژگان را انتخاب نمایید. سپس روی کنترل بانک واژگان کلیک کنید. مطابق شکل زیر:

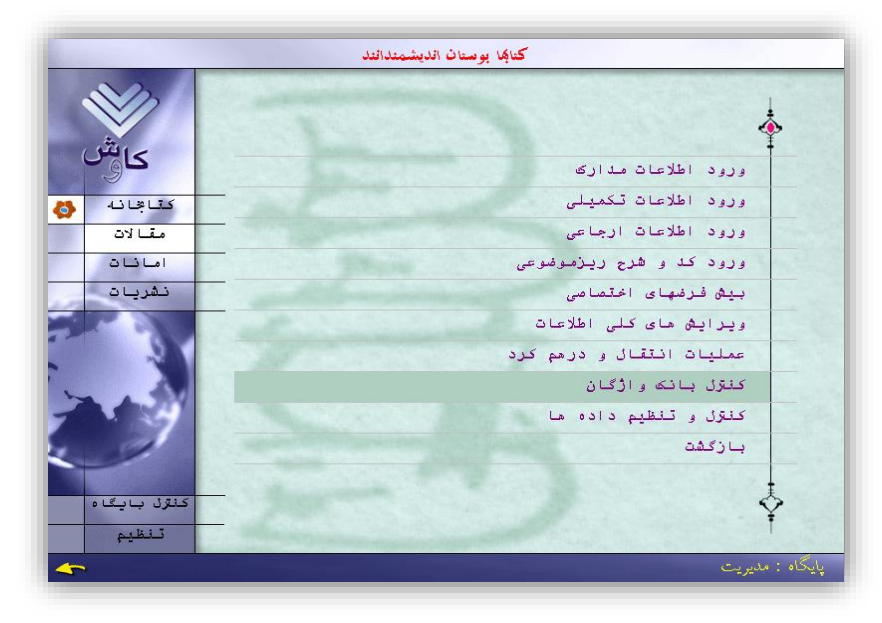

صفحه کنترل بانک واژگان ظاهر میگردد:

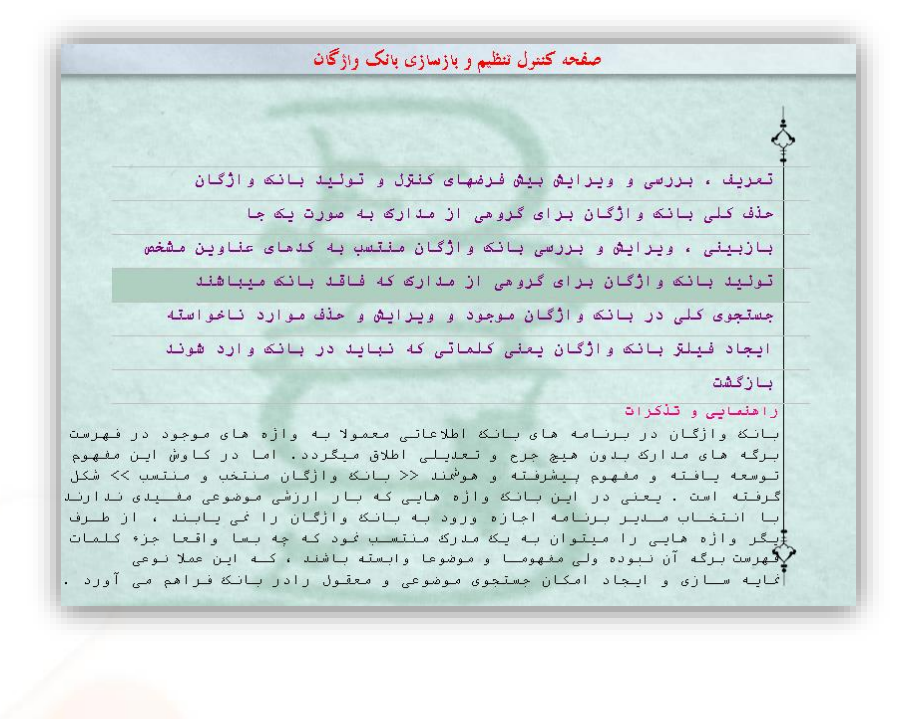

تلفن: ۲۲۲۶۶۶۵۰ \_ ۲۲۲۶۶۶۵۰

info@kavoshsoft.ir رايانامه: تلفكس: ۲۲۹۰۲۸۰۷

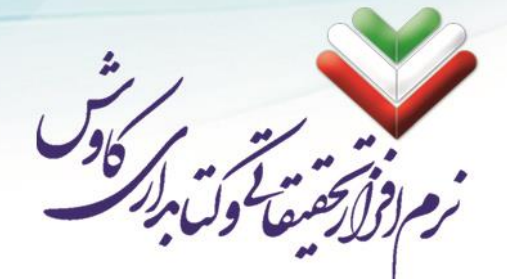

از بالا گزینه چهارم (تولید بانک واژگان...) را انتخاب نمایید، صفحه تولید بانک واژگان... مثل زیر گشوده میشود:

| صفحه تولید بانک واژگان بوای گروهی از مدارک که فاقد بانک میباشند                                                                                             |
|----------------------------------------------------------------------------------------------------|
| در این قصمت با مشخص نـمودن کد مناوینی که مایل به ساخت بانک واژگان برای آنها<br>هستند ، با تـمحه به راهنمانی زیر می تـوانـد اقـدام کـند .                    |
| ، ، ، ، ، ، ، ، ، ، ، ، ، ، .<br>از کد عنوان [<br>نا کد عنوان                                                                                               |
|                                                                                                    |
| راهنمایی – قاعدتا از این بخش باید به ندرت استفاده نمود، زیرا اطلاعات این بانک                                                                               |
| نوعا در طول زمان آماده میشود . مگر آنکه اسـاسـا برای بخشی از مدارک درهنگام                                                                                  |
| ورود گزینیه ساخت بانک را غیر فعال محوده باشید و اینک بخواهید یک جا برای انها                                                                                |
| اقلام بـه بوليلا بانك مخاتيات . يا انكة بخواهيلا با قانون و پيس قرضهاي جليلاي<br>انگرا اينان اندر شد ايند                                                   |
| بانه فبلنے ساخته سده را تغییر دهید که در این مورت درم است با مراجعه به بخاص<br>م (ه. از که بانگان به میدند که ما در منیه کنتر ، تنظیم بازگان انگان اقرام به |
| ا مساق بالله وارتدار به مورد یک بر در معوق تعین و تعمیم باند وارتدار الدام به من مال آنچه در ابن مخاص الحام به                                              |
| است با با میلور جران این بارد، از مدارت مکرر برای بکت کر این است از میاند.<br>اهمیت دارد این است که از ساخت بانک بصورت مکرر برای بکت که عنوان بیرهیزیم .    |
|                                                                                                    |
|                                                                                                    |
|                                                                                                    |
|                                                                                                    |
|                                                                                                    |

محدوده مورد نظر خودتان را انتخاب کنید. مثلا اگر بخواهید از همه مدارک خود بانک واژگان بسازید در قسمت «از کد عنوانی» عدد «۱» را بنویسید و در قسمت «تا کد عنوان» شـش بار حرف «ی» را بنویسید (یییییی) را وارد کنید. دکمه تأیید (تیک) یا کلید F2 را بفشارید. اکنون بانک واژگان شما ساخته میشود.

#### مرحله دوم: ویرایش کلی اطلاعات بر اساس رده

از منوی برنامه «تغییر کلی ترتیب اطلاعات و شرط جستجو بر اساس رده» را کلیک میکنیم.

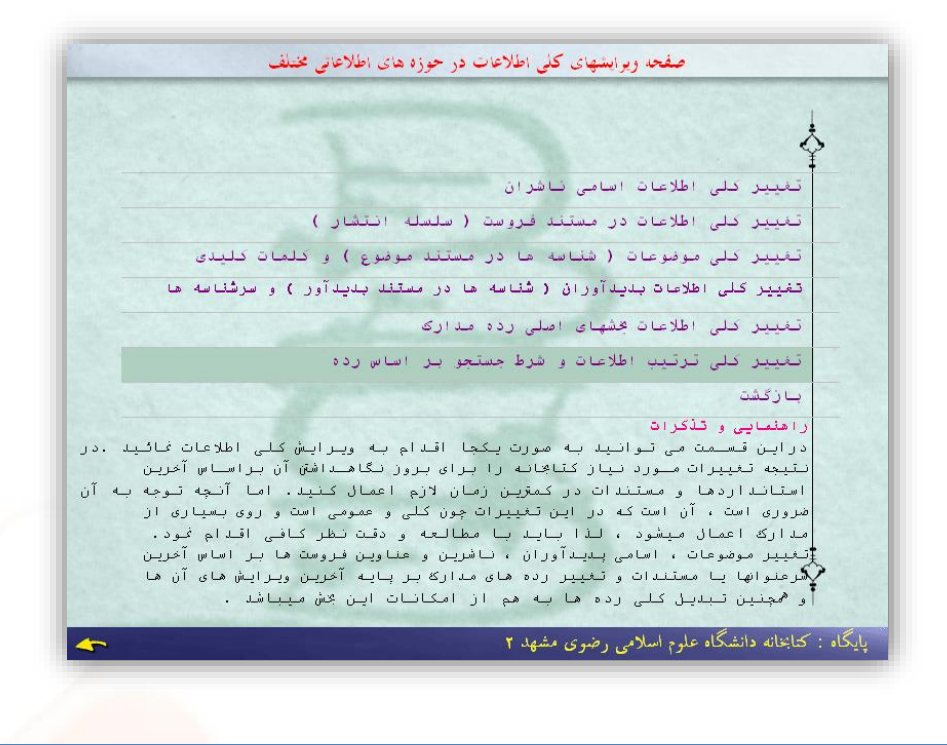

وبسايت: www.kavoshsoft.ir

info@kavoshsoft.ir رايانامه: تلفكس: ۲۲۹۰۲۸۰۷

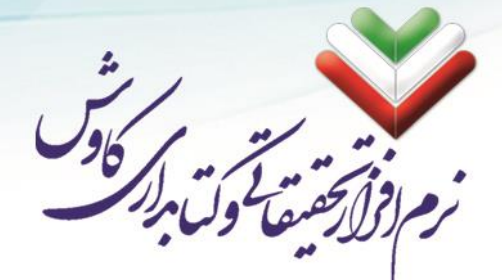

حال پنجره ترتیب کلی اطلاعات بر اساس رده باز می شود.

|               | تغییر کلی ترتیب اطلاعات و شوط جستجو بر اساس رده                           |
|---------------|---------------------------------------------------------------------------|
|               |                                                                           |
| , کردیاہ ابا  | در این بخس ، مداردی که بوغا از پایـکاههای دیگر به این پایگاه مىنفز<br>    |
| نتخاب         | و رده برگزیده انها غیر از رده برگـزیده این پایگاه میباشد، را میتـوان با ا |
| ـه رده ای بـا | رده برگزیــده جدیـد مطابق نیاز تعریف نمود . اما لازمه این کار ایـنست ک    |
| _ از پایـگاه  | تعريف كتابخانه و بايگاه موجود قبـلا وارد شده باشد.به عنوان مثال اگر       |
| ایگاه مزبور   | کتـابشناسـی ملی اطلاعاتی به پایگاه خود وارد نمودید ، از آنجا که در پ      |
| ن رده مــورد  | هم رده کنگـره وارد گردیـده و هم رده دیـوئـی ، لـذا در ایـن بــخش مـیتوا   |
| لللا در       | نـظر را انتخاب و تبدیل نمود . پس از تـغییر رده در جستجوها بر اساس رده ( م |
| للاعات براساس | جستجوی در برگه دانها و بر اساس شماره رده بنای ـ شمـاره۴) ترتیب اط         |
|               | رده جدید خواهد شد .                                                       |
|               |                                                                           |
|               | رده برگزیــده برای کدهای عنـوان از کد عنوان ۱                             |
| 🔻 گردد.       | تا بېبېي بمورت دېوئې                                                      |
|               |                                                                           |
|               |                                                                           |
|               |                                                                           |
|               |                                                                           |
|               |                                                                           |
|               |                                                                           |
|               |                                                                           |
|               |                                                                           |

پس از باز شدن پنجره «تغییر کلی ترتیب اطلاعات و شرط جستجو بر اساس رده» در قسمت کدعنوان مثل تصویر بالا «۱» را در جایمتن اول و «یییییی» را در جای متن دوم را تا یپ می نماییم (این یعنی انتخاب اولین تا آخرین ردیف دادهها) و سـپس با انتخاب نوع رده بندی پایگاهمان (دیویی یا کنگره) و با زدن کلید F2 این عمل را تأیید می نماییم تا به صورت اتوماتیک اطلاعات ما بر اساس رده بندی مرتب و منظم گردند.

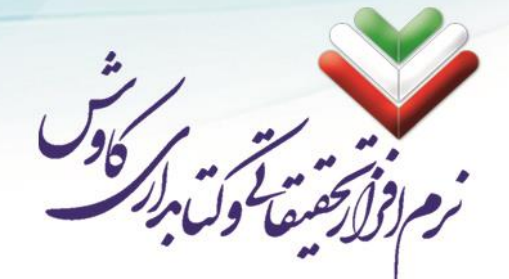

## مرحله سوم: ساخت بانك اطلاعاتي جديد با قالب VFP

در این مرحله به Contrtol Pannel بروید. گزینه Administrative Tools را انتخاب نمایید،

| ₽ c            | ontrol           | Panel             |                    |               |                           |                        |                    |                             |                                            |                          |
|----------------|------------------|-------------------|--------------------|---------------|---------------------------|------------------------|--------------------|-----------------------------|--------------------------------------------|--------------------------|
| Eile           | <u>E</u> dit     | ⊻iew              | F <u>a</u> vorites | <u>T</u> ools | <u>H</u> elp              |                        |                    |                             |                                            | <b></b>                  |
| G              | ) Back           | - 6               | ) - 🏂              | 🔎 Se          | arch 🄀 Fo                 | lders 🛄 🕶              |                    |                             |                                            |                          |
| A <u>d</u> dri | ess 😼            | Control           | Panel              |               |                           |                        |                    | $\frown$                    |                                            | 💌 🄁 Go                   |
| V              | Con              | trol Par          | nel                | ۲             | د<br>Accessibility        | Add Hardware           | Add or             | Administrative              | Automatic                                  | Date and Time            |
| 9              | iee Als          | o                 | stegory view       | ۲             |                           |                        | Footo              | ious<br>ipp                 | Vopuates<br>Vopuates                       | يني الم                  |
| 4              | 🍇 Win<br>2) Help | dows Up<br>and Su | odate<br>pport     |               | Display                   |                        | Fonts              | Game<br>Controllers         | Options                                    | Keyboard                 |
|                | -                |                   |                    |               | Mouse                     | Network<br>Connections | Phone and<br>Modem | Power Options               | Printers and<br>Faxes                      | Regional and<br>Language |
|                |                  |                   |                    |               | 8                         | 1                      | ۲                  | O,                          | <u>8</u>                                   | <b>S</b>                 |
|                |                  |                   |                    |               | Scanners and<br>Cameras   | Scheduled<br>Tasks     | Security<br>Center | Sounds and<br>Audio Devices | Speech                                     | System                   |
|                |                  |                   |                    |               | To difference d           | <u>.</u>               | Ð                  |                             | »))<br>••••••••••••••••••••••••••••••••••• |                          |
|                |                  |                   |                    |               | Taskbar and<br>Start Menu | User Accounts          | viniware Loois     | windows<br>Firewall         | wireless<br>Network Set                    |                          |

روی گزینهی (Data Source (ODBC دو بار کلیک کنید.

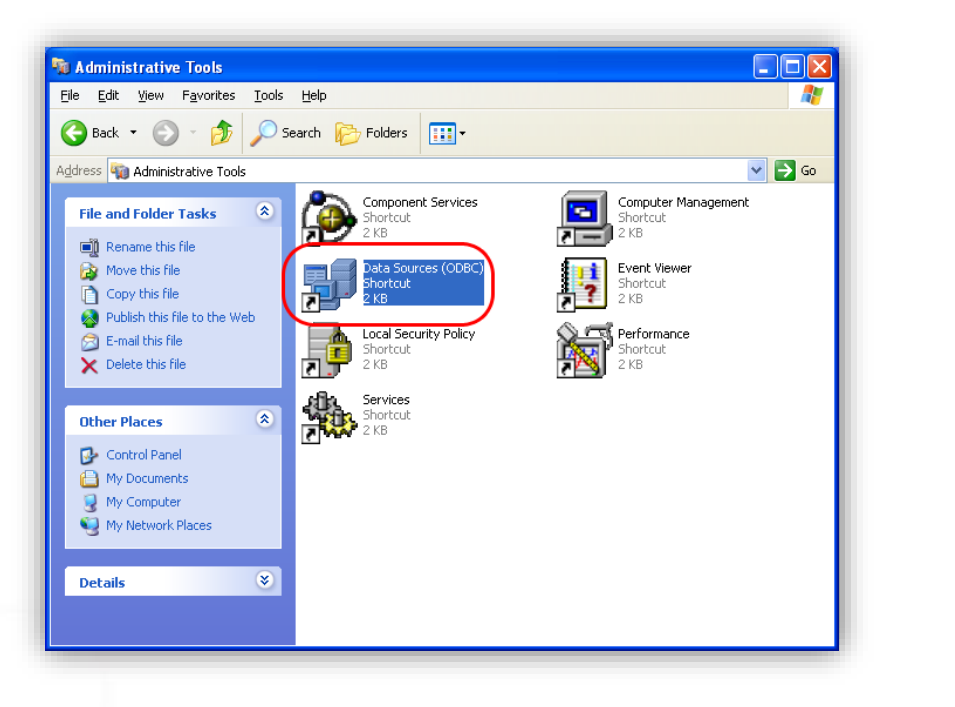

info@kavoshsoft.ir رايانامه: تلفكس: ۲۲۹۰۲۸۰۷ وبسايت: www.kavoshsoft.ir

77

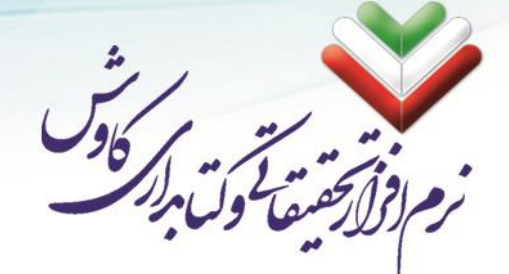

برگه System DSN را انتخاب کنید و سپس روی دکمه ADD کلیک کنید تا پنجره زیر باز شود:

| 🕙 ODBC Data Source Administrator                                                                                                    | ? × |
|----------------------------------------------------------------------------------------------------|-----|
| User DSN System DSN File DSN Drivers Tracing Connection Pooling Abou                                                                                                    |     |
| Name       Driver       ▲         Add       Bemove         Configure                                                                                                    |     |
| An ODBC System data source stores information about how to connect to the indicated data provider. A System data source is visible to all users on this machine, including NT services. |     |
| OK Cancel Apply Help                                                                                                    |     |

| Create New Data Source | driver for which you want to set up a data source. |
|------------------------|----------------------------------------------------|
|                        | < Back Finish Cancel                               |

در این پنجره گزینه (Microsoft FoxPro VFP Driver (\*.dbf را انتخاب نموده و بر روی دکمه Finish کلیک کنید،

erinfo@kavoshsoft.ir رایانامه: www.kavoshsoft.ir تلفن: ۲۲۹۰۹۰۲۵ – ۲۲۹۰۹۰۲۵ تلفکس: ۲۲۹۰۹۰۲۹

|   |                                                                                                    | · · · · · · · · · · · · · · · · · · · |
|---|----------------------------------------------------------------------------------------------------|---------------------------------------|
|   |                                                                                                    | 96 1 7 1                              |
| - |                                                                                                    | افرا بحقيقا وت مرار                   |
| 1 |                                                                                                    |                                       |
|   |                                                                                                    | در ادامه ینجره زیر گشوده خواهد شد:    |
|   |                                                                                                    |                                       |
|   |                                                                                                    |                                       |
| _ |                                                                                                    |                                       |
| ٥ | DBC Visual FoxPro Setup                                                                                                    |                                       |
|   | D <b>BC Visual FoxPro Setup</b><br>Data Source <u>N</u> ame: kavosh                                                                            | OK                                    |
|   | DBC Visual FoxPro Setup<br>Data Source <u>N</u> ame: kavosh<br>Description:                                                                    | OK<br>Cancel                          |
|   | DBC Visual FoxPro Setup Data Source Name: kavosh Description: Database type                                                                    | OK<br>Cancel<br>Help                  |
|   | DBC Visual FoxPro Setup<br>Data Source Name: kavosh<br>Description:<br>- Database type                                                         | OK<br>Cancel<br>Help                  |
|   | DBC Visual FoxPro Setup<br>Data Source Name: kavosh<br>Description:<br>Database type<br>O Visual FoxPro database (.DBC) O Free Table directory | OK<br>Cancel<br>Help                  |

در قسمت Data Source Name نام Kavosh را بنویسید و در قسمت Database Type، Database را انتخاب کنید. در قسمت Path نام و مسیر پایگاهی را که میخواهیم اطلاعاتش را به کاوش پروانه منتقل کنید وارد کنید و ok را بزنید. برای اطمینان از صحت کار در پنجره اول (ODBC) نام پایگاه را مشاهده کنید.

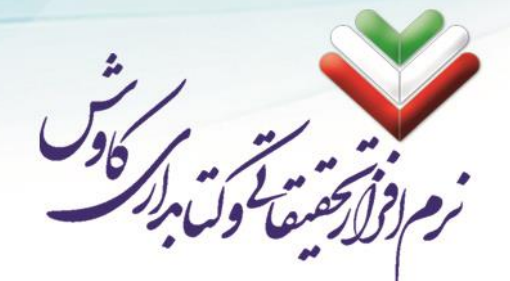

#### مرحله چهارم. تبدیل پایگاههای اطلاعاتی (ایجاد یا اضافه نمودن اطلاعات)

از مسیر «Start و سیپس All Programs و بعد Butterfly و درنهایت Converter» نرمافزار مبدل را اجرا نموده و نام پایگاهها را به تر تیبی که در اینجا ذکر میگردد وارد میکنیم. شکل برنامه باز شده را در زیر مشاهده مینمایید.

| به فراکاوش - تابستان 94 | مبدل اطلاعات كاوش تحت ويندوز ب                                                                                                    |
|-------------------------|----------------------------------------------------------------------------------------------------|
|                         | فراکاوش<br>سامانه جامع کتابداری و اطلاع رسانی کاوش                                                                                |
| Hyper                   | نام (dsn) نسخه ویندوز<br>نام پایگاه داده (Web) تحت SQL                                                                            |
| 1<br>يىيىيى             | نمایش آخرین کدعنوان در پایگاه وب ><br>کدعنوان شروع براي کانورت (در پایگاه ویندوز)<br>کدعنوان خاتمه براي کانورت (در پایگاه ویندوز) |
| <ul> <li></li></ul>     | پس از کانورت اطلاعات جایگزین _<br>اضافه به<br>جایگزین                                                                             |
| خروح                    | شروع                                                                                                    |

ابتدا نام پایگاه نسخه ویندوزی را در محل مربوطه وارد مینماییم (که ما نام kavosh بدان داده بودیم). سپس نام پایگاه SQL را وارد مینماییم.

حال درصورتی که پایگاه جدیدی را تبدیل می کنید یا می خواهید جایگزین پایگاه قبلی نمایید از گزینه «جایگزین» ا ستفاده کنید و در صورتی که می خواهید رکوردهای دیگری را به پایگاه قدیمی تر خود ا ضافه نمایید از گزینه «ا ضافه به» استفاده کنید. حالا کلید شروع را بزنید.

در صور تیکه پایگاه بزرگی را میخواهید تبدیل کنید بهتر است آنرا در برنامه کاوش به ۲ یا چند بخش (پایگاه) تقسیم نموده و سپس هرکدام را بهطور مجزا تبدیل نموده و سپس با برنامه مبدل در بانک SQL خود گزینه «اضافه به» را انتخاب کنید.